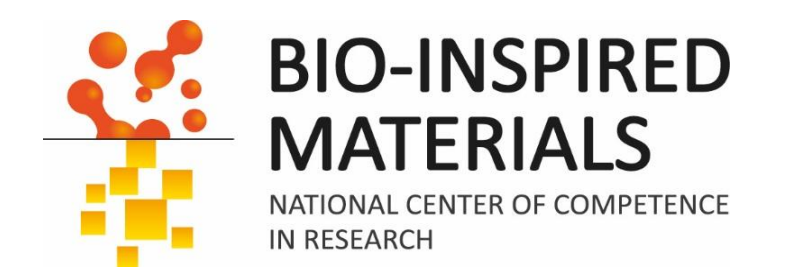

# Introduction to ImageJ Session 4: 3D

# Dimitri Vanhecke

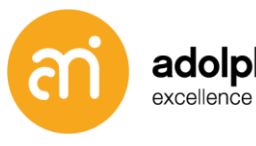

adolphe merkle institute excellence in pure and applied nanoscience

ETH

Eidgenössische Technische Hochschule Zürich Swiss Federal Institute of Technology Zurich

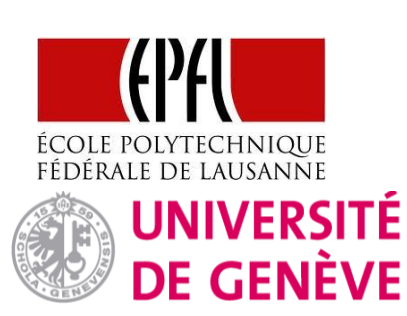

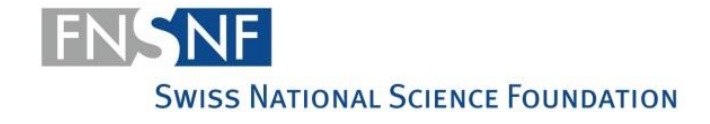

www.nature.com/nmeth / March 2025 Vol.22 No. 3

# nature methods

### Segment Anything for Microscopy

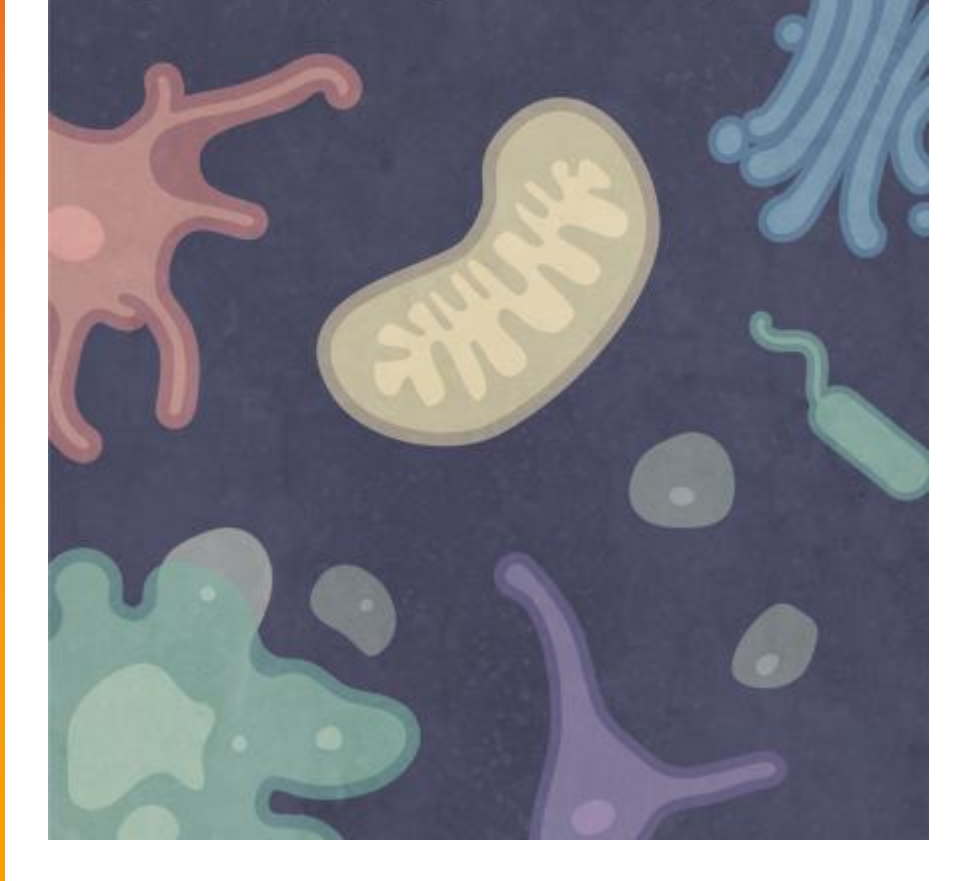

nature methods

9

Article

https://doi.org/10.1038/s41592-024-02580-4

### Segment Anything for Microscopy

| Received: 21 August 2023           | Anwai Archit 🕲 1, Luca Freckmann <sup>1</sup> , Sushmita Nair <sup>1</sup> , Nabeel Khalid 🕲                                                                 |  |  |
|------------------------------------|----------------------------------------------------------------------------------------------------|--|--|
| Accepted: 26 November 2024         | Paul Hilt°, Vikas Rajashekar², Marei Freitag ♥', Carolin Teuber ♥',<br>Genevieve Buckley ♥ <sup>4</sup> , Sebastian von Haaren⁵, Sagnik Gupta <sup>1</sup> , |  |  |
| Published online: 12 February 2025 | Andreas Dengel <sup>2,3</sup> , Sheraz Ahmed <sup>2</sup> & Constantin Pape <sup>® 1</sup>                                                                   |  |  |

Check for updates

Accurate segmentation of objects in microscopy images remains a bottleneck for many researchers despite the number of tools developed for this purpose. Here, we present Segment Anything for Microscopy (µSAM), a tool for segmentation and tracking in multidimensional microscopy data. It is based on Segment Anything, a vision foundation model for image segmentation. We extend it by fine-tuning generalist models for light and electron microscopy that clearly improve segmentation quality for a wide range of imaging conditions. We also implement interactive and automatic segmentation in a napari plugin that can speed up diverse segmentation tasks and provides a unified solution for microscopy annotation across different microscopy modalities. Our work constitutes the application of vision foundation models in microscopy, laying the groundwork for solving image analysis tasks in this domain with a small set of powerful deep learning models.

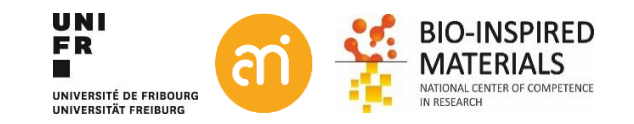

### Going digital – what is a digital image?

A digital image is an ordered rectangular array (or grid) of **integers (numbers: 0,1,2,3...)**. Each element (=number) in the grid is also known as a picture element or 'Pixel'

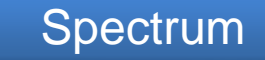

#### 1 dimensional array

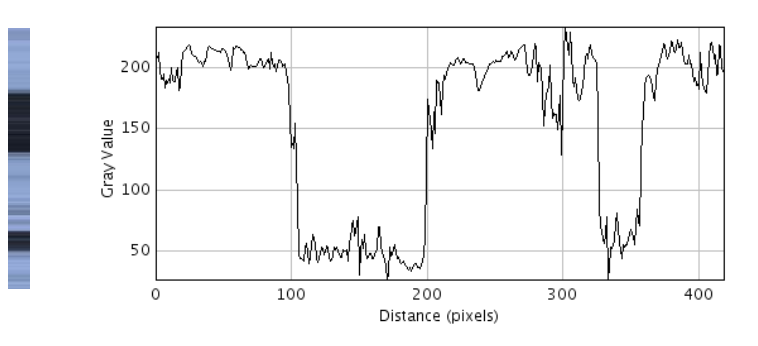

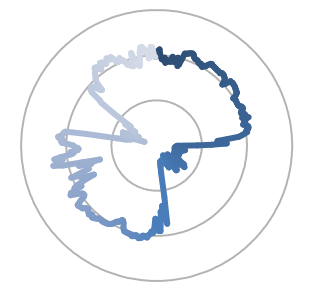

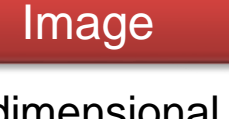

### 2 dimensional array

| 1   |     |     |     |     |      |
|-----|-----|-----|-----|-----|------|
| 157 | 144 | 167 | 188 | 201 | 191  |
| 185 | 191 | 195 | 188 | 188 | 19(  |
| 193 | 195 | 195 | 191 | 189 | 171  |
| 173 | 170 | 181 | 192 | 194 | 194  |
| 210 | 214 | 206 | 202 | 203 | 20   |
| 237 | 224 | 221 | 230 | 232 | 22!  |
| 183 | 180 | 190 | 188 | 192 | 18   |
| 178 | 170 | 159 | 187 | 195 | 189  |
| 167 | 164 | 170 | 186 | 192 | 18;  |
| 159 | 162 | 164 | 184 | 170 | 16(  |
| 180 | 172 | 165 | 172 | 185 | 17!  |
| 193 | 180 | 196 | 195 | 185 | 17:  |
| 167 | 184 | 182 | 183 | 180 | 17!  |
| 195 | 191 | 182 | 189 | 195 | 18!  |
| 183 | 188 | 184 | 183 | 174 | 169  |
| 101 | 106 | 105 | 170 | 100 | 4.01 |

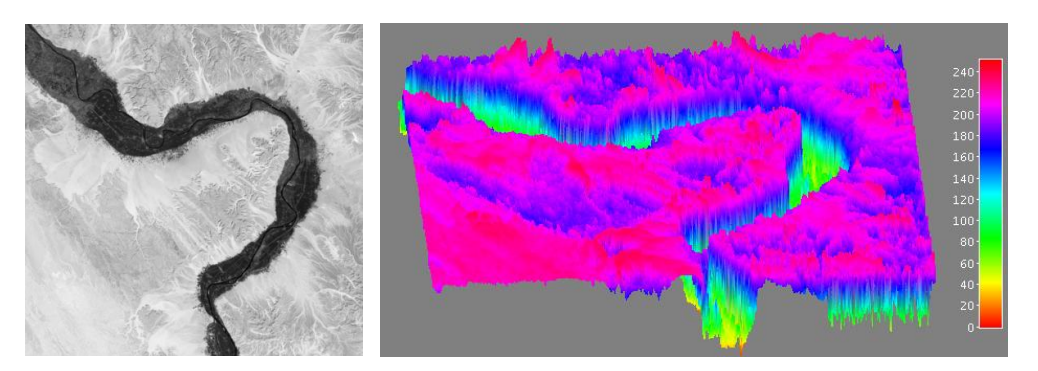

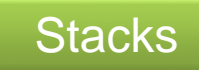

3D array (= volume stack or video/Timelapse

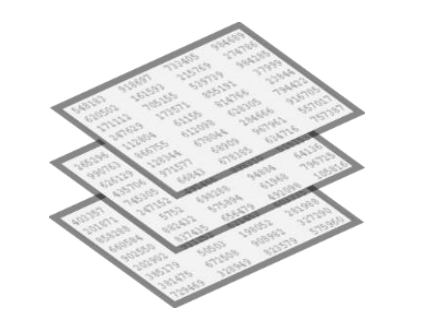

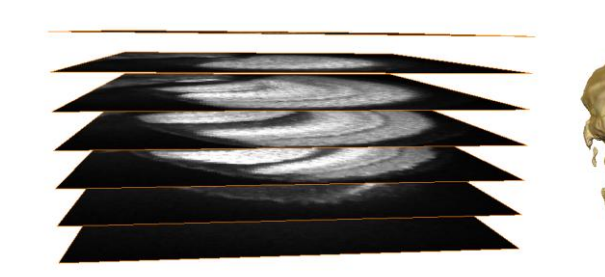

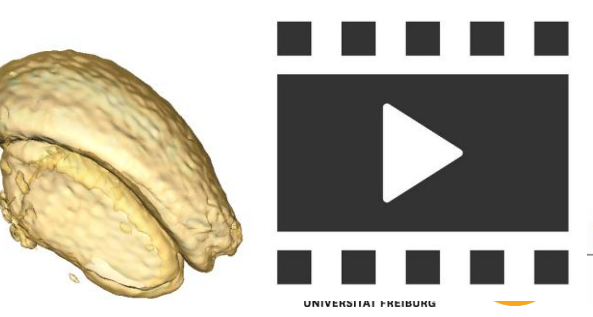

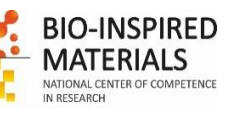

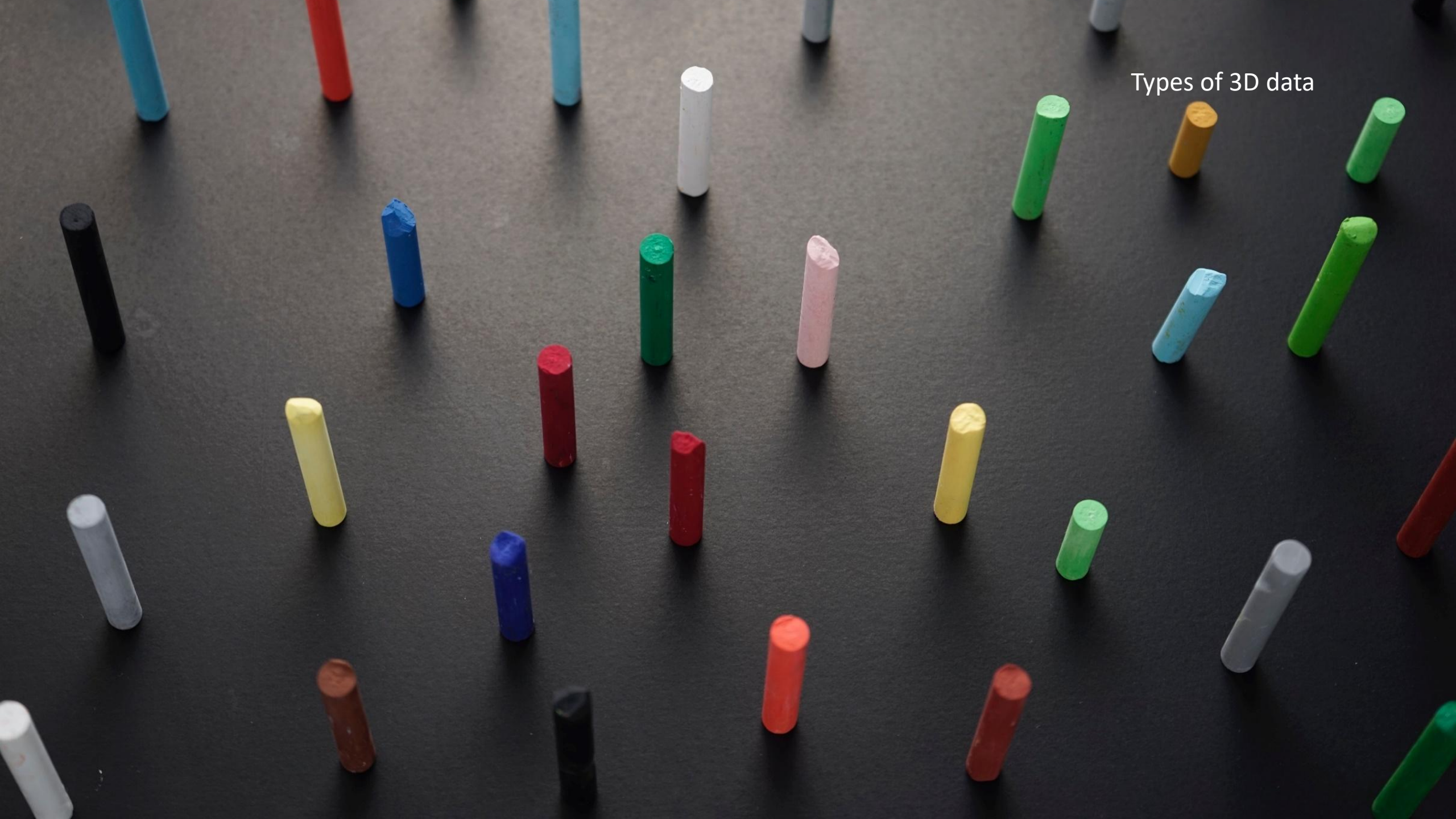

# Filters, point operators, ... and stacks

Upon running a function over a stack, you will often get a question:

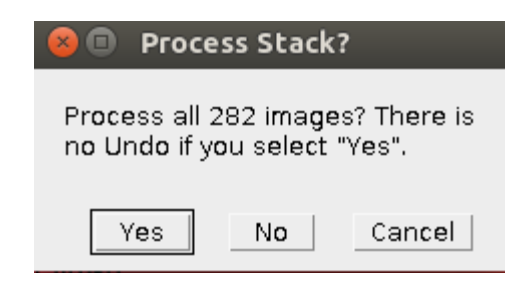

### Hence, all

- Filters
- Bandpass filters
- Point operators
- Binary functions
- etc...

Are also valid for stacks

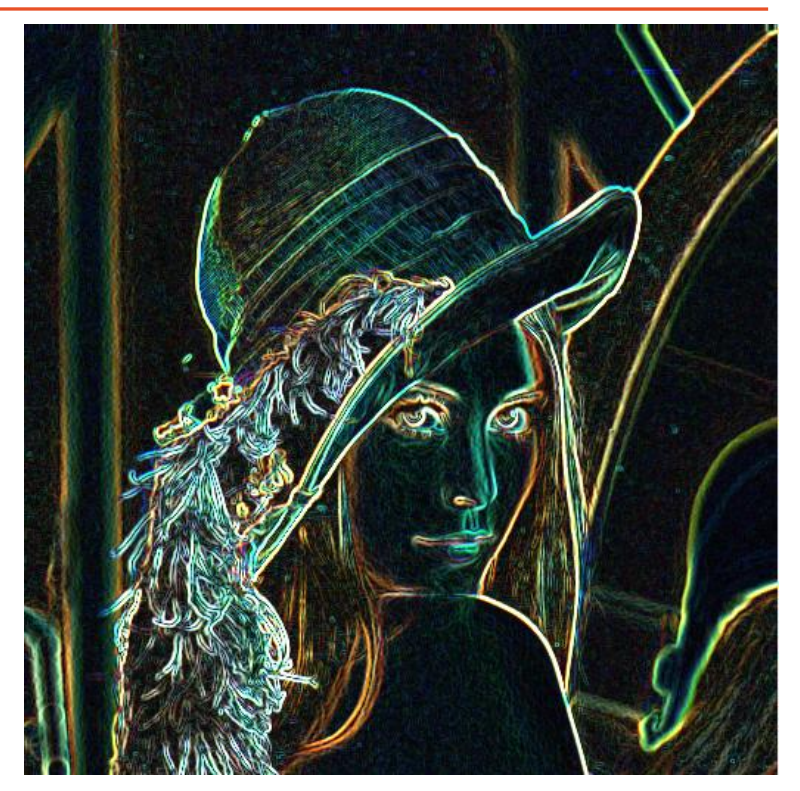

Sobel filter on RGB Lena

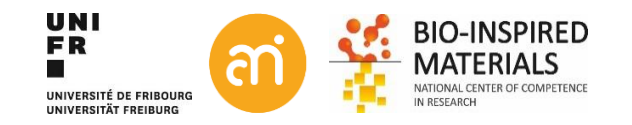

### **Stacks**

#### Prerequisites

- All the slices in a stack must be the same size
  (X,Y) and bit depth.
- The slice thickness is considered constant (Z)

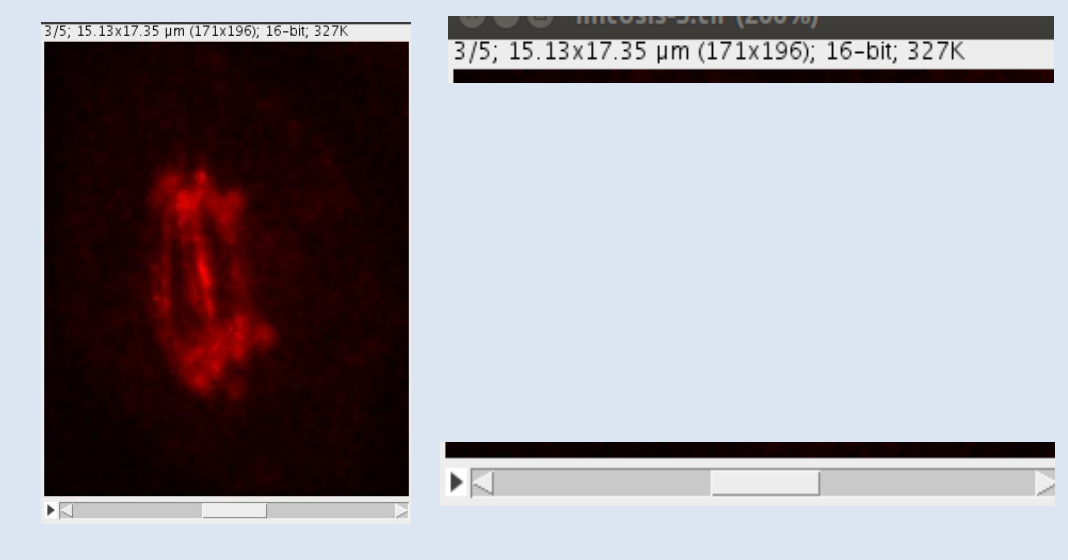

### Type of stacks

- 1. 2D images with **encoded Z information** (e.g. AFM)
- 2. Channels (or layers) are multiple images stored within one file. Typically, they contain different color absorption functions of the same object
- **3. Z layers** are images recorded at different depth positions through the object
- 4. Time lapse are images recorded at a different time point
- Custom multi-dimensional datasets (n>3). E.g. Hyperstacks, Raman maps and hyperspectral maps

### Stacks

3D array (= volume stack or video

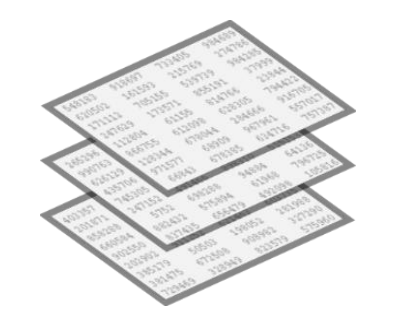

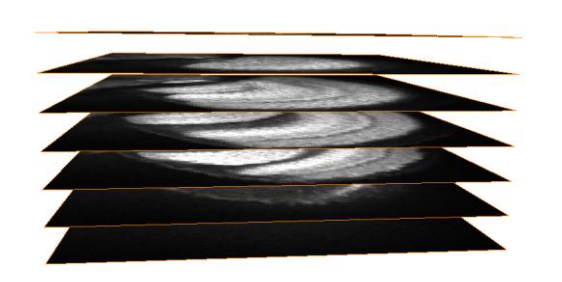

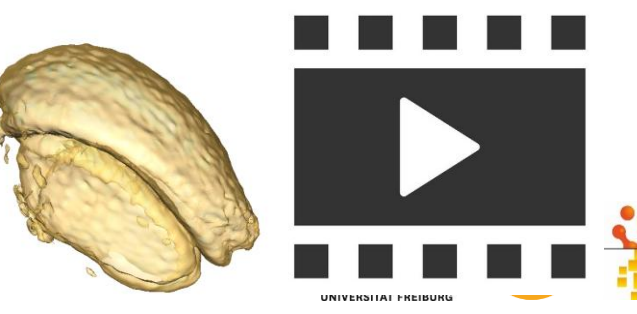

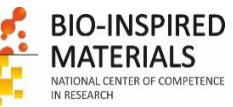

# **Height maps**

**Gwyddion** Open SPM (AFM, SNOM/NSOM, STM, MFM, ...) data analysis software

#### e.g. AFM height maps

- 2D image
- Pixel value = height = height map

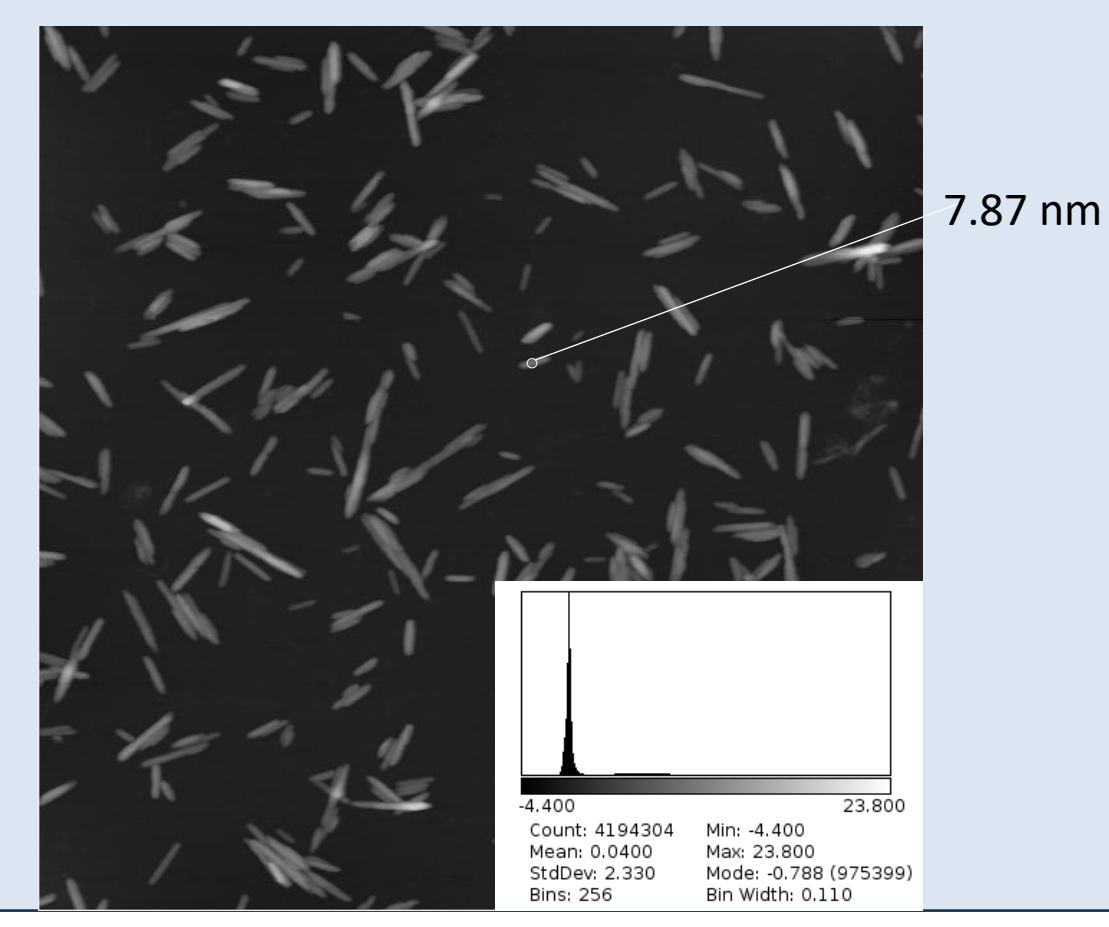

3D Map (XY view, transformed height map) XZ view (10X)

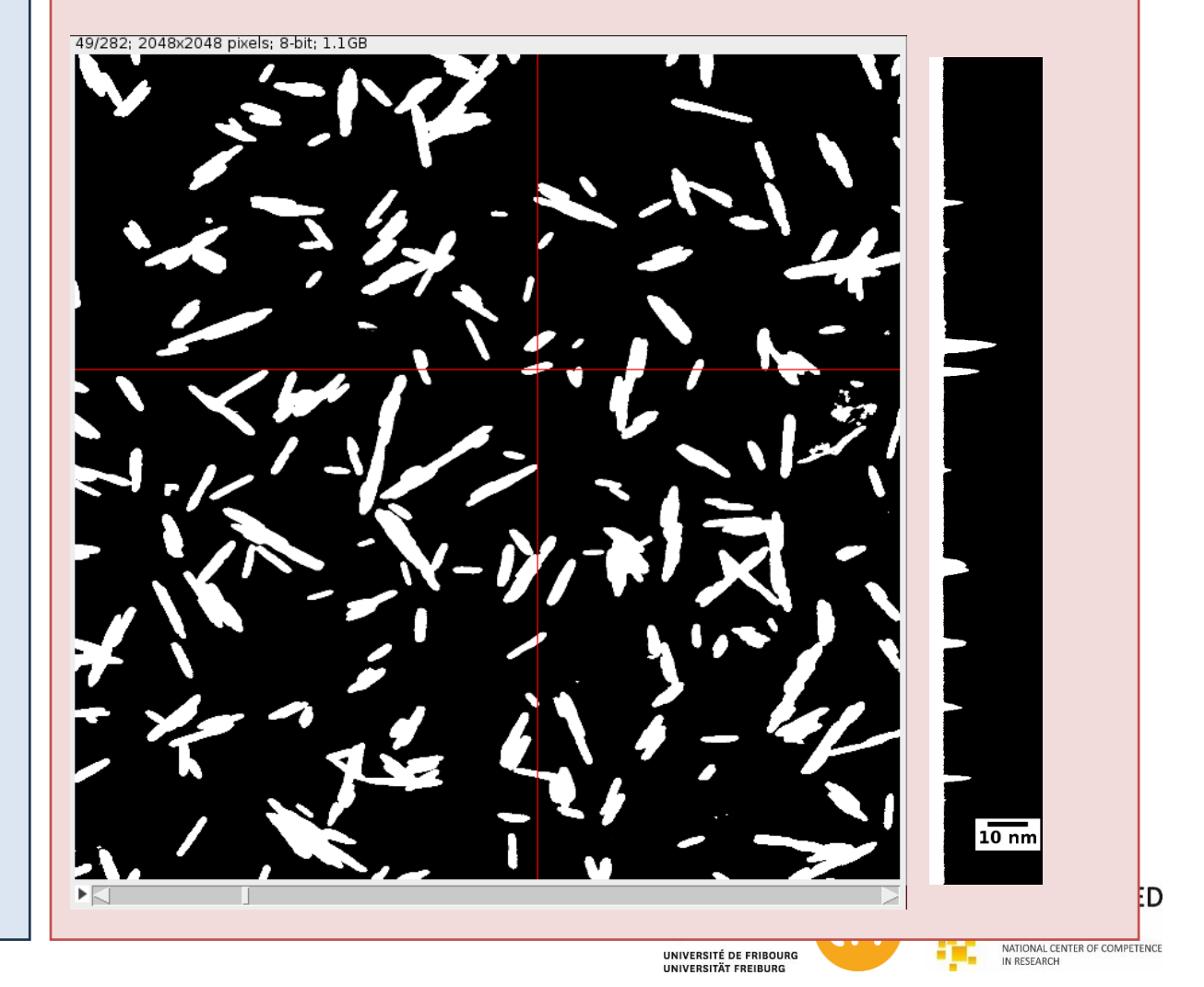

Data by Gwendolyn Delepierre

## 2. Channels

**Pseudo-color** 

= a single channel (grayscale) equipped with a LUT

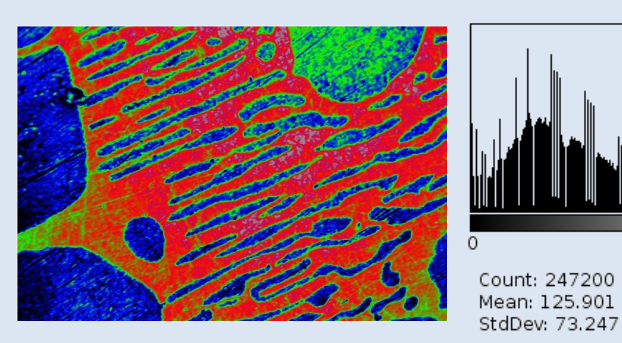

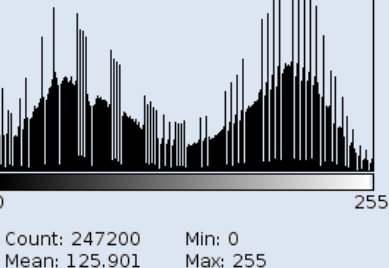

Mode: 201 (3164)

**RGB images (24 bit=3x8bit)** 3 layers, reflecting the natural red, green and blue colors (or HSL, CMYK, HSV, ...)

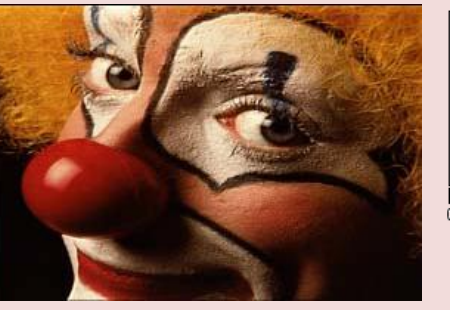

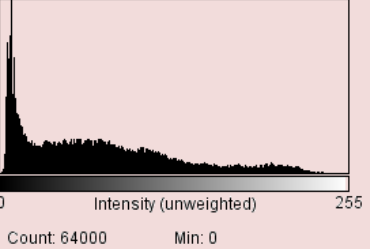

Mean: 71.655 Max: 248 StdDev: 58.251 Mode: 8 (2137)

**Composite images (flexible: e.g. 5x16bit)** n layers, separated. For example LSM multi channel data

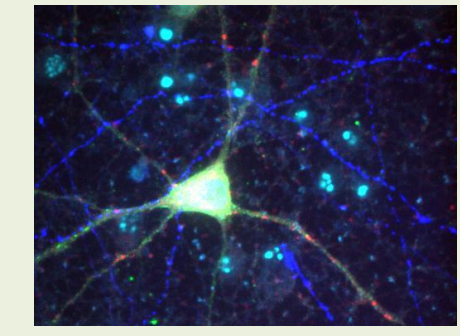

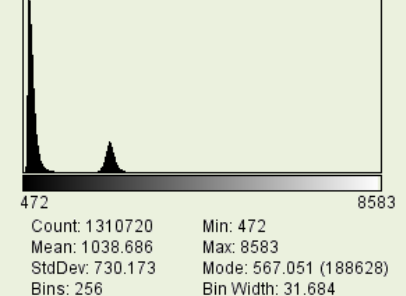

UNIVERSITÉ DE FRIBOURG UNIVERSITÄT FREIBURG

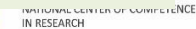

Г

# 2. Channels: Pseudo-color (Lookup tables (LUTs))

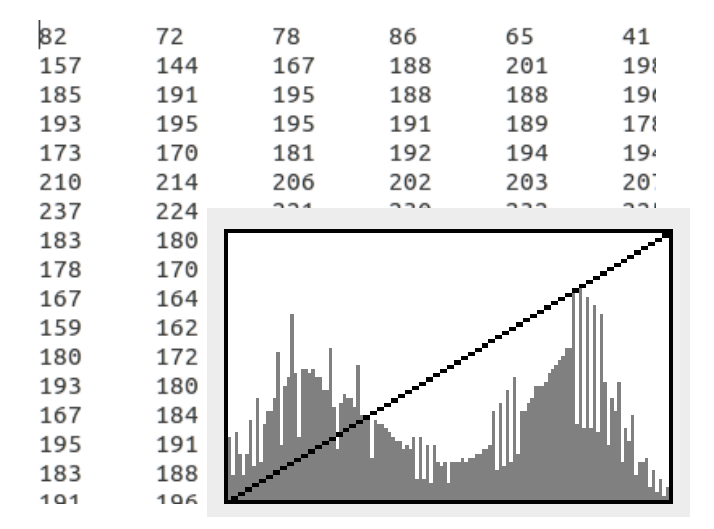

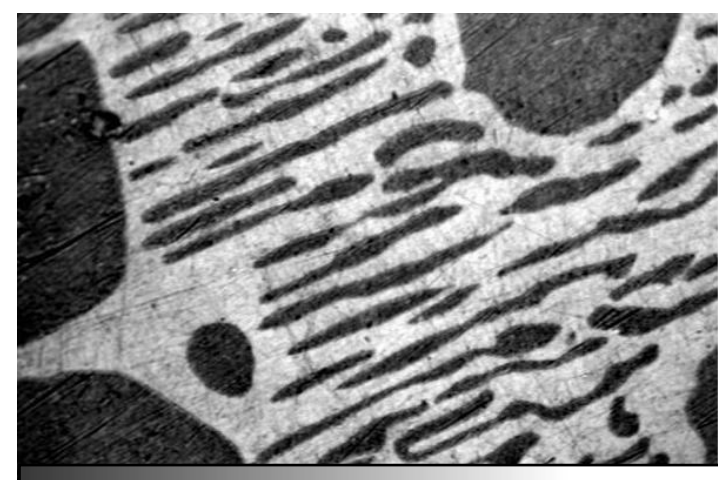

- Image = 2D array of numbers
- "Grayscale" Lookup table = a means to giving a graphical meaning to these numbers.
- But "Grayscale" is just one of these Lookup tables!
- Image > Look-up table (not for RGB images)

Look-up tables = dictionary in Python

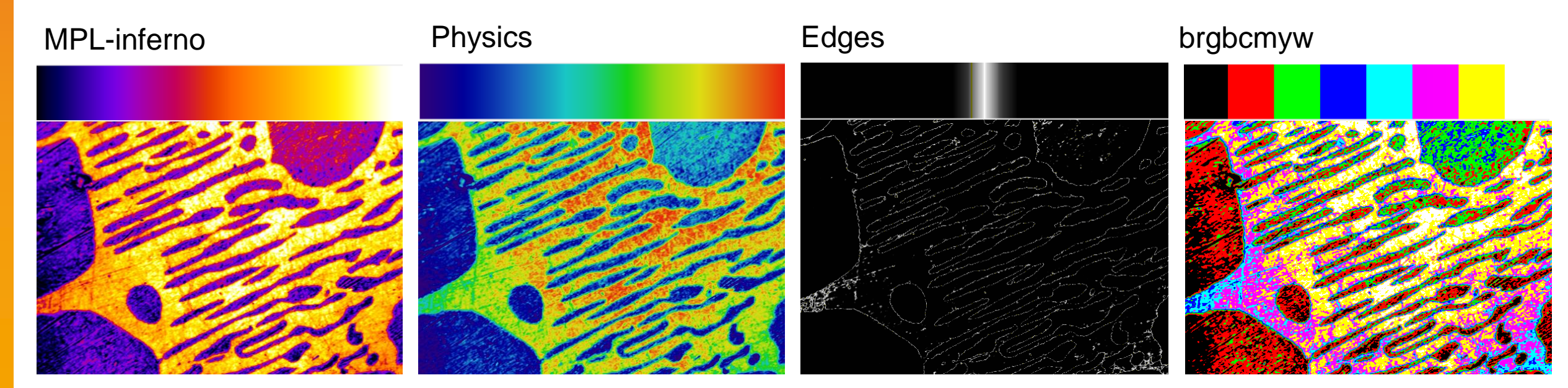

# 2. Channels: Lookup tables (LUTs)

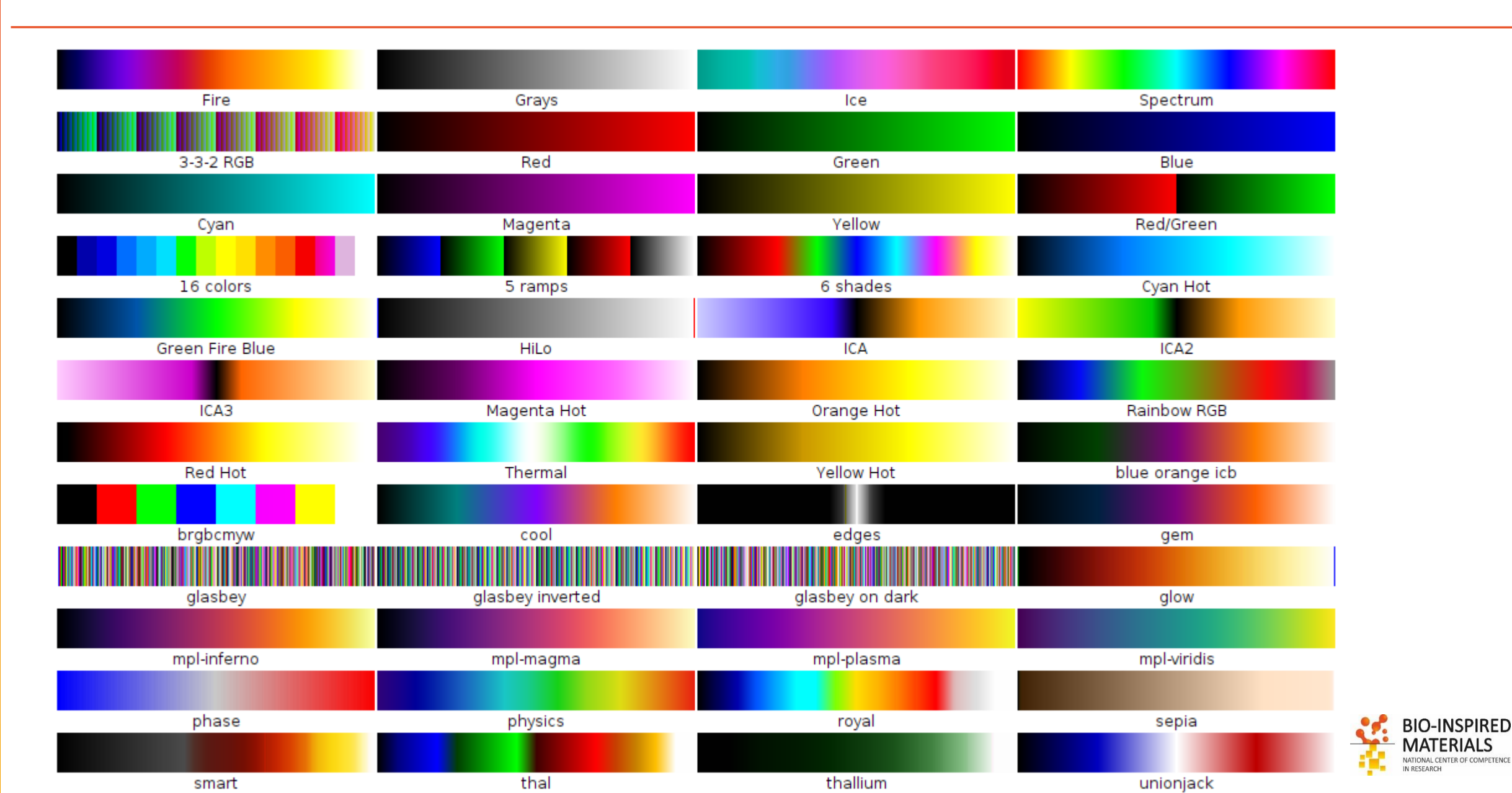

### 2. Channels: composite images

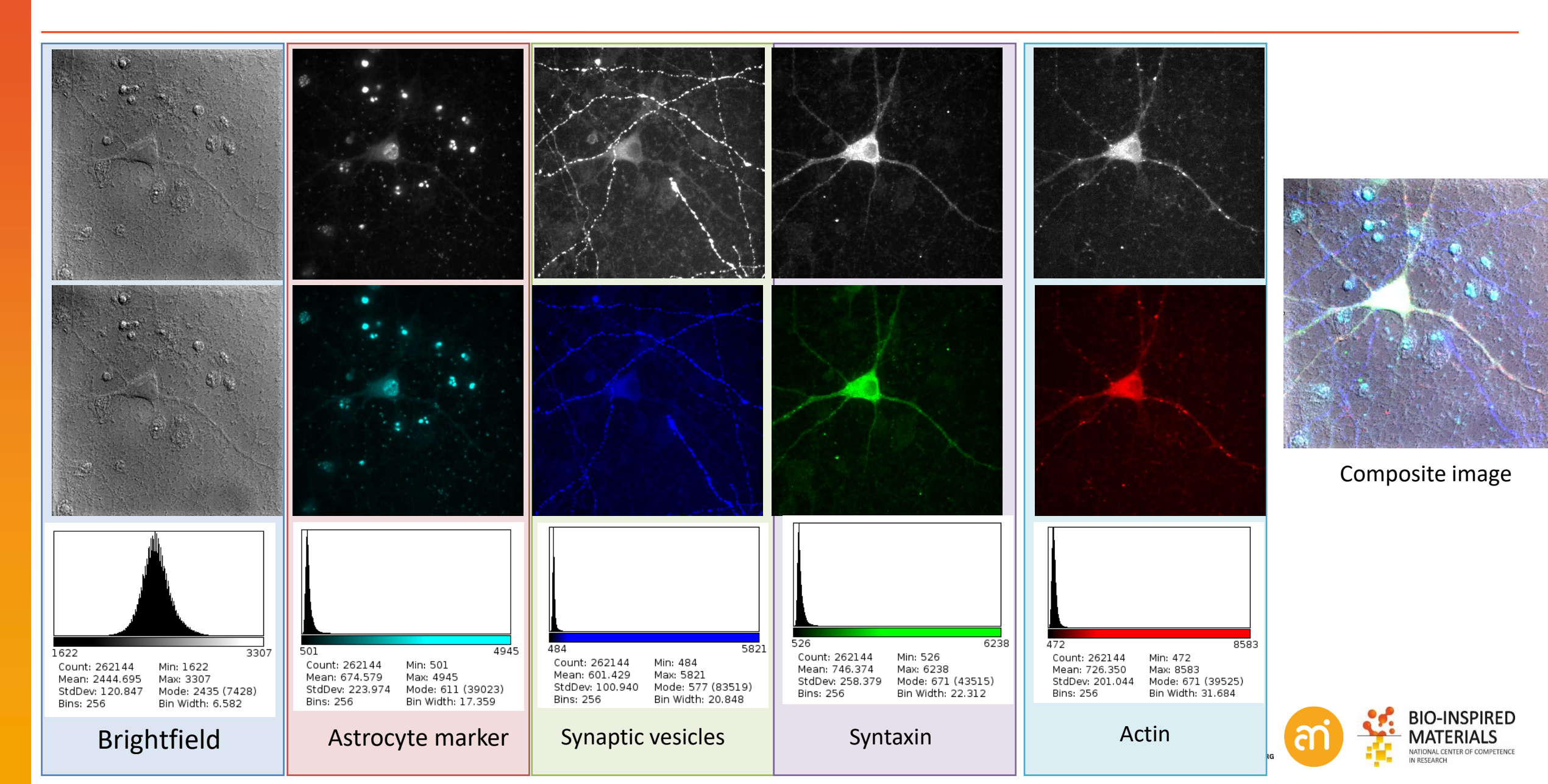

### **Channels tool**

| Composite | innels                                             | Image > Color >     | Channels tool                                                          |
|-----------|----------------------------------------------------|---------------------|------------------------------------------------------------------------|
| Channel   | Color<br>Grayscale                                 | Composite:          | overlaying the layers of choice (also for RGB images)                  |
| Channel : | 3                                                  | Color:              | showing only one layer, with LUT. Change the LUT of the selected layer |
| Channel   |                                                    | Grayscale:          | showing only one layer, in grayscale LUT                               |
| More      | Convert to RGB<br>Split Channels<br>Merge Channels | (Clicking on the ch | annel selector = use the channel scrollbar below the image)            |
|           | Edit LUT                                           | Make composite:     | splits the color image in its layers                                   |
|           | Red<br>Green<br>Blue                               | Convert to RGB:     | joins the layers into a 2D RGB image (you will end up with 1 window)   |

Split channels:makes n windows of each channelMerge channels:Tool to put n single channels together into a composite stack

#### 😣 🗊 Merge Channels

| Cl (red):             | Cl (red): Cl-confocal-series.tif 🗆 |  |  |  |  |  |
|-----------------------|------------------------------------|--|--|--|--|--|
| C2 (green):           | C2-confocal-series.tif $\Box$      |  |  |  |  |  |
| C3 (blue):            | *None* 🗆                           |  |  |  |  |  |
| C4 ( <b>g</b> ray):   | *None* 🗆                           |  |  |  |  |  |
| C5 (cyan):            | *None* 🗆                           |  |  |  |  |  |
| C6 (magenta):         | *None* 🗆                           |  |  |  |  |  |
| C7 (yellow): *None* 💷 |                                    |  |  |  |  |  |
|                       |                                    |  |  |  |  |  |
| 🛙 Create composite    |                                    |  |  |  |  |  |
| ∐Keep source images   |                                    |  |  |  |  |  |
| Lianore source LUTs   |                                    |  |  |  |  |  |

OK

Cancel

Cyan

### Image > Color > Merge Channels

Combines n images into a composite image

- Prerequisite: all images have the same size (width, heigth and bitdepth)
- Choose the LUT (color)
- Once merged: check the "Arrange" menu entry (Image > color > Arrange...)

### Channels: split, arrange, and merge

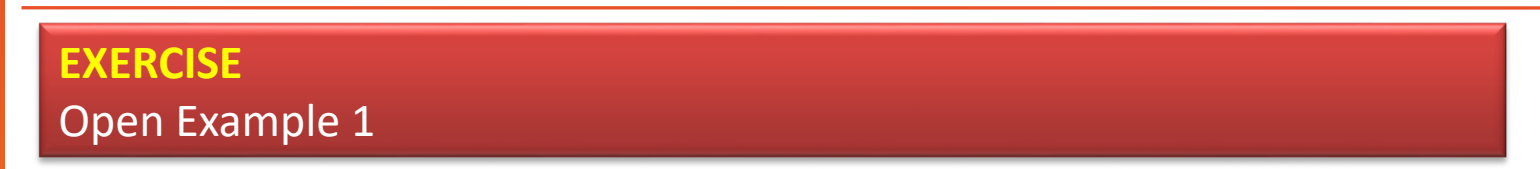

### **Convert to Composite**

Convert a color image to a composite image (Image > color > channels tool: More > make composite)

Split a composite dataset in its grayscale components

Split the three channels (Channels tool: More > split channels)

### **Optional: change the LUT of each of the grayscale components**

Change LUTs if required (Image Lookup tables)

#### Merge channels

Merge the channels again to an RGB image (Image > color > Merge channels OR Channels tool: more > merge channels)

Change the order of the grayscale channels in the composite dataset

Arrange: Change the order of the layers in the stack (Image > color > Arrange Channels...)

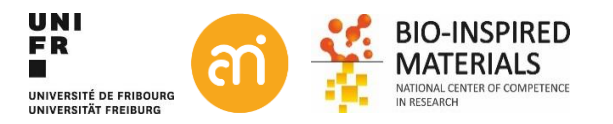

### **Channels tool: example RGB image**

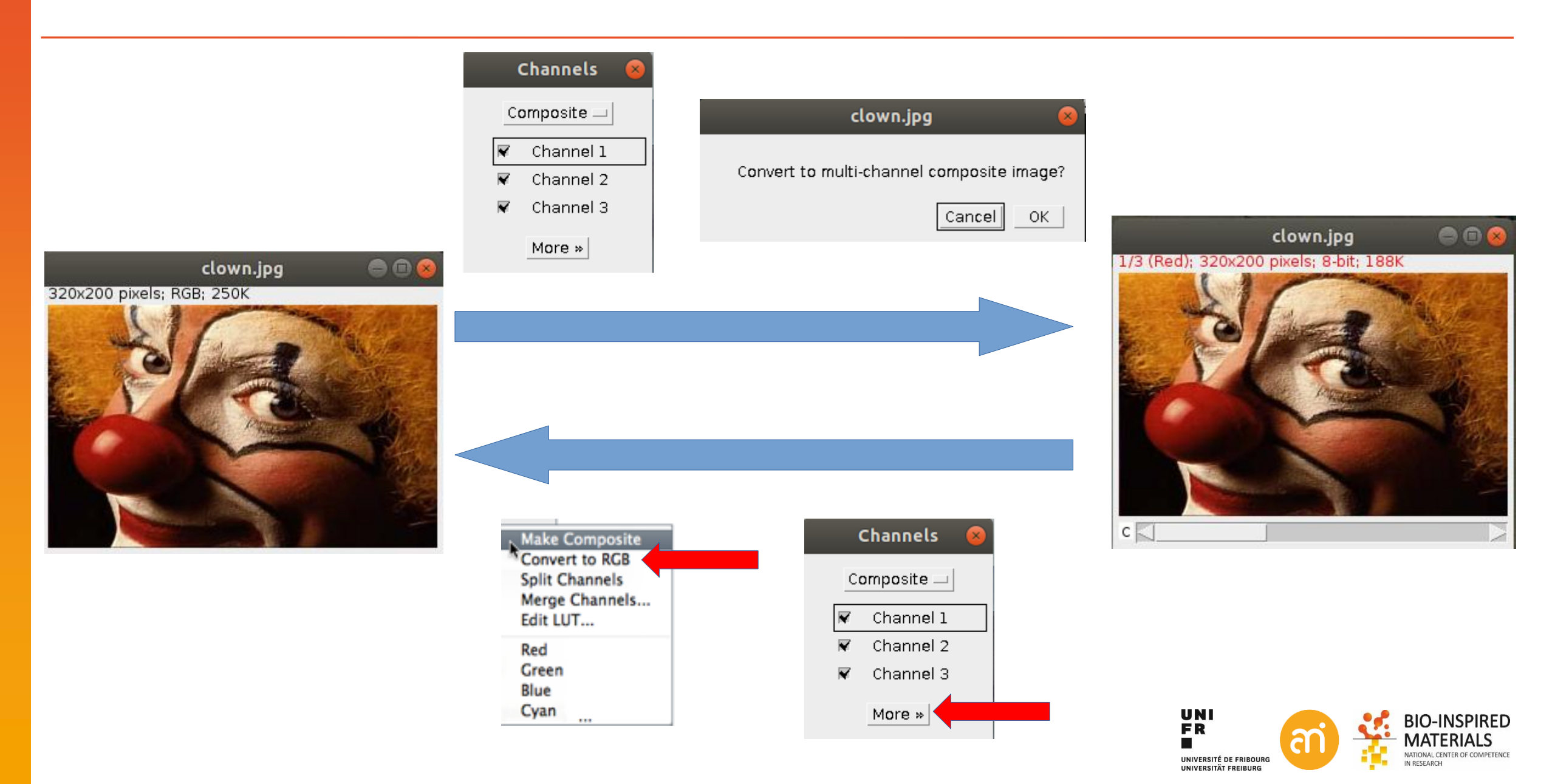

### **Channels tool: example RGB image**

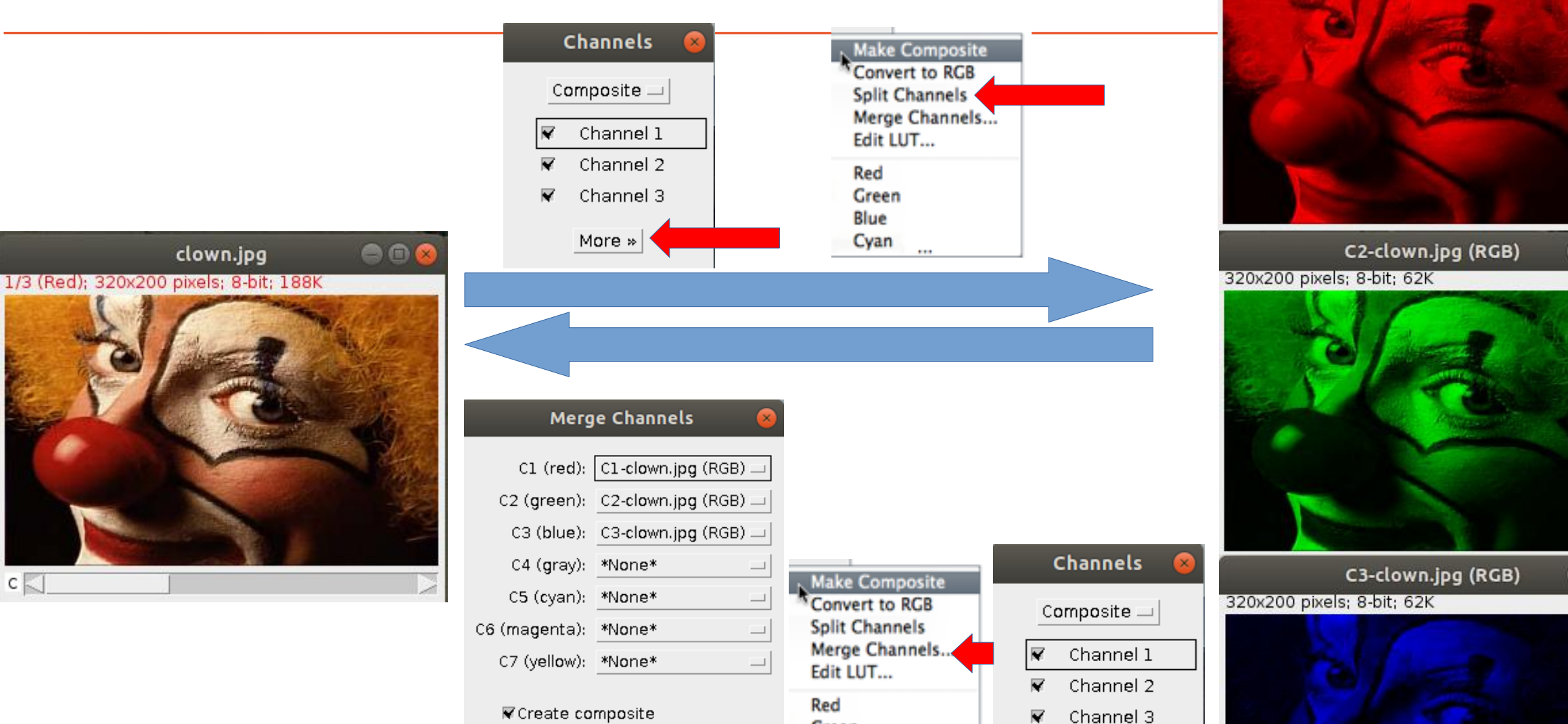

Green

More »

Blue

Cyan

□Keep source images

□Ignore source LUTs

Cancel

ОК

00

C1-clown.jpg (RGB)

320x200 pixels; 8-bit; 62K

00

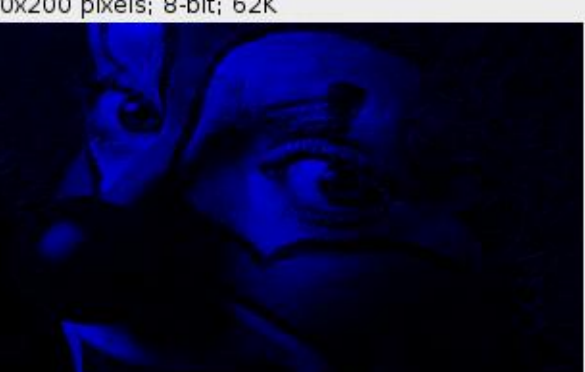

### 3. Z-stacks

...

1. One file including the entire Z-stack Native: TIFF Non-Native

- lsm (Zeiss): Use LSM toolbox
- lif (Leica): Use Bio-Formats plugin

2. Sequence = a number of 2D images (same XY size, same bitdepth) in a single folder

| 🎒 Impo           | rt Image Sequence                                                                            | File > Import > Image Sequence  |
|------------------|----------------------------------------------------------------------------------------------|---------------------------------|
| Dir:             | Z:\Data\Microscopy\Dimitri\Teaching\ImageJ course\ImageJ basics\ Browse drag and drop target | Enter or browse the folder path |
| Type:<br>Filter: | default 💌                                                                                    |                                 |
|                  | enclose regex in parens                                                                      |                                 |
| Start:           | 1                                                                                            |                                 |
| Count            | 62                                                                                           | Possibility to reduce the stack |
| Step:            | 1                                                                                            | ,                               |
| Scale:           | 100 %                                                                                        |                                 |
| <b>⊮</b> s       | ort names numerically                                                                        |                                 |
| ΠU               | se virtual stack                                                                             | Import options                  |
| Г 0              | pen as separate images                                                                       | 1 1                             |
|                  | OK Cancel Help                                                                               |                                 |

### **Opening sequences**

#### **EXERCISE**

Open Example 2 (the folder) and import the sequence

| Dir:    | Z:\Data\Microscopy\Dimitri\Teaching\ImageJ course\ImageJ basics\ | Browse |
|---------|------------------------------------------------------------------|--------|
|         | drag and drop target                                             |        |
| Type:   | default 💌                                                        |        |
| Filter: |                                                                  |        |
|         | enclose regex in parens                                          |        |
| Start:  | 1                                                                |        |
| Count   | 62                                                               |        |
| Step:   | 1                                                                |        |
| Scale:  | 100 %                                                            |        |
|         | ortnames numerically                                             |        |
|         | lse virtual stack                                                |        |
|         | ipen as separate images                                          |        |
|         | OK Cancel                                                        | Help   |

All images must have the same size! (X, Y and bitdepth!) Watch out for **OS generated thumbnail files** 

Possibility to open as virtual stack

### File > Import > Image Sequence

- Locate the folder
- (you do not see the actual files in the folder)
- Regex Filter: allows filename filtering (e.g. tif will only include files that have tif in the filename)

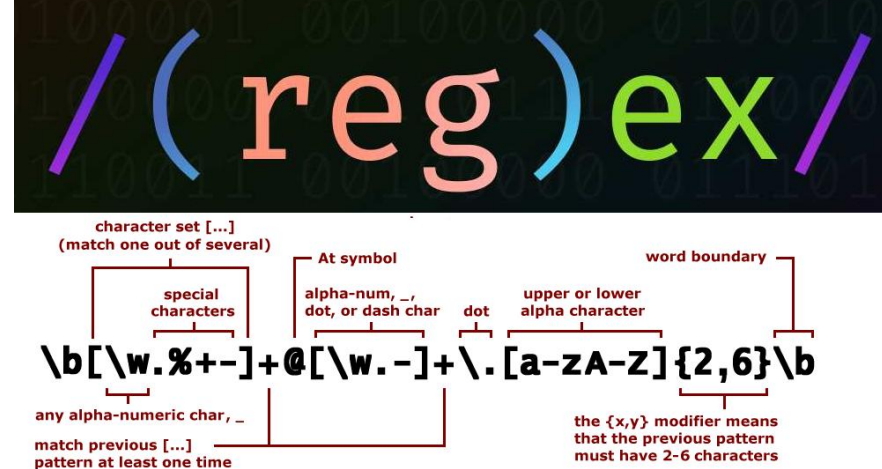

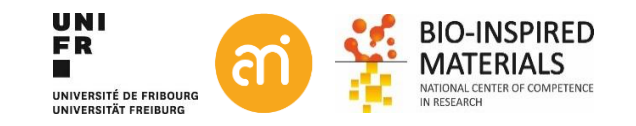

### **Opening sequences**

### **EXERCISE** Open Example 2 (the folder) and import the sequence

1/124 (Data000); 128x107 pixels; 8-bit; 1.6MB

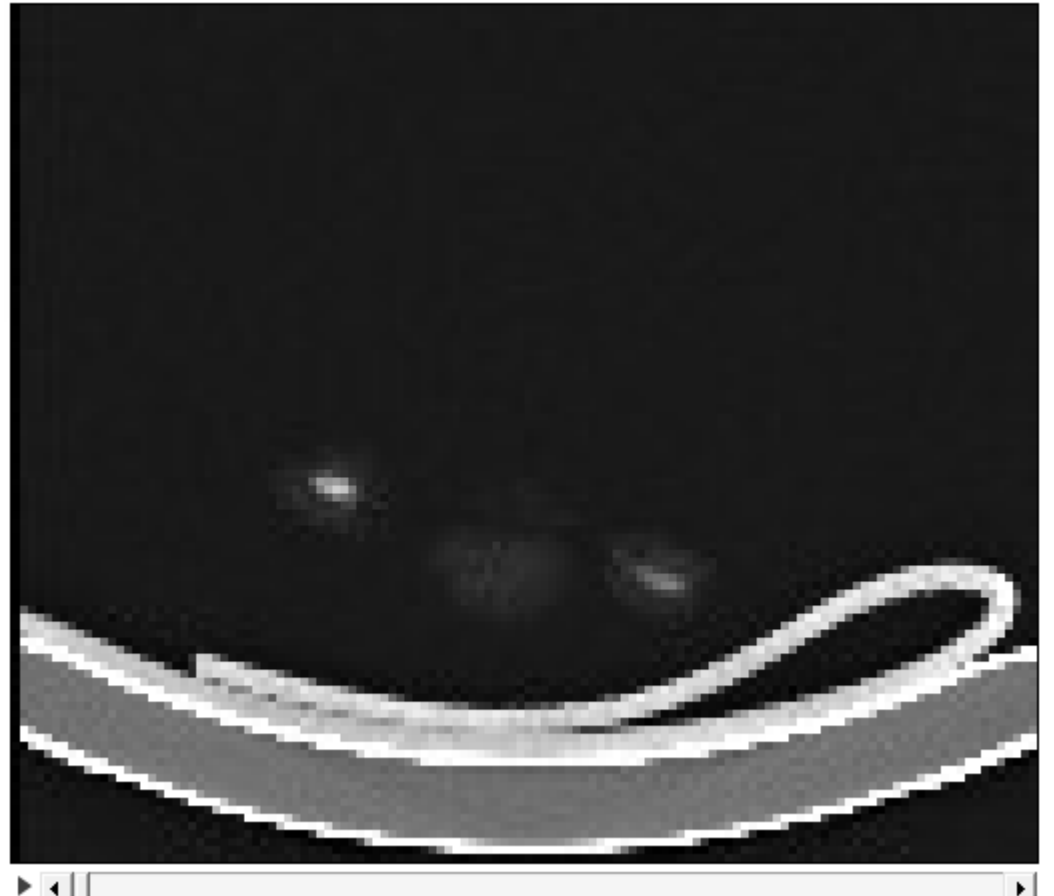

Stack of 124 Slices, now looking at slice 1 X = 128 Y = 107 Z = 124

Works exactly the same if you would have opened a multi-image file (eg. Tiff)

What is the difference between TIF and TIFF?

Move through the stack

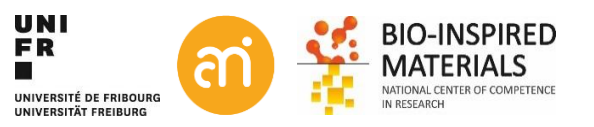

### **Operations on Z-stacks**

| Image > stacks                                                                                                    | Add Slice, Delete Slice, Next Slice, Previous Slice, Set Slice                                                                                                    |  |  |  |
|----------------------------------------------------------------------------------------------------|----------------------------------------------------------------------------------------------------|--|--|--|
| Image > Stacks > Make montage                                                                                                    | Produces a single grid-image containing the individual images that compose stacks and hyperstacks                                                                       |  |  |  |
| Image > stacks > Stacks to Images<br>Image > stacks > Images to Stacks                                                                                                  | Releases the n images in the one stack window into n windows (watch out with large stacks!)<br>Takes all open Images and puts them into 1 stack. Regex filter possible. |  |  |  |
| Image > Stacks > Z project<br>Image > Stacks > 3D project                                                                                                    | Projects the entire stack onto a 2D image<br>Maximum intensity projection of the stack                                                                                  |  |  |  |
|                                                                                                    |                                                                                                    |  |  |  |
| Image > Stack > ToolsCombine, Reduce, Make substack,Image > Stacks >Tools > Grouped Z projectOutput: a new stack, but with each slice the average/max/sum or each group |                                                                                                    |  |  |  |

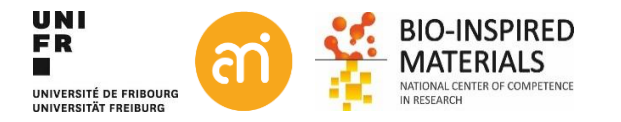

# Z-Stacks: Extended depth of field

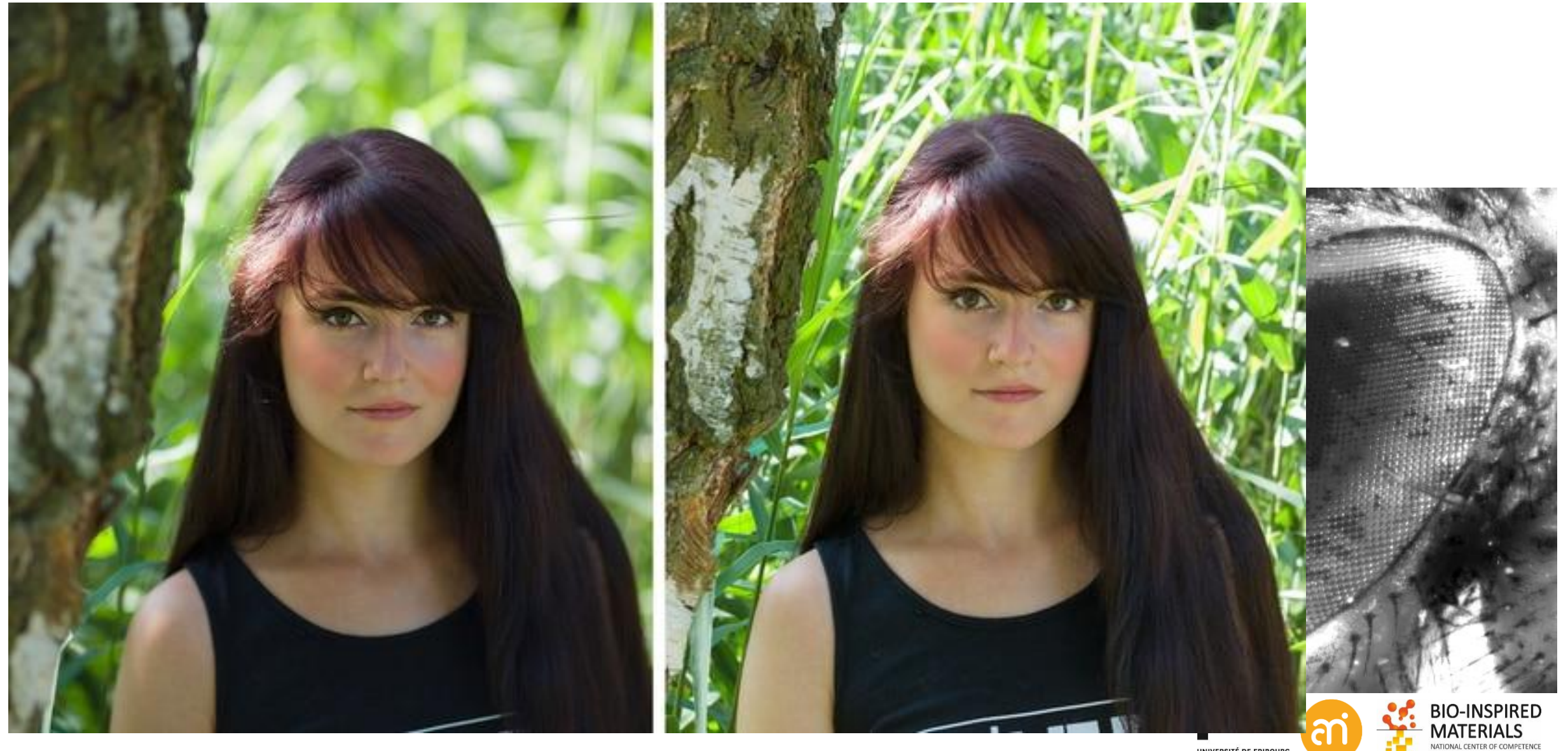

IN RESEARCH

### Montage tool

### EXERCISE

Try out the tools in the Images > Stack menu and with Example 2

Open a stack, then: Image > stack > Make montage...

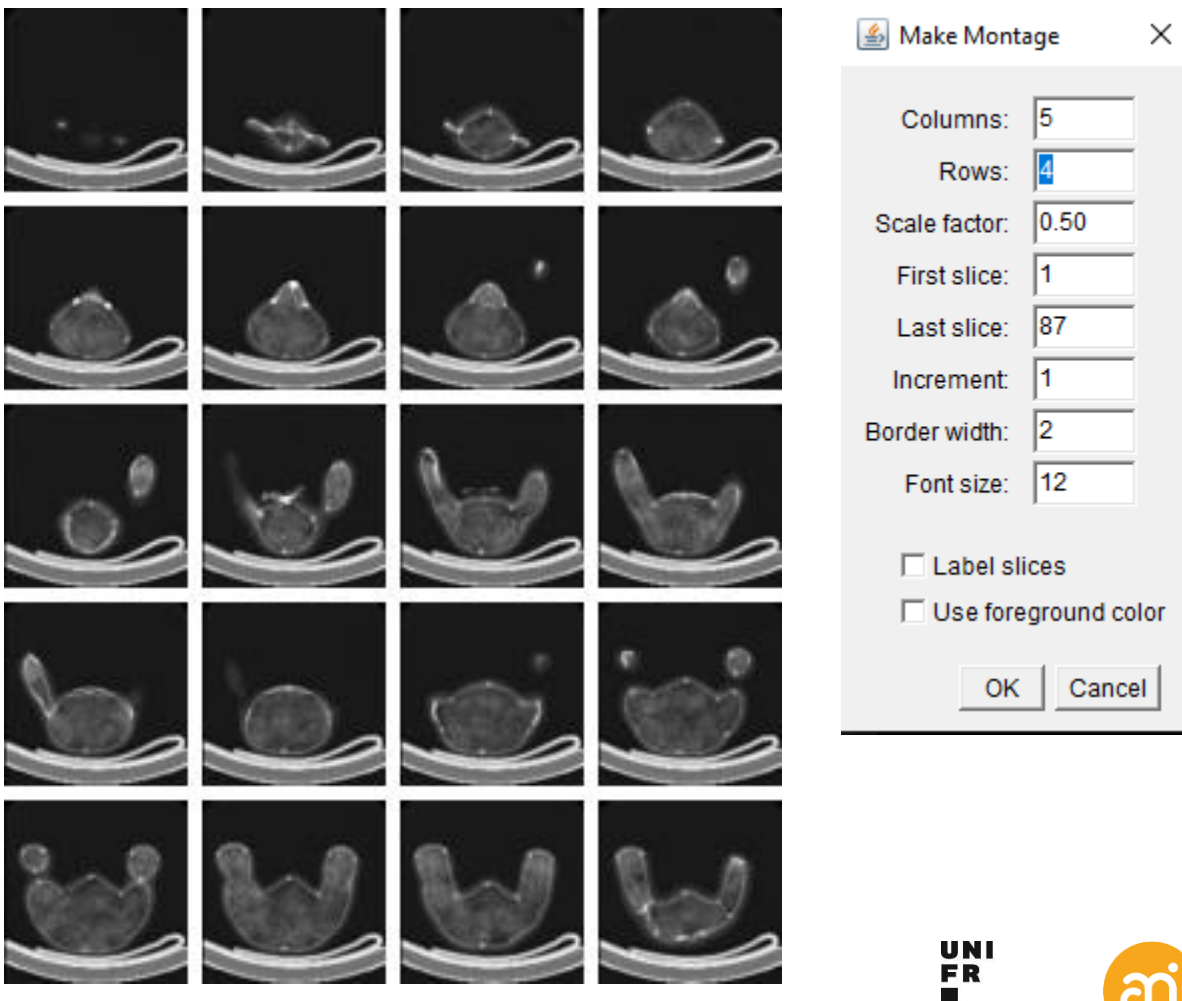

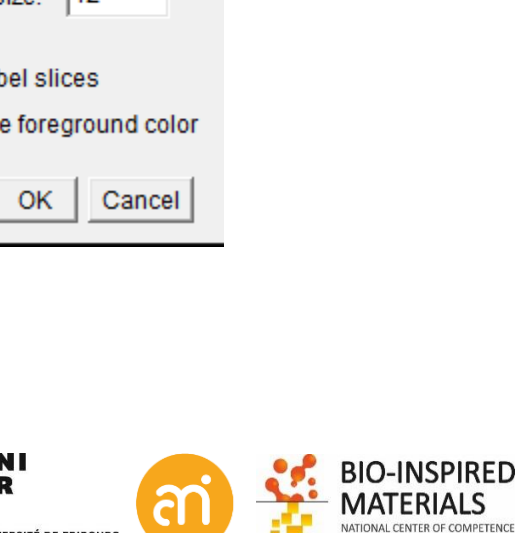

IN RESEARCH

UNIVERSITÉ DE FRIBOURG

UNIVERSITÄT FREIBURG

# Z-Stacks: Reslice (orthogonal rotation)

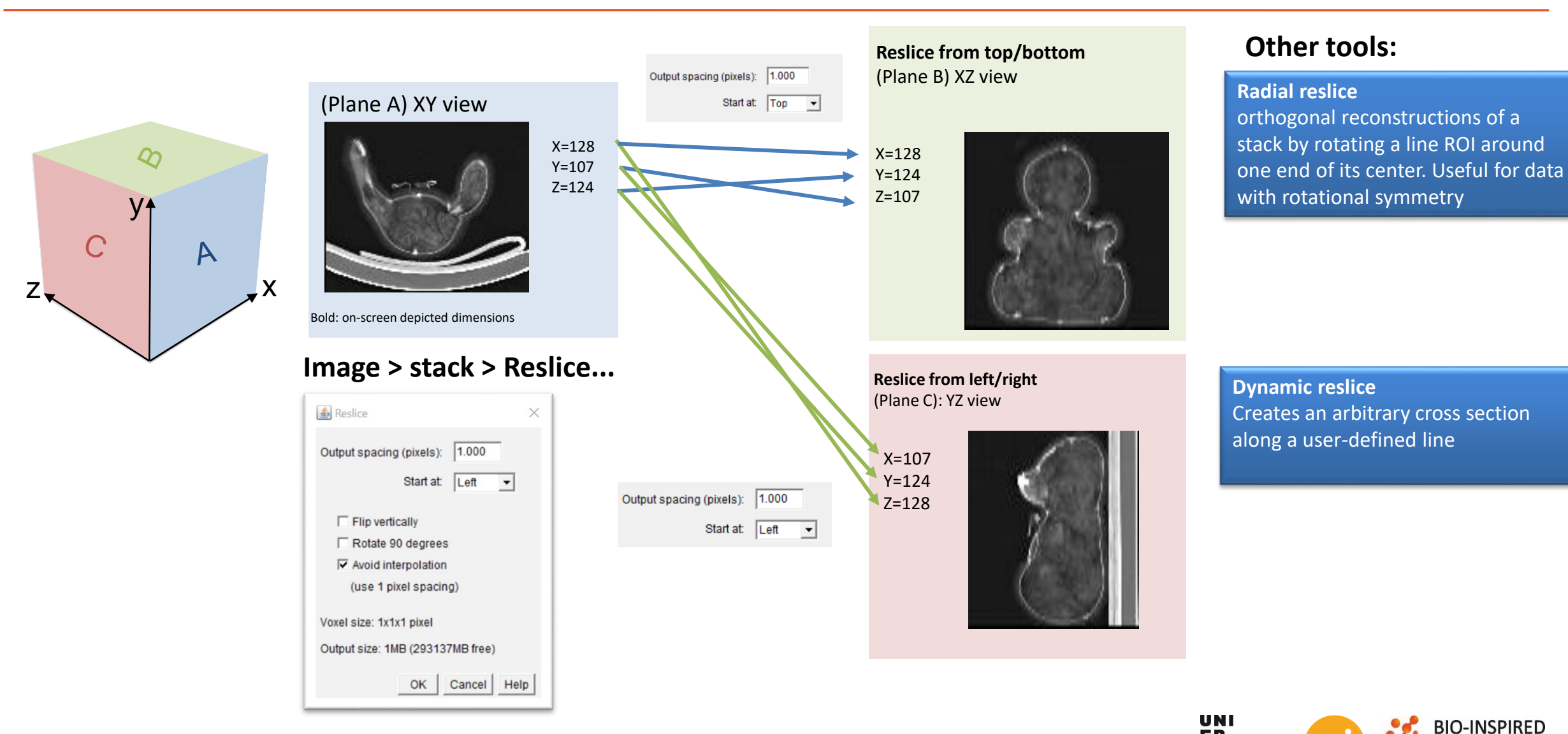

FR UNIVERSITÉ DE FRIBOURG UNIVERSITÄT FREIBURG

### 4. Hyperstacks

Hyperstacks are multidimensional images, extending image stacks to four (4D) or five (5D) dimensions:

- x (width),
- y (height),
- z (slices),
- c (channels or wavelengths)
- t (time frames)

Hyperstacks are displayed in a window with 2 or 3 labelled scrollbars. Similarly to the scrollbar in stacks, including a play/pause icon.

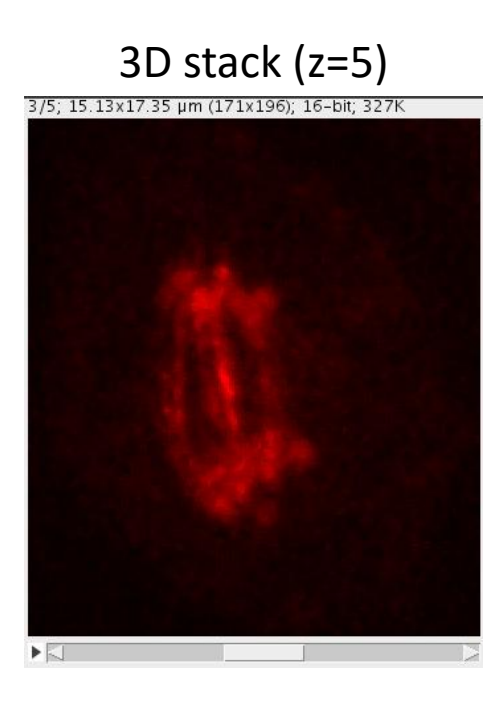

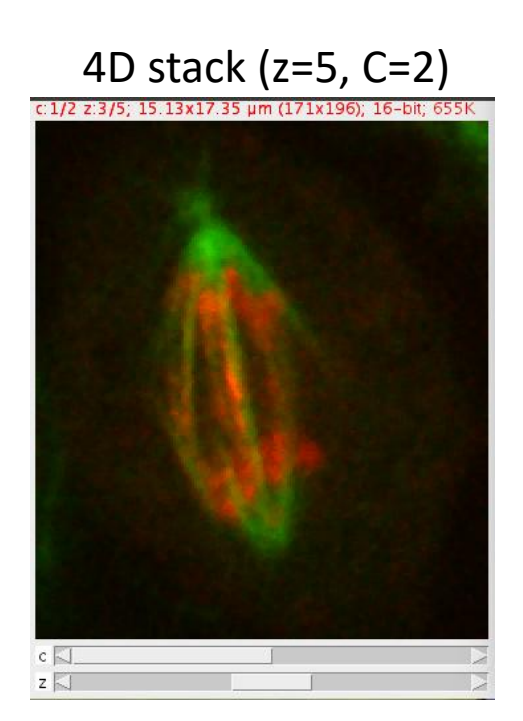

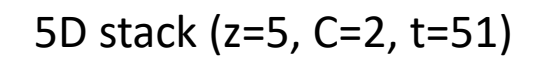

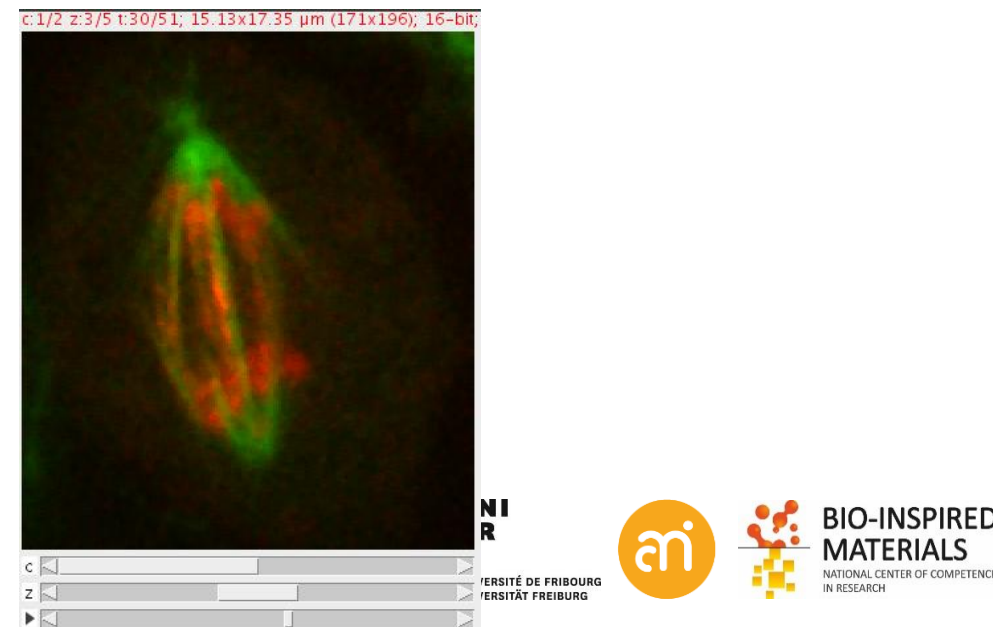

### Hyperstacks

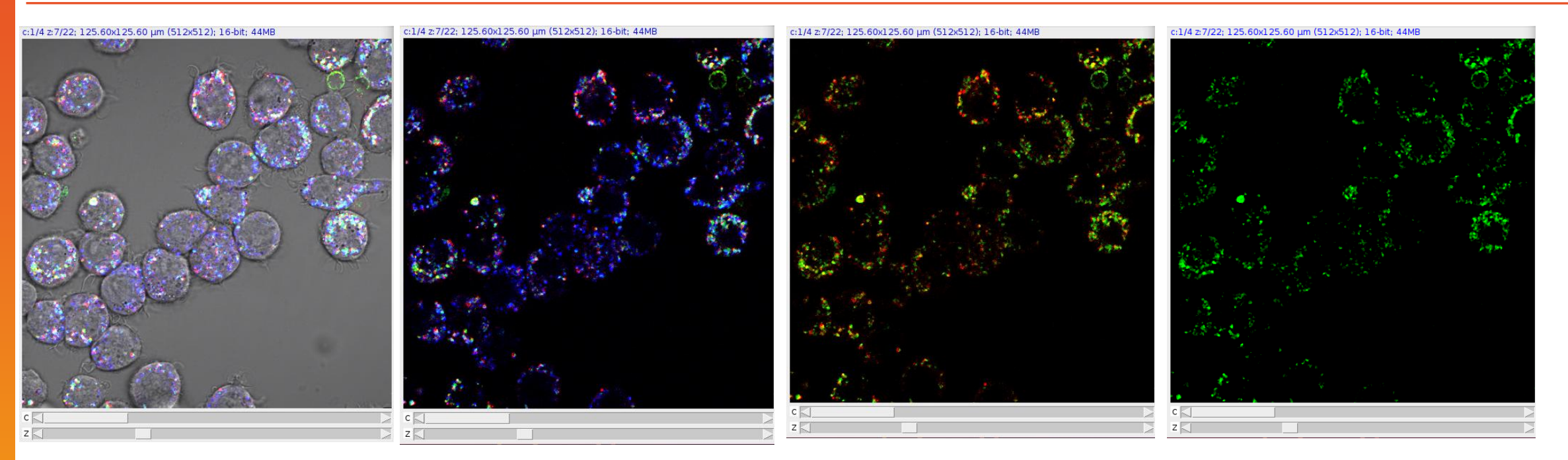

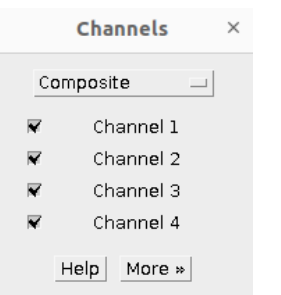

|     | Channels    | × |
|-----|-------------|---|
| Cor | nposite _   | L |
| N   | Channel 1   |   |
|     | Channel 2   |   |
| R   | Channel 3   |   |
| ×   | Channel 4   |   |
| ŀ   | Help More » |   |

|   | Channels ×  |
|---|-------------|
| C | omposite 💷  |
|   | Channel 1   |
|   | Channel 2   |
| × | Channel 3   |
| × | Channel 4   |
|   | Help More » |

|             | Channels    | × |  |
|-------------|-------------|---|--|
| Con         | nposite 🗆   |   |  |
|             | Channel 1   |   |  |
| Channel 2   |             |   |  |
| 🗆 Channel 3 |             |   |  |
| R           | Channel 4   |   |  |
| F           | lelp More » |   |  |

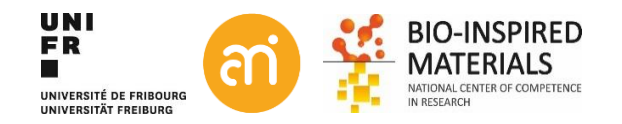

# Videos/timelapse

Out of the box, ImageJ has limited support (no codecs, no audio). However, it can open/close uncompressed AVI formats.

Videos/timelapse Can be understood as a 3D stack where the third dimension is not spatial but temporal

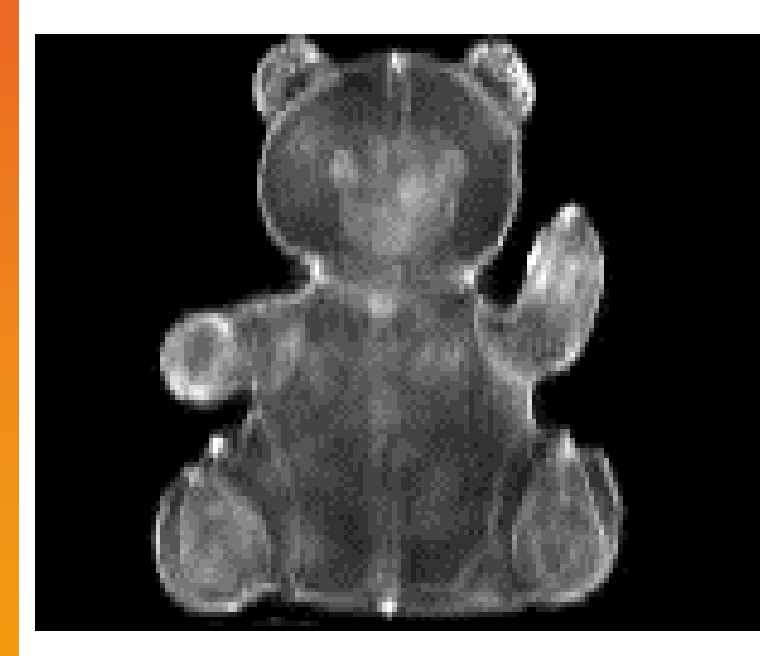

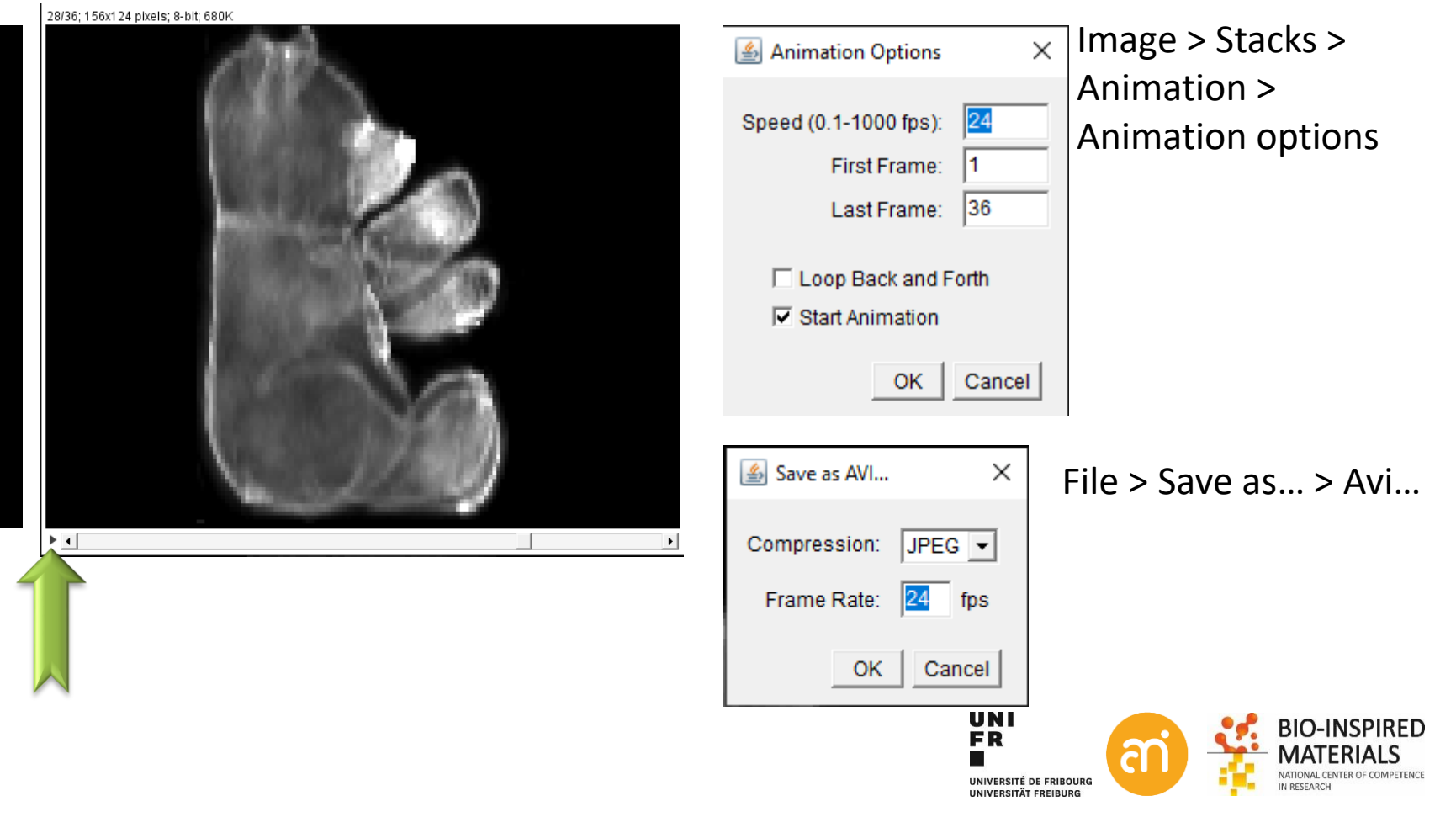

# 5. Custom multi-dimensional datasets

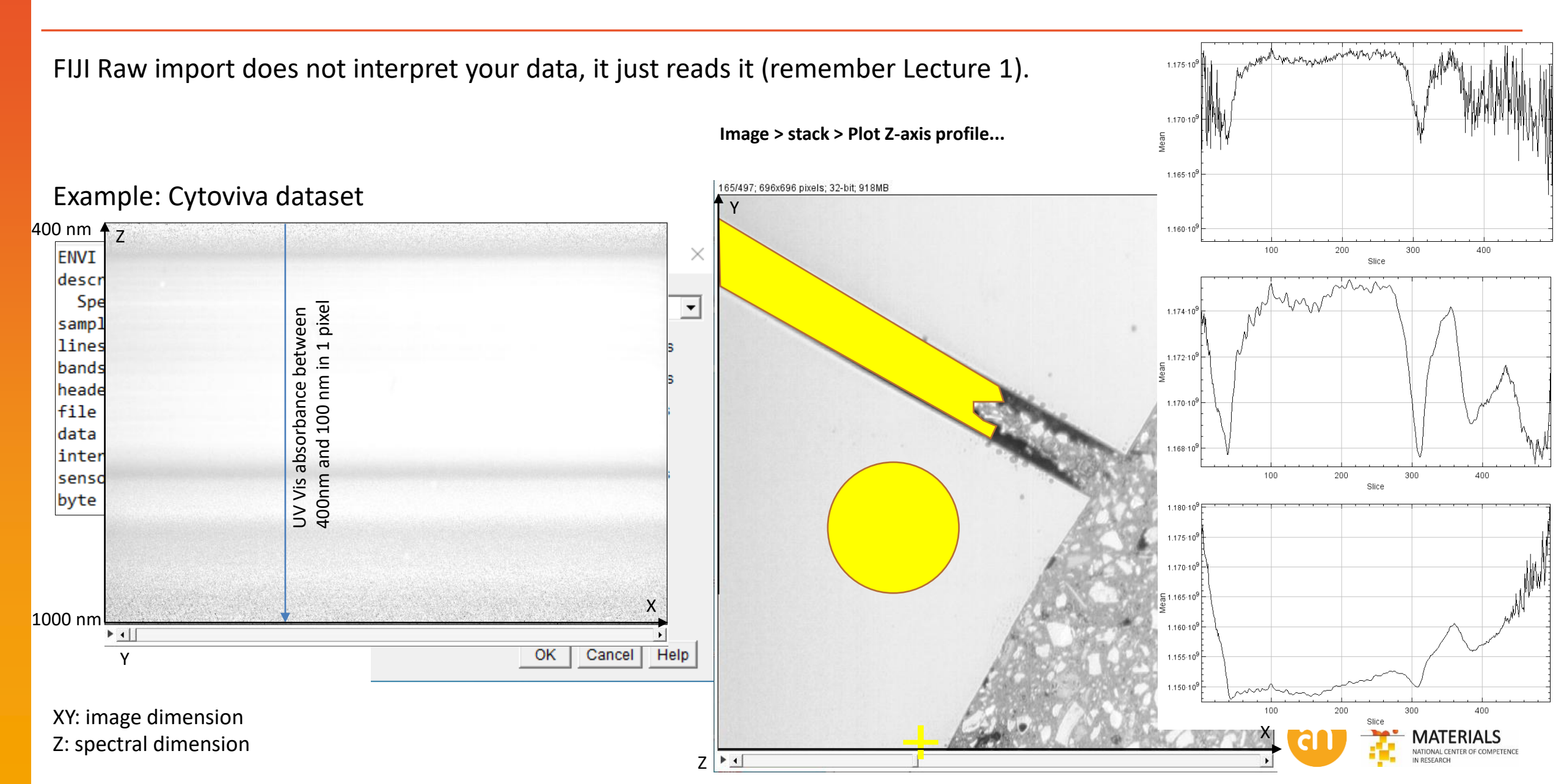

### 6. Virtual stacks

- Virtual stacks are disk resident (as opposed to RAM resident) datasets

- The only way to load image sequences that do not fit in your RAM.

1. Virtual stacks are read-only, so changes made to the pixel data are not saved when you switch to a different slice

2. Commands like Crop [X] may create a RAM issue since any stack generated from commands that do not generate virtual stacks will be RAM resident.

Edit > options >memory & threads will allow you to change the RAM allocated

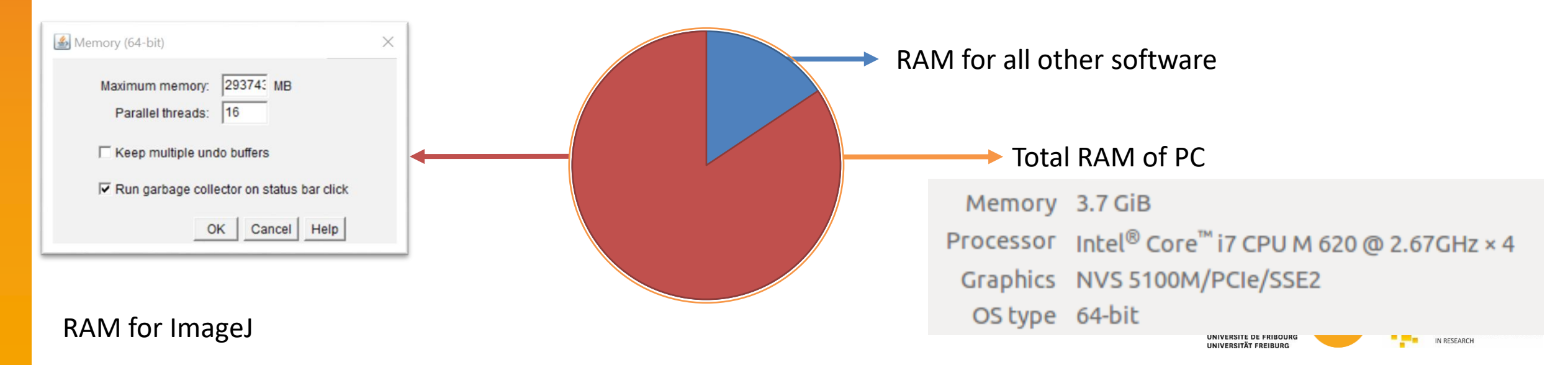

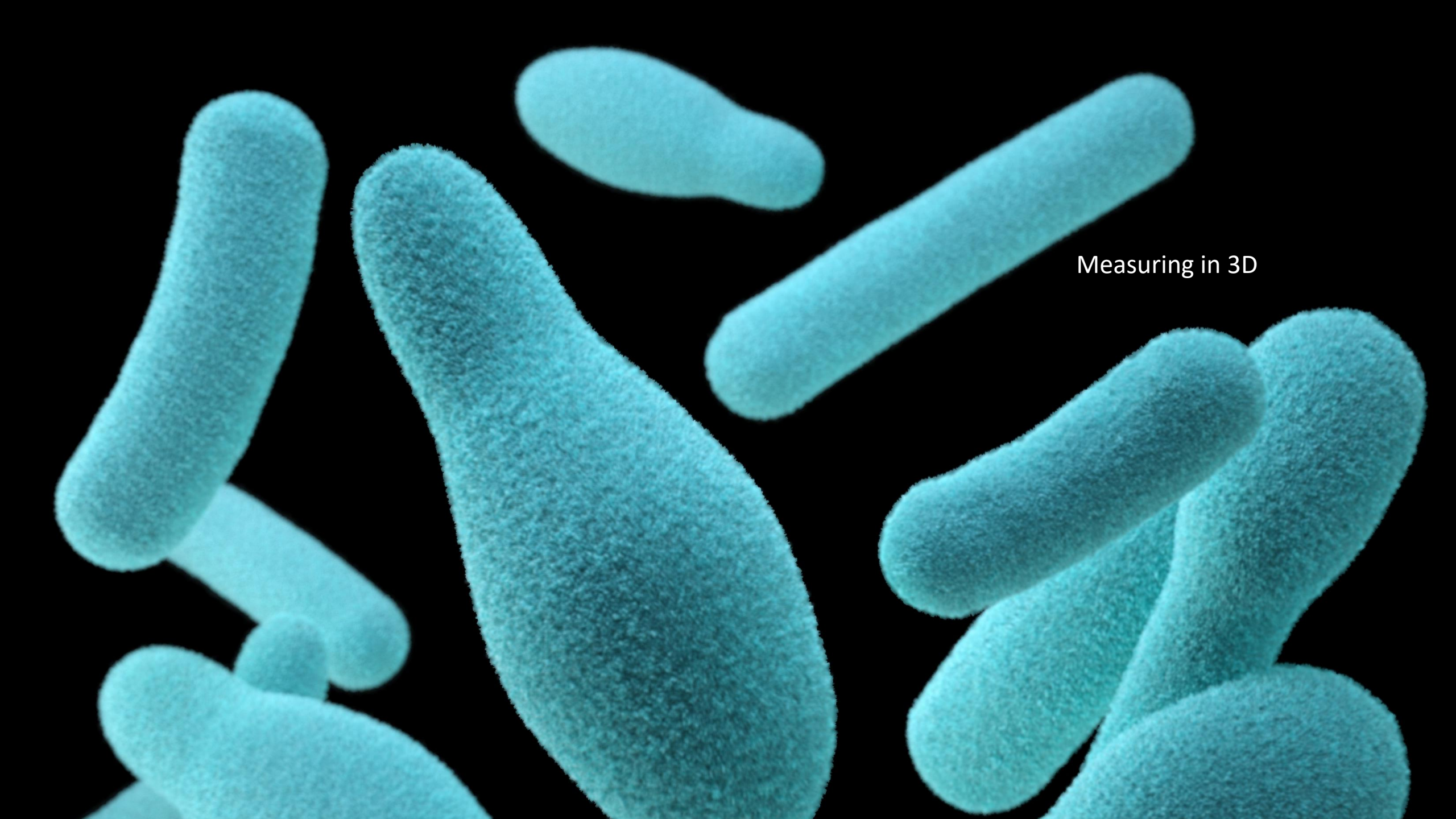

# Note on non-isometric data (LSM, FIB, ...)

When the axial resolution (in Z) is not the same as the spatial resolution (in XY): Image > Properties

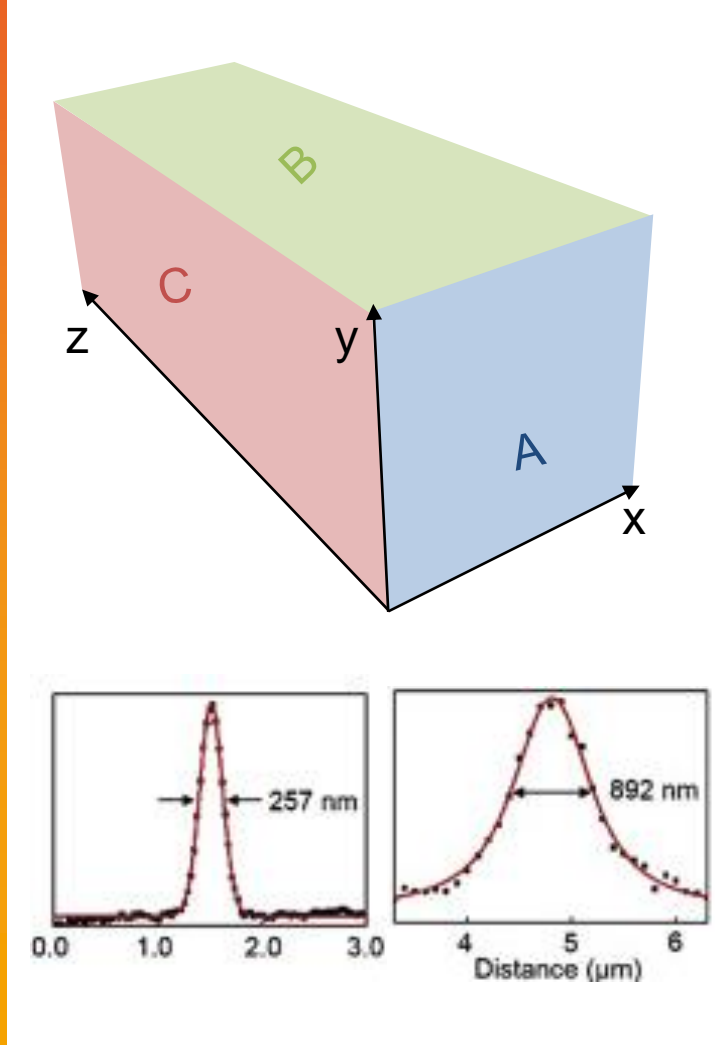

| Original data                                                                                      |             |
|----------------------------------------------------------------------------------------------------|-------------|
| 🕌 A549_PCL200.tif                                                                                  | ×           |
| Channels (c): 1<br>Slices (z): 49<br>Frames (t): 1<br>Note: c*z*t must equal 49                    |             |
| Pixel width:      0.3603982        Pixel height:      0.3603982        Voxel depth:      0.6059463 | micron<br>- |
| Frame interval: 0 sec<br>Origin (pixels): 0,0,0                                                    |             |
| ☐ Invert Y coordinates<br>☐ Global                                                                 |             |
| ок                                                                                                 | Cancel      |
|                                                                                                    |             |

Prerequisites:

- **binary images** (see lecture III of this series)
- Proper axial and spatial resolution set (Image > Properties)

| β | fter segme                                    | entation                   | (from           | iLa | stik) |
|---|-----------------------------------------------|----------------------------|-----------------|-----|-------|
|   | 🛓 A549_PCL200                                 | -t0-channel0_S             | imple Se        | ×   |       |
|   | Channels (c):<br>Slices (z):                  | <b>1</b><br>49             |                 |     |       |
|   | Frames (t):                                   | 1                          |                 |     |       |
|   | Note: c*z*t mus                               | t equal 49                 |                 |     |       |
|   | Pixel width:<br>Pixel height:<br>Voxel depth: | 1.0000<br>1.0000<br>1.0000 | pixel<br>-<br>- |     |       |
|   | Frame interval:<br>Origin (pixels):           | 0 sec<br>0,0,0             |                 |     |       |
|   | ☐ Invert Y co<br>☐ Global                     | ordinates                  |                 |     |       |
|   |                                               | Ok                         | Cance           | el  |       |

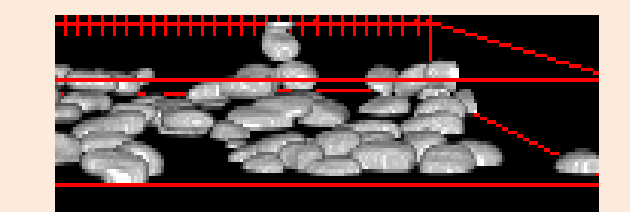

PIRED

F COMPETENCE

ALS

### **3D Objects counter**

Analyze > 3D OC options

Allows to set the Measurements that will be performed

3D-OC Set Measurements

Parameters to calculate:

|   | Volume                                                | ✓ Surface                    |  |  |  |  |
|---|-------------------------------------------------------|------------------------------|--|--|--|--|
|   | 🔽 Nb of Obj. voxels                                   | Vb of Surf. voxels           |  |  |  |  |
|   | Integrated Density                                    | 🔽 Mean Gray Value            |  |  |  |  |
|   | 🔽 Std Dev Gray Value                                  | 🔽 Median Gray Value          |  |  |  |  |
|   | 🔽 Minimum Gray Value                                  | 🔽 Maximum Gray Value         |  |  |  |  |
|   | Centroid                                              | 🔽 Mean distance to surface   |  |  |  |  |
|   | 🔽 Std Dev distance to surface                         | 🗹 Median distance to surface |  |  |  |  |
|   | Centre of mass                                        | Bounding box                 |  |  |  |  |
| 1 |                                                       |                              |  |  |  |  |
|   | Image parameters:                                     |                              |  |  |  |  |
|   | Close original images while processing (saves memory) |                              |  |  |  |  |
|   | Show masked image (redirection requiered)             |                              |  |  |  |  |
|   |                                                       |                              |  |  |  |  |
|   |                                                       |                              |  |  |  |  |

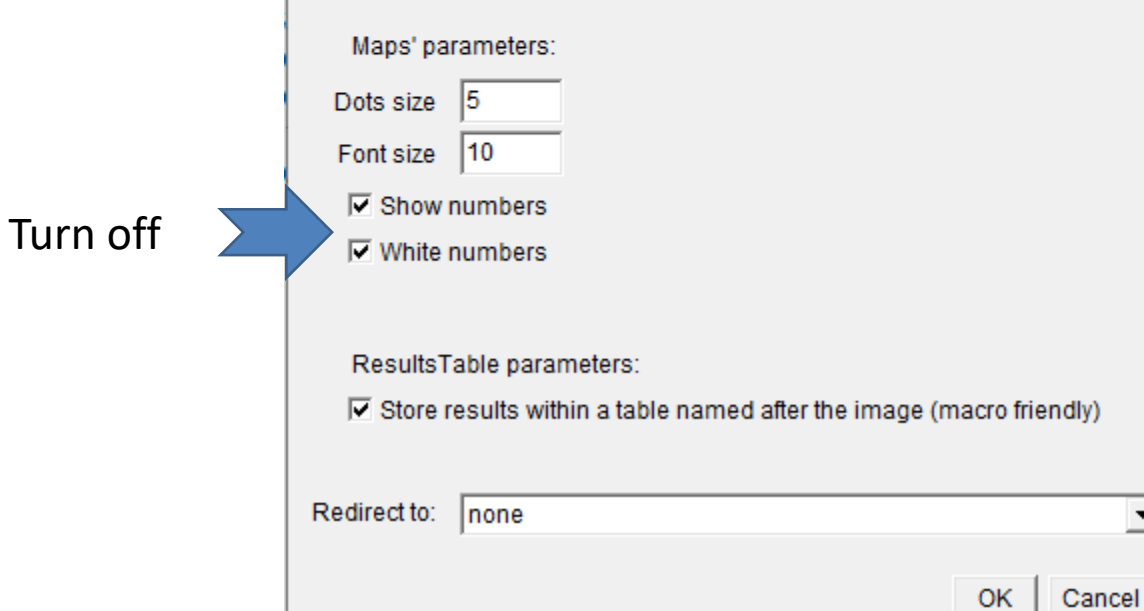

•

# **3D Objects counter**

### Analyze > 3D Objects Counter Similar to 'Measure particles', but: Threshold is asked

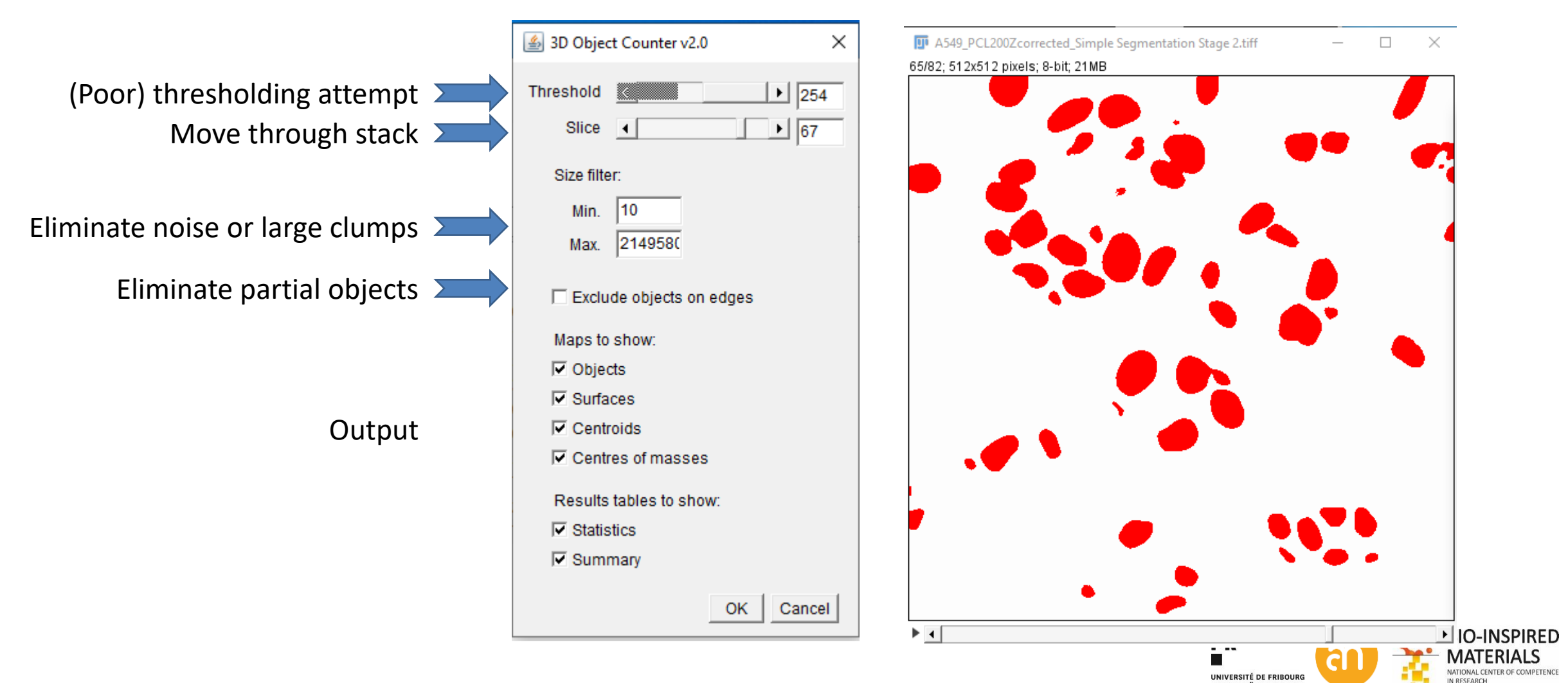

UNIVERSITÄT FREIBUR

### **3D Objects counter: Output**

### **Solutance**s

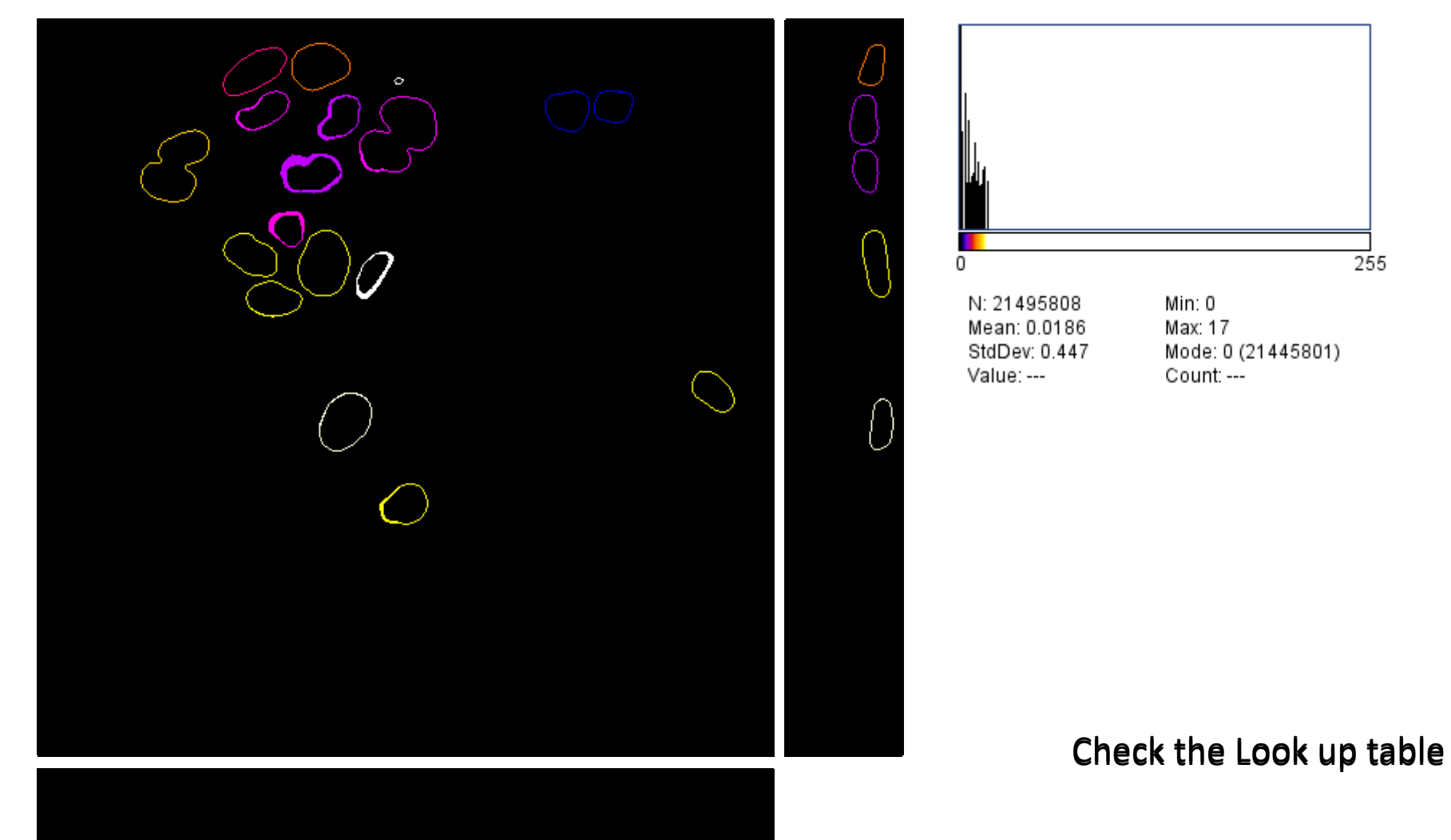

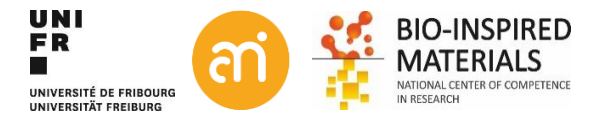

### **3D Objects counter: Output**

|                | Statistics for A549_PCL200-t0-channel0_Simple Segmentation Stage 2-1.tiff |                    |                   |                    |         |      |        | _      |     |     |         |         |        |                              |      |
|----------------|---------------------------------------------------------------------------|--------------------|-------------------|--------------------|---------|------|--------|--------|-----|-----|---------|---------|--------|------------------------------|------|
| File Edit Font |                                                                           |                    |                   |                    |         |      |        |        |     |     |         |         |        |                              |      |
|                | Volume (micron^3)                                                         | Surface (micron^2) | Nb of obj. voxels | Nb of surf. voxels | IntDen  | Mean | StdDe∨ | Median | Min | Max | X       | Y       | Z      | Mean dist. to surf. (micron) | SE   |
|                | 1408.099                                                                  | 1201.742           | 17891             | 3974               | 4562205 | 255  | 0      | 255    | 255 | 255 | 382.541 | 60.942  | 35.786 | 7.534                        | 2.4  |
|                | 2118.878                                                                  | 1497.572           | 26922             | 6070               | 6865110 | 255  | 0      | 255    | 255 | 255 | 197.877 | 89.038  | 33.429 | 9.103                        | :3.: |
|                | 647.894                                                                   | 585.138            | 8232              | 2013               | 2099160 | 255  | 0      | 255    | 255 | 255 | 155.839 | 63.630  | 34.102 | 5.357                        | 1.3  |
|                | 643.565                                                                   | 558.641            | 8177              | 2092               | 2085135 | 255  | 0      | 255    | 255 | 255 | 172.481 | 142.474 | 33.814 | 5.120                        | 10.9 |
|                | 697.950                                                                   | 649.447            | 8868              | 2294               | 2261340 | 255  | 0      | 255    | 255 | 255 | 151.261 | 37.186  | 36.641 | 5.656                        | 1.(  |
|                | 1707.412                                                                  | 1195.269           | 21694             | 4806               | 5531970 | 255  | 0      | 255    | 255 | 255 | 250.222 | 80.860  | 36.413 | 7.609                        | :2.: |
|                | 747.534                                                                   | 633.551            | 9498              | 2437               | 2421990 | 255  | 0      | 255    | 255 | 255 | 195.318 | 34.086  | 36.335 | 5.452                        | 1.   |
|                | 1255.649                                                                  | 993.930            | 15954             | 3658               | 4068270 | 255  | 0      | 255    | 255 | 255 | 96.251  | 102.124 | 37.521 | 6.826                        | :2.0 |
|                | 682.367                                                                   | 581.667            | 8670              | 2050               | 2210850 | 255  | 0      | 255    | 255 | 255 | 148.327 | 164.184 | 36.652 | 5.336                        | 1.0  |
|                | 1001.277                                                                  | 758.804            | 12722             | 3025               | 3244110 | 255  | 0      | 255    | 255 | 255 | 198.978 | 170.228 | 37.802 | 6.027                        | 1.4  |
|                | 598.783                                                                   | 537.068            | 7608              | 1945               | 1940040 | 255  | 0      | 255    | 255 | 255 | 162.643 | 195.234 | 39.588 | 5.080                        | 1.   |
|                | 644.431                                                                   | 582.112            | 8188              | 2171               | 2087940 | 255  | 0      | 255    | 255 | 255 | 234.675 | 177.968 | 41.452 | 5.394                        | 1.   |
|                |                                                                           |                    |                   |                    |         |      |        |        |     |     |         |         |        |                              |      |

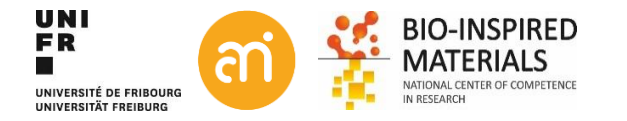

### **3D Objects counter**

#### EXERCISE

Open Example 7 and calculate the volume of the objects using the 3D object counter.

1. Check calibration

2. Do the analysis

3. Change the settings and repeat

Image > Properties... (for 3D spatial and axial settings) Analysis > 3D object counter Analysis > 3D OC settings

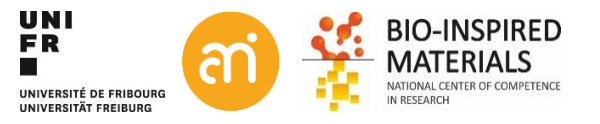

# **3D suite (plugin)**

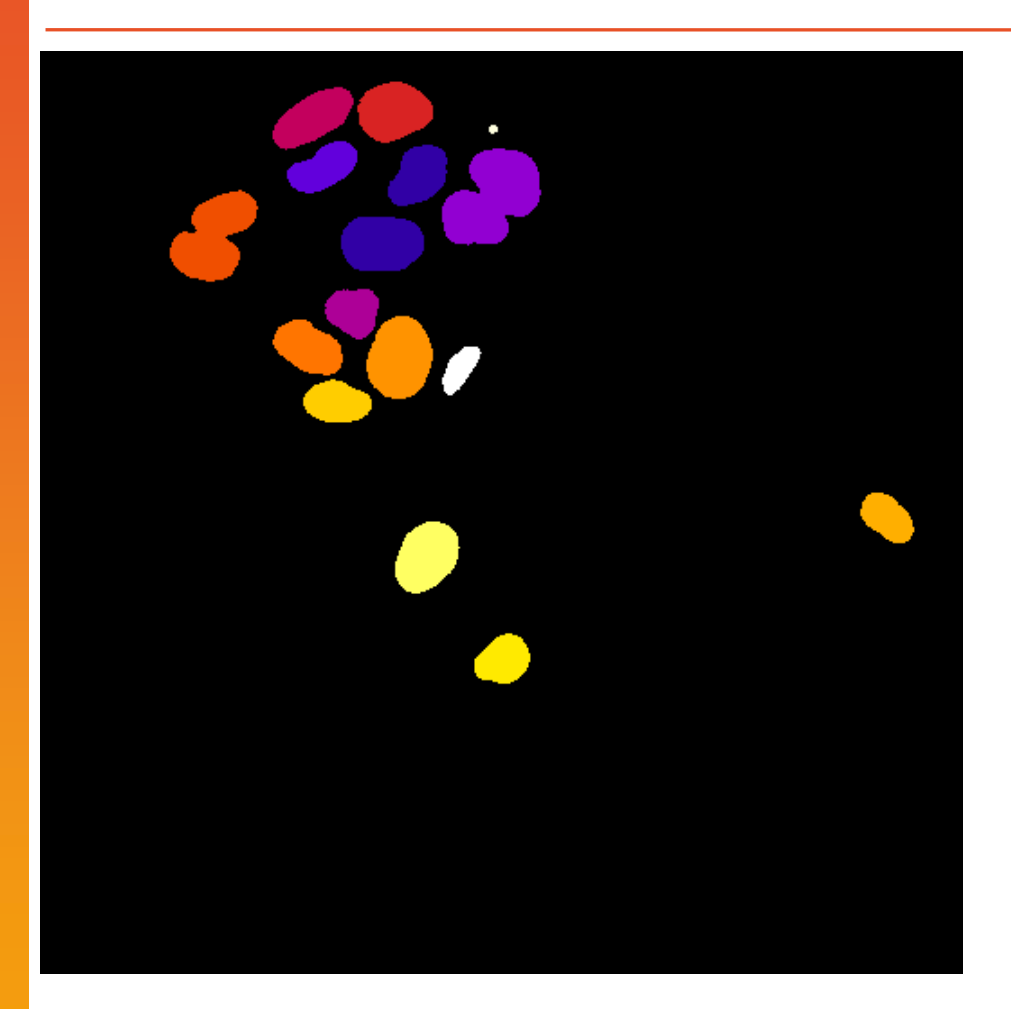

| Help > Update ><br>Plugins > 3D suite | 🗹 3D Ima |  |  |
|---------------------------------------|----------|--|--|
| Analysis                              | •        |  |  |
| Binary                                | •        |  |  |

Filters

Relationship

Segmentation

3D Manager

Spatial

Tools

3D Manager V4 (testing)

3D Manager V4 Macros

3D Manager Options

🗹 3D ImageJ Suite

×

۲

×

٠

٠

https://sites.imagej.net/Tboudier/

- See next slide
- (Morphological) filters in 3D
- Local Linear filters in 3D
- Measuring distances (e.g. border to border)
- Binary segmentation tools (e.g. 3D watershed)

(experimental)

(scripting)

ROI 3D manager (see next)

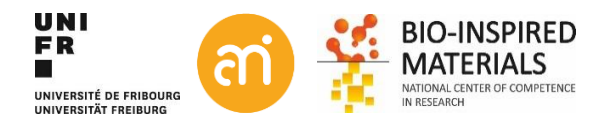

# **3D suite (plugin)**

|   |                        | Input                    |
|---|------------------------|--------------------------|
| • | 3D Intensity Measure   | Raw data and binary mask |
| • | 3D Centroid            | Binary mask              |
|   | 3D Volume              | Binary mask              |
|   | 3D Surface             | Binary mask              |
| • | 3D Distance Contour    | Binary mask              |
|   | 3D Feret               | Binary mask              |
|   | 3D Compactness         | Binary mask              |
|   | 3D Ellipsoid measure   | Binary mask              |
|   | 3D RDAR                | Binary mask              |
| • | 3D Mesh Measure (slow) | Binary mask              |
| • | 3D Ellipsoid Fitting   | Binary mask              |
|   | 3D Convex Hull (slow)  | Binary mask              |
|   |                        |                          |

### Output

Intensity stats of each object

Position of centroid of each object (X,Y,Z) Volume of each object Surface of each object Distance stats between center and shell Caliper distances in 3D and ortho-planes Sphericity and 3D compactness Goodness of fit measurements Ellipsoid: how much is sticking out

Fitting measures to elliposoid 3D convex hull

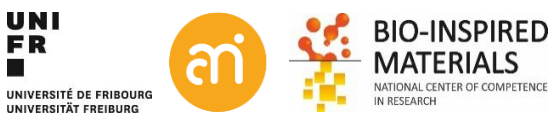
# **3D suite (plugin)**

### **ROI3D** manager

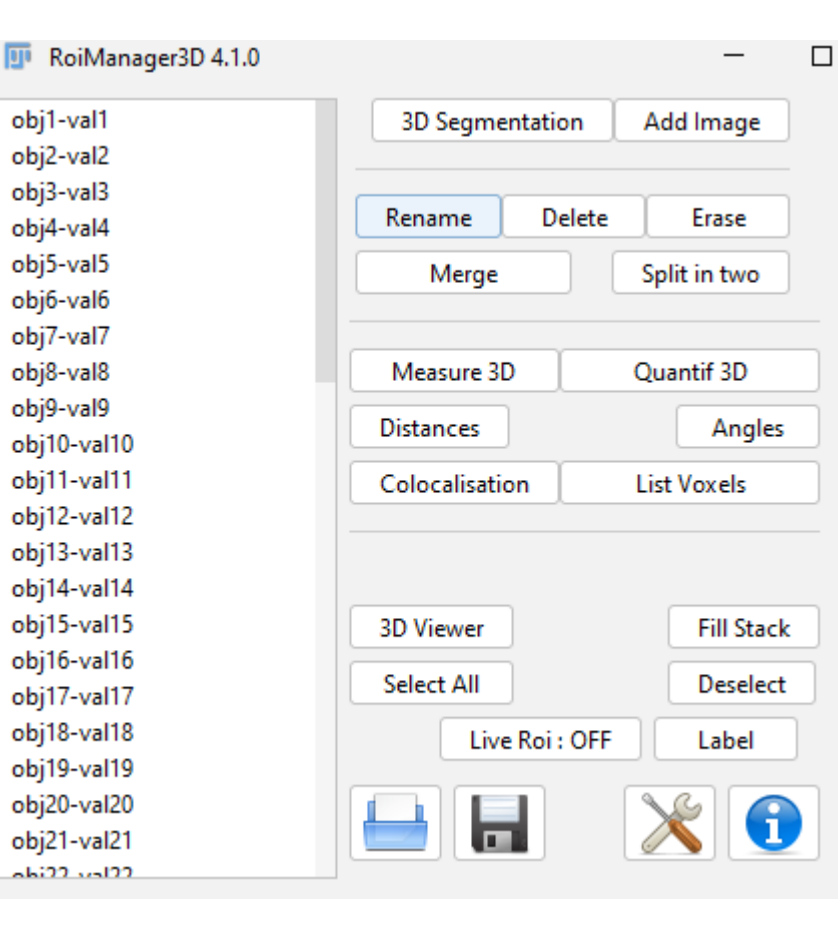

### 1. 3D segment (use binary Data!!)

you get a new window with your objects in different shades

2. Add an image

this adds the objects

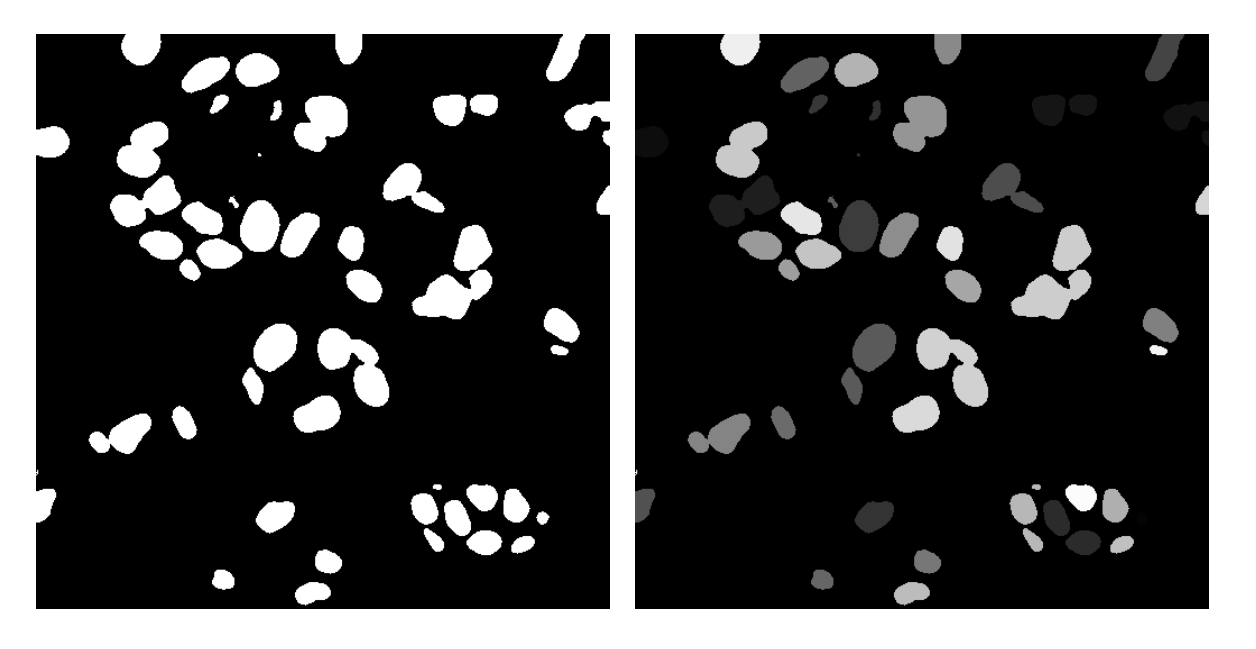

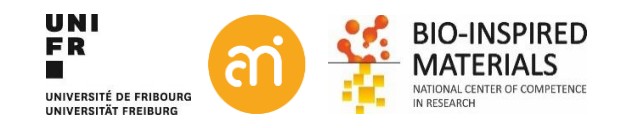

# **3D suite (plugin)**

### **ROI3D** manager

| 💷 RoiManager3D 4.1.0 |                | — C            |
|----------------------|----------------|----------------|
| obj40-val40          | 3D Segmentat   | tion Add Image |
| obj41-val41          |                |                |
| obj42-val42          |                |                |
| obj43-val43          | Rename         | Delete Erase   |
| obj44-val44          |                |                |
| obj45-val45          | Merge          | Split in two   |
| obj46-val46          |                |                |
| obj47-val47          | Measure 2D     | Ouantif 2D     |
| obj48-val48          | Inteasure 5D   | Quantil SD     |
| obj49-val49          | Distances      | Angles         |
| obj50-val50          | Calculiention  | List Vauala    |
| obj51-val51          | Colocalisation | List voxels    |
| obj52-val52          |                |                |
| obj53-val53          |                |                |
| obj54-val54          | 20.10          | En en l        |
| obj55-val55          | 3D Viewer      | Fill Stack     |
| obj56-val56          | Select All     | Deselect       |
| obj57-val57          |                |                |
| obj58-val58          | Live Ko        | Label          |
| obj59-val59          |                |                |
| obj35-val35-split1   |                | X 🚹            |
| obj35-val35-split2   |                |                |

- 1. 3D segment (use binary Data!!)
- 2. Add an image
- 3. Click "Live ROI: OFF" (makes it "ON")
- 4. From the list, select obj35-val35
- 5. Then click "split in two"

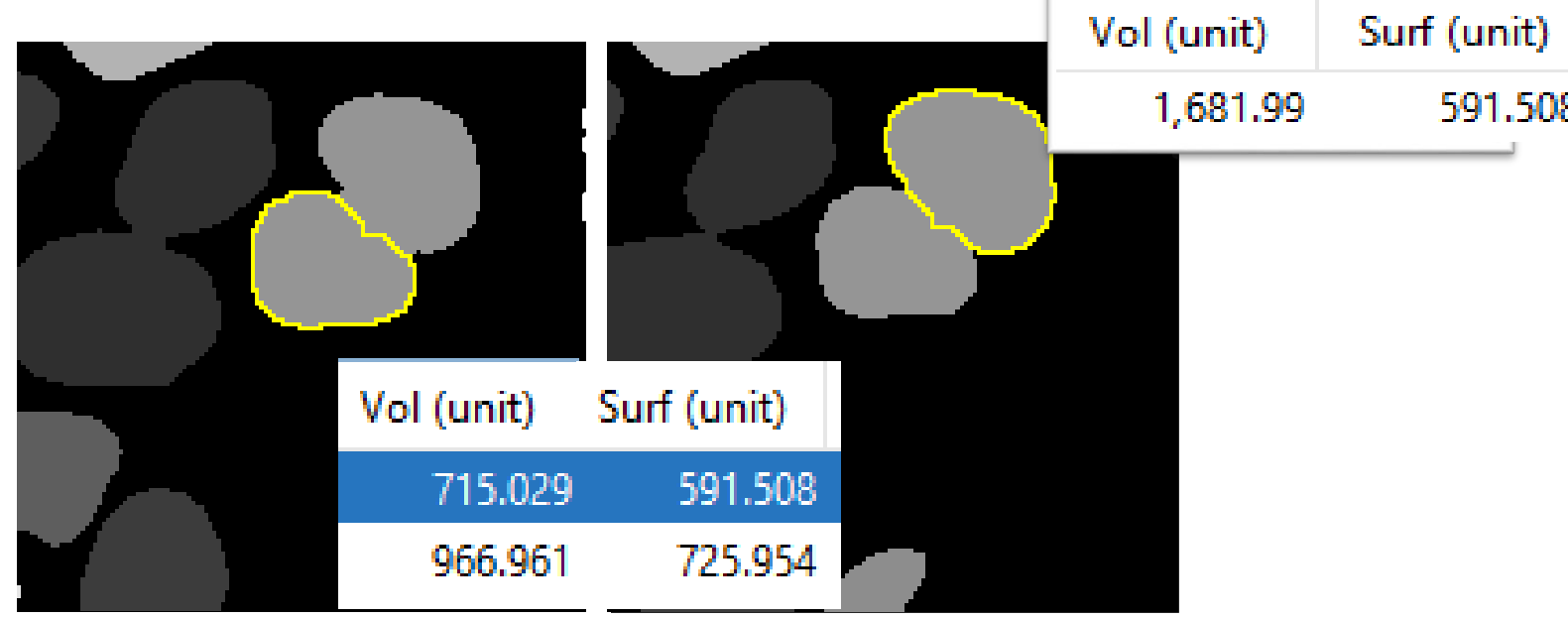

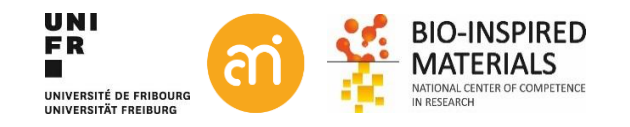

# **3D suite (plugin)**

### EXERCISE

Open Example 7 and calculate the volume of the objects using the 3D manager of 3D suite. Try to split some objects in the 3D suite

Image > Properties... (for 3D spatial and axial settings) Analysis > 3D object counter (and 3D OC settings) Plugins > 3D suite > 3D manager

- Segmentation
- Add image

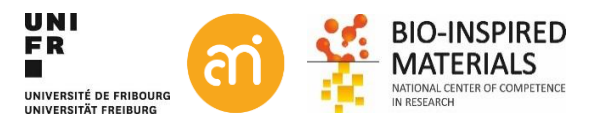

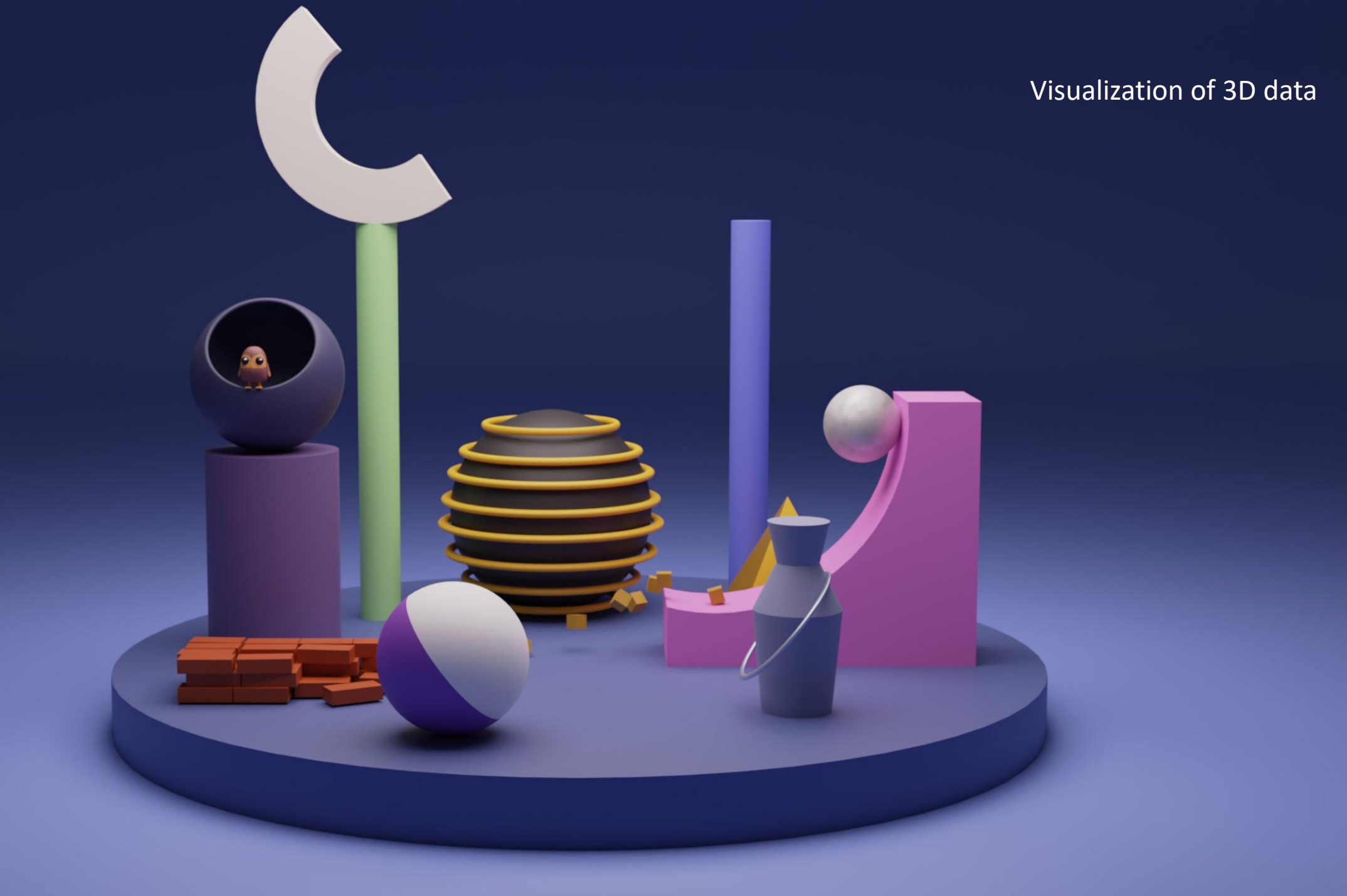

# **Visualizing 3D data**

- 1. 2D depictions
- 2. Renderings
  - 1. Surface rendering
  - 2. Volume rendering

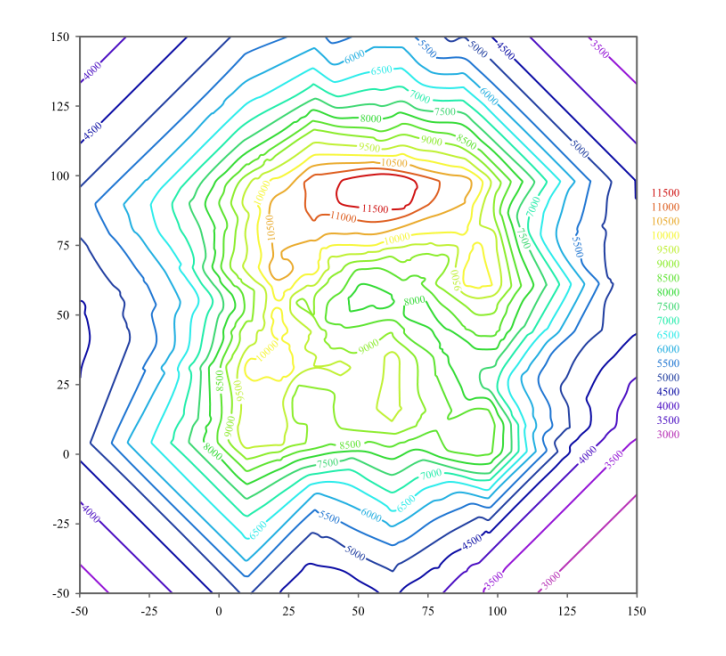

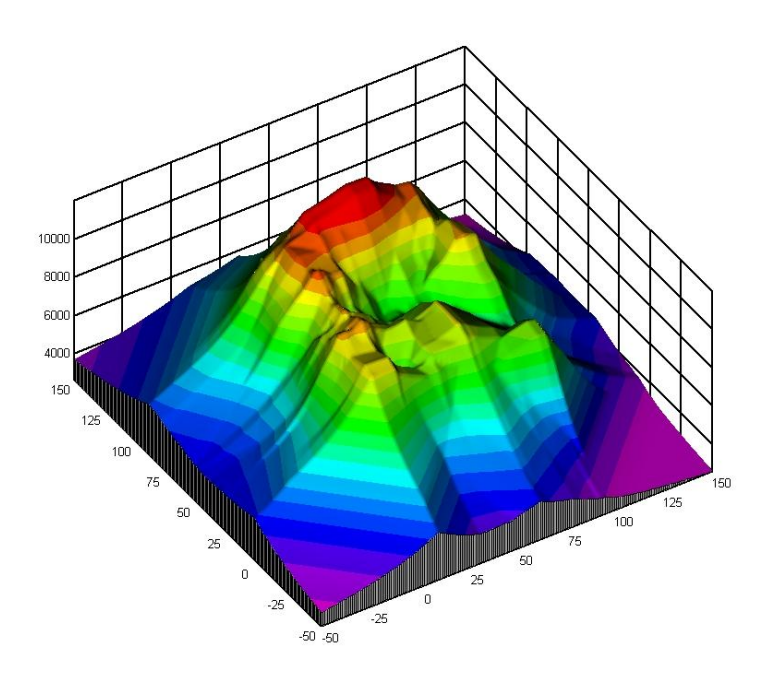

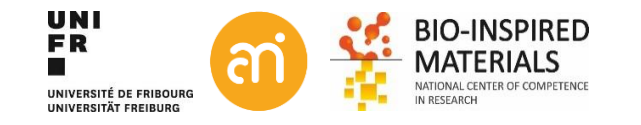

### Visualizing 3D data: Depth encoded

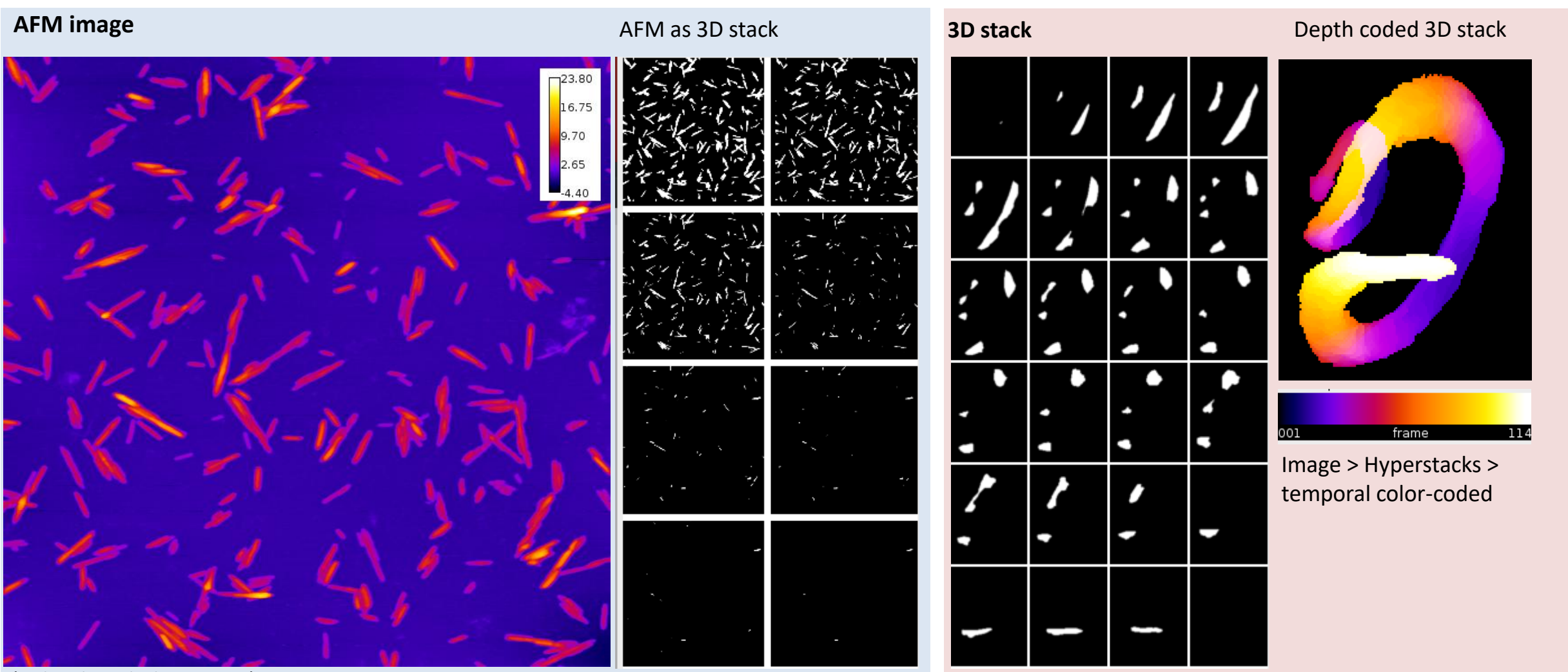

(= depth coded, Fire LUT)

# Visualizing 3D data: Orthogonal views and depth coding

### **EXERCISE** Open Example 3.

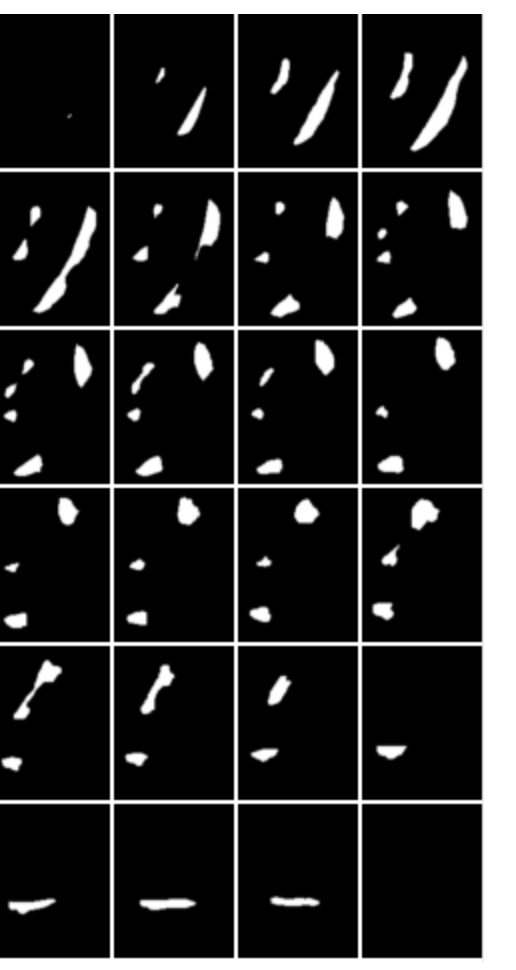

### Try both:

Depth-encoded Color Image > Hyperstacks > Temporal color-code / choose a LUT (e.g. Grays)

Orthogonal views Image > stack > orthogonal views

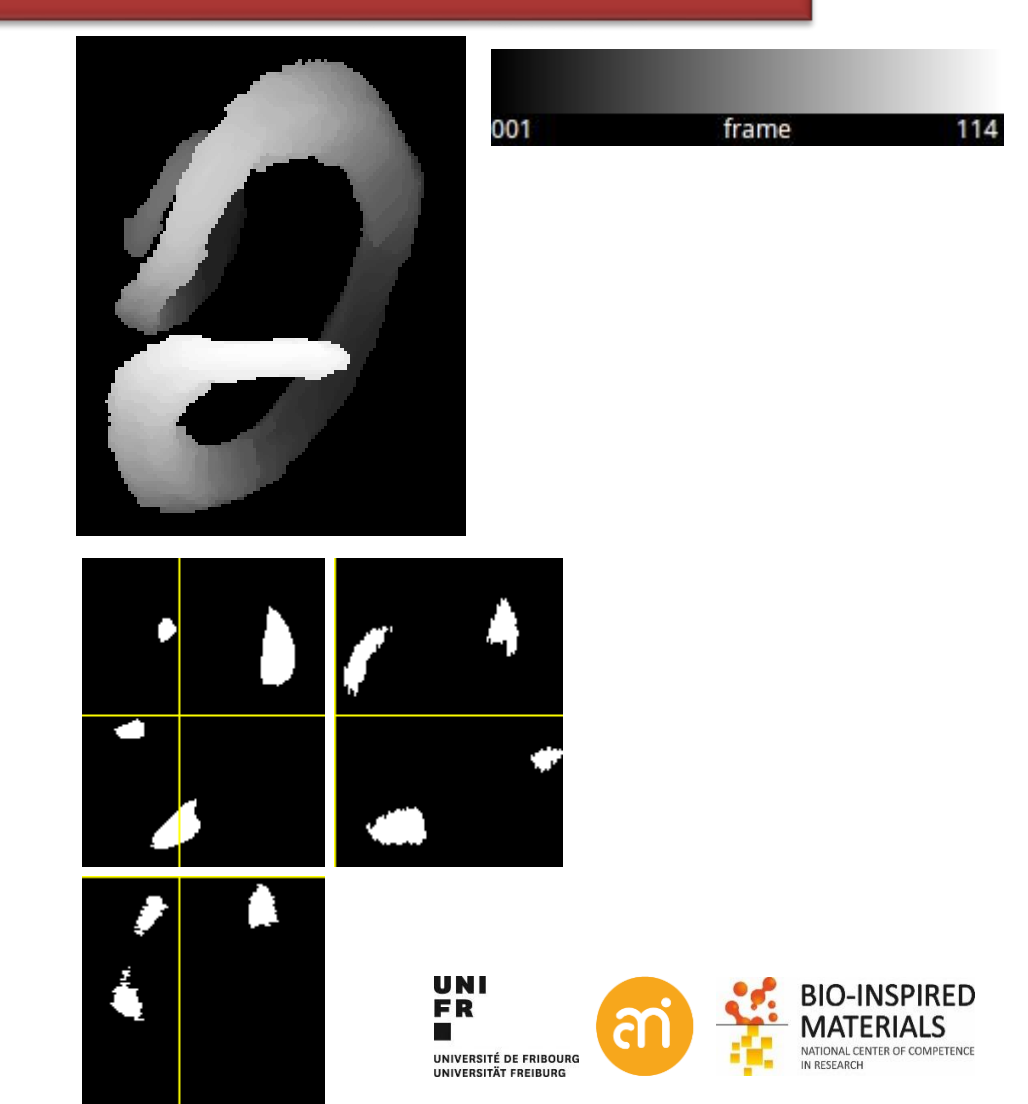

### Visualizing 3D data: Orthogonal views

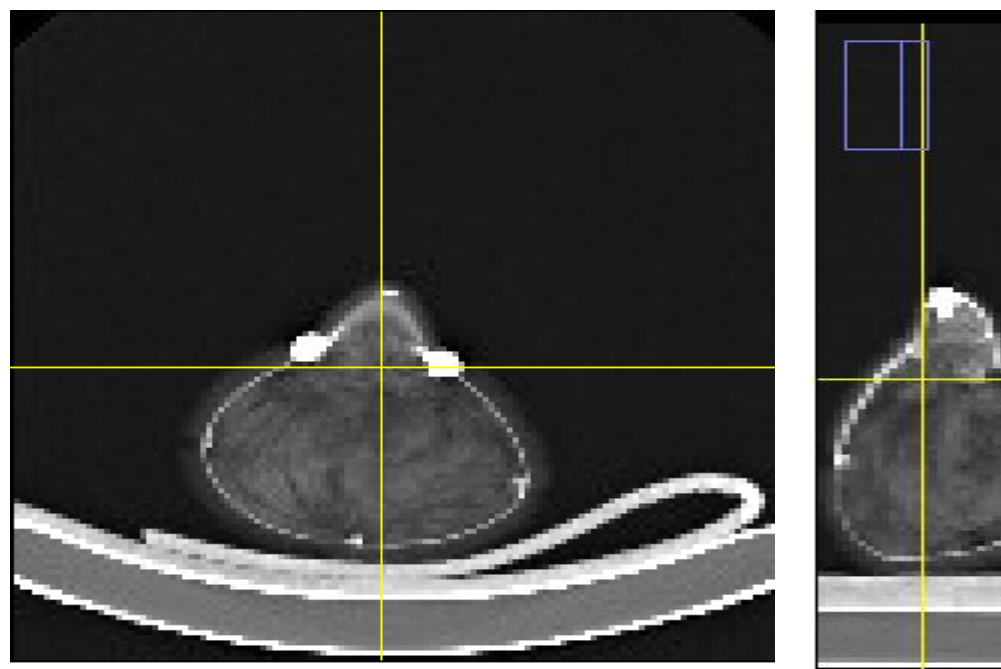

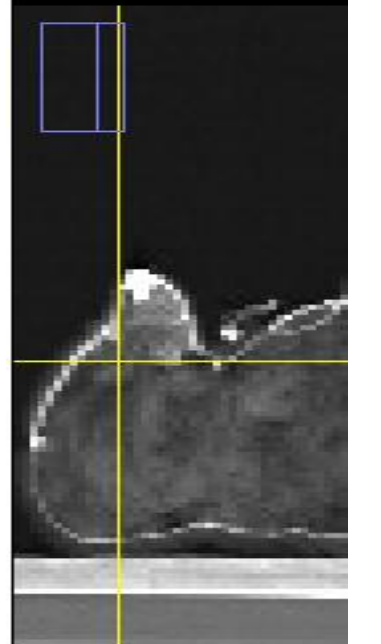

### **Orthogonal views**

The intersection point of the three views follows the location of the mouse click and can be controlled by clicking and dragging in either the XY, XZ or YZ view.

XY and XZ coordinates are displayed in the title of the projection panels. The mouse wheel changes the screen plane in all three views.

How to get rid of the marker lines? Image > Overlay > hide overlay (or remove overlay)

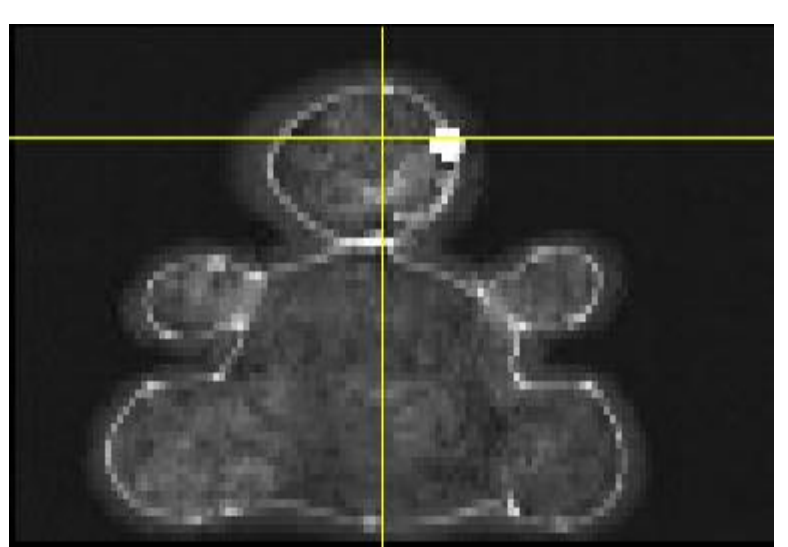

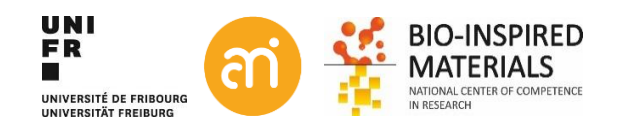

# **3D rendering**

Note: renderings require **interpretation** by the user. Hence, they are the convolution of the raw scientific data and the feature the user would like to see.

- **1.** Surface rendering
  - = binary threshold-based
- 2. Volume rendering
  - = percentage threshold-based

Never publish only renderings. Always provide the raw data (i.e. orthogonal views)

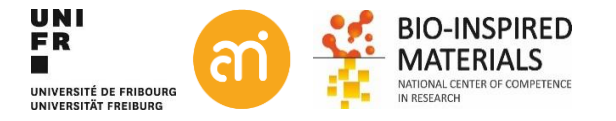

### **Surface rendering: Isosurfaces**

Isosurface

A three-dimensional analogue of an isoline. It is a surface that represents points of a constant value within a volume.

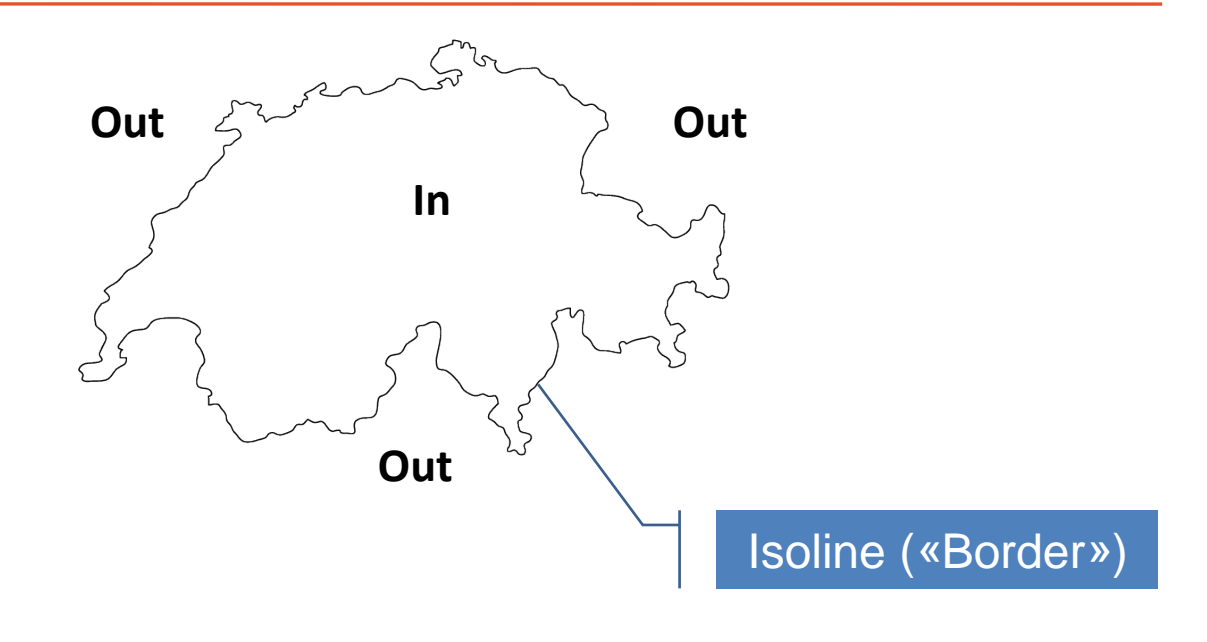

Step 1: Creating an isoline by thresholdingStep 2: voxels to mesh by marching cubesStep 3: Mesh to rendering through shaders

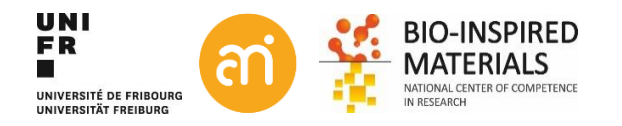

# **Isosurfaces:** Step 1: Thresholding the voxels

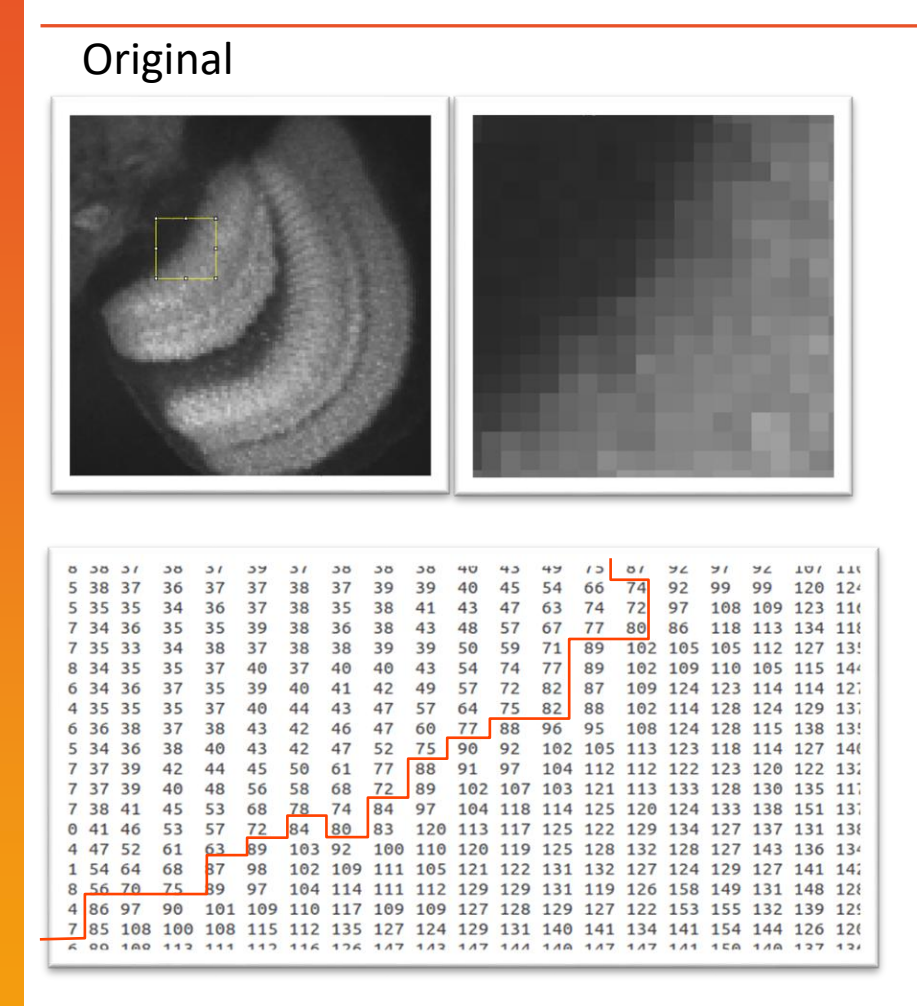

Binary

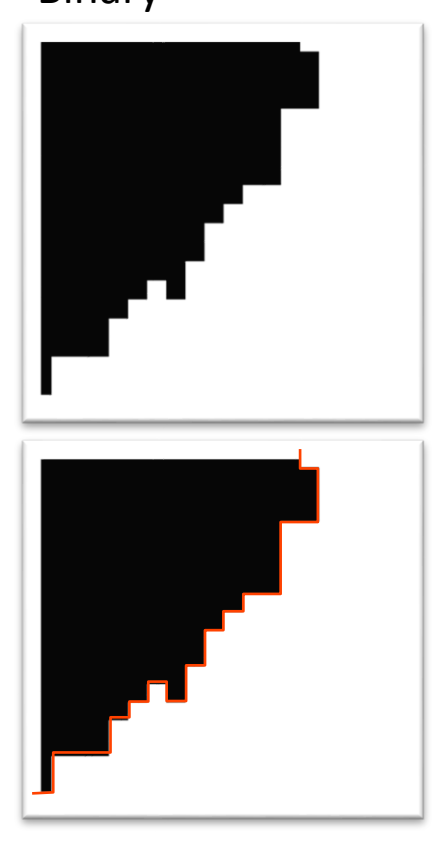

Threshold = 83

Edge only = isoline

A threshold is calculated

- Pixel value > threshold, the voxel is considered to contain the signal (=object).
- Pixel value < threshold, the voxel is considered not to contain the signal (=background).
- This classification system is binary; it defines each voxel as containing either 100% or 0% of the signal
- Once classified, a surface is defined as the boundary between the pixels (=isoline)

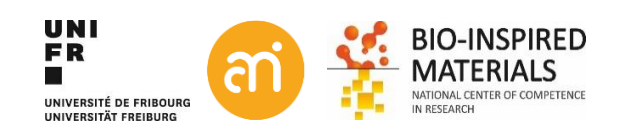

# Isosurfaces: Step 2: Isoline/Voxel to mesh conversion

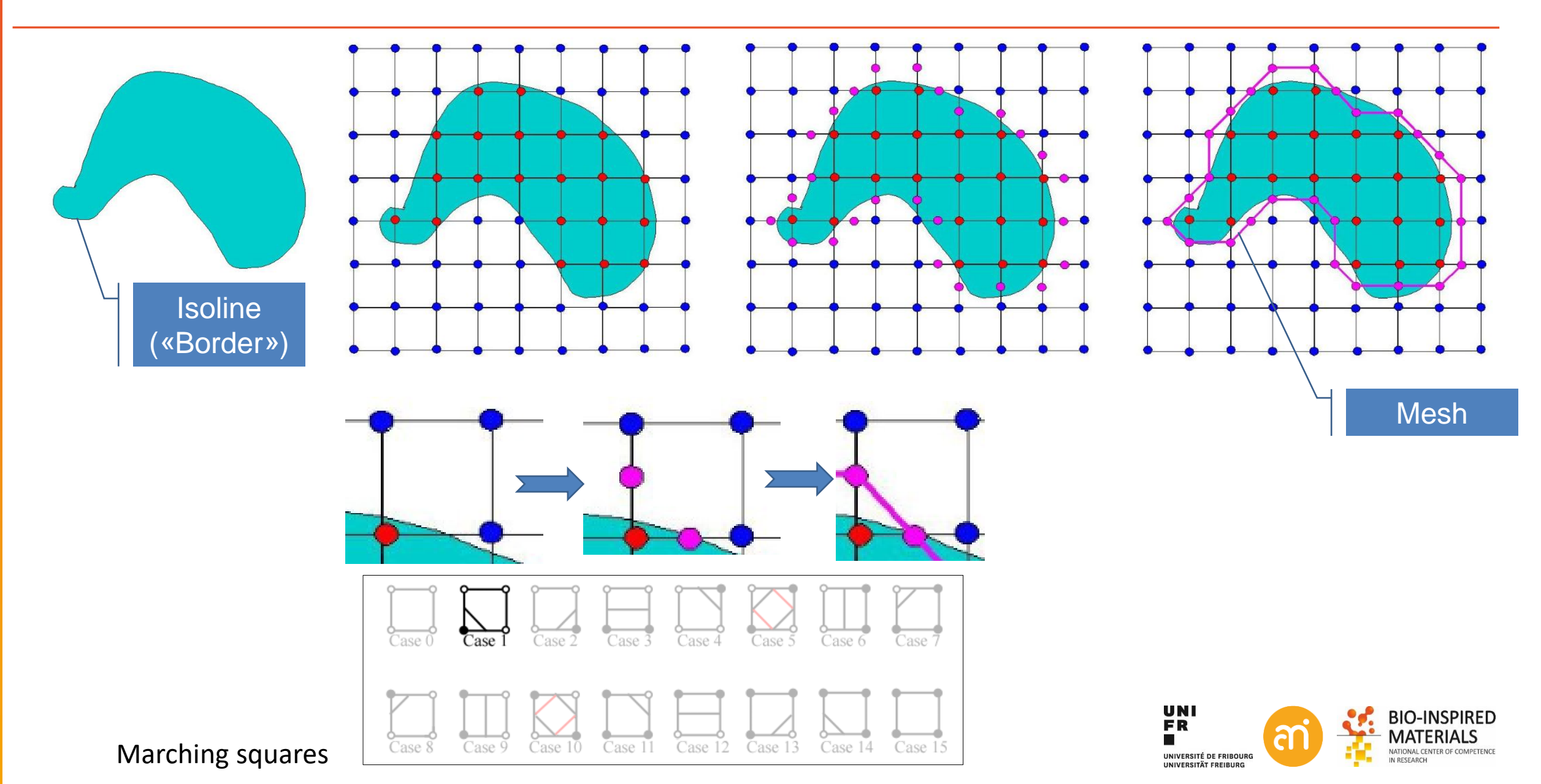

### Isosurfaces: Step 2: Voxel to mesh conversion

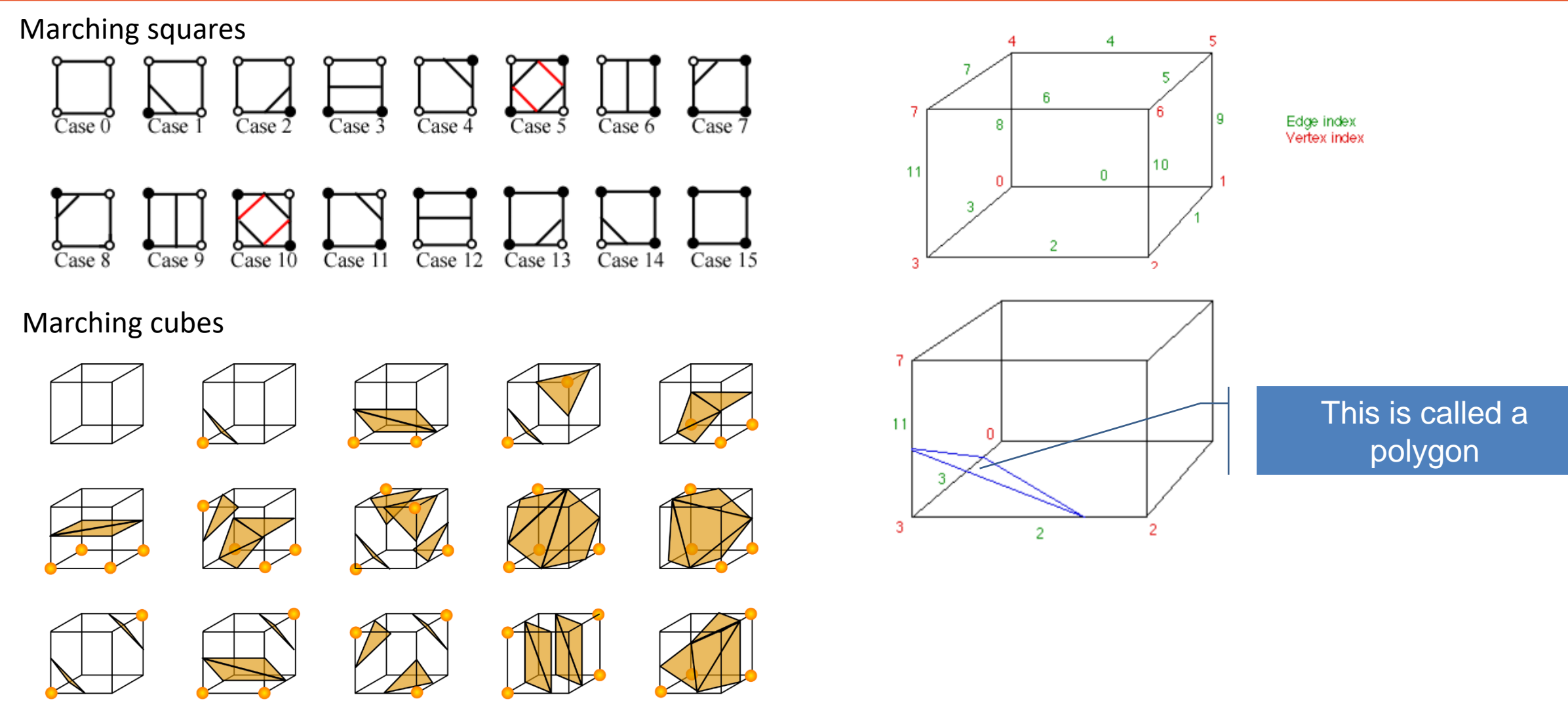

Intensities -> Binary -> 64 predefined values / marching cubes

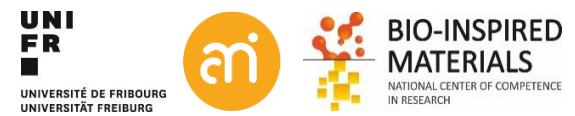

# **Isosurfaces:** Step 3: Reflection and intensity

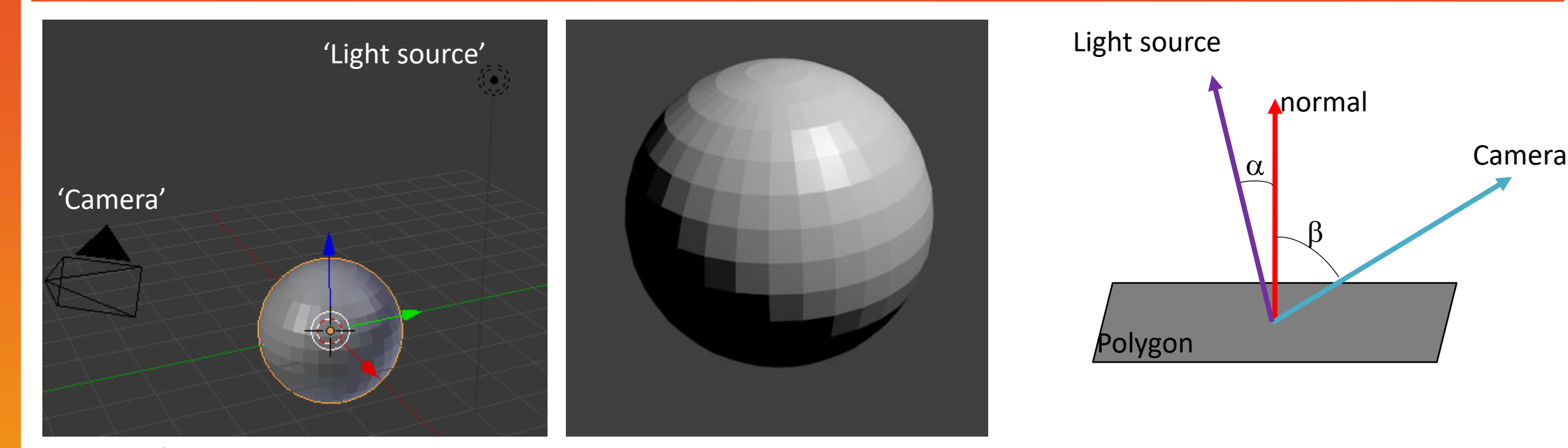

- $n_1$ polygon The normal defines the color (or shade) of the polygon  $n_2$
- Normal: vector perpendicular to the

Polygons rendered without shader

(flat)

 $\alpha$  = angle between light and normal  $\beta$  = angle between camera and normal

The smaller the difference between the angles The brighter the polygon

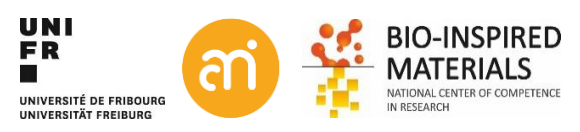

# Isosurfaces: Step 3: Illumination

No shader

#### **Gouraud shading**

Bilinear interpolation of the intensities (color) between two normals

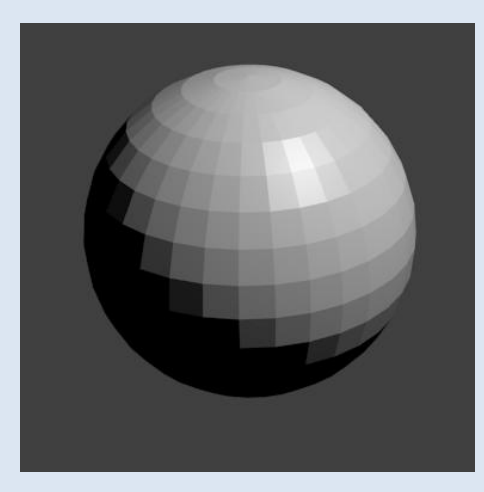

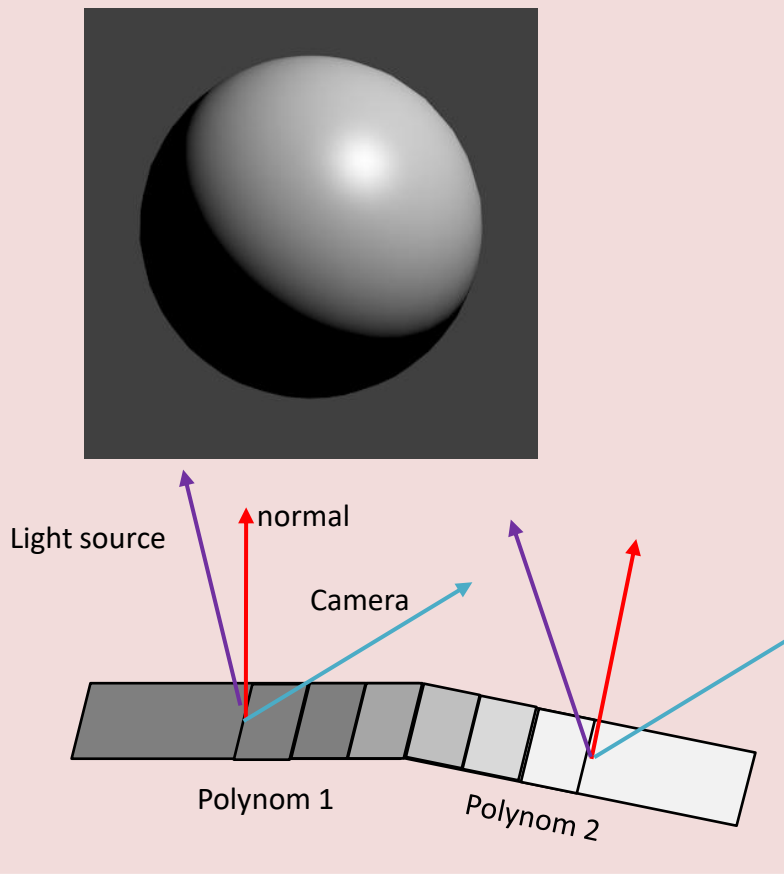

#### Modern hardware: use Phong (better than Gouraud, but a bit more intensive computing)

#### **Phong shading** Barycentric interpolation of the normals themself

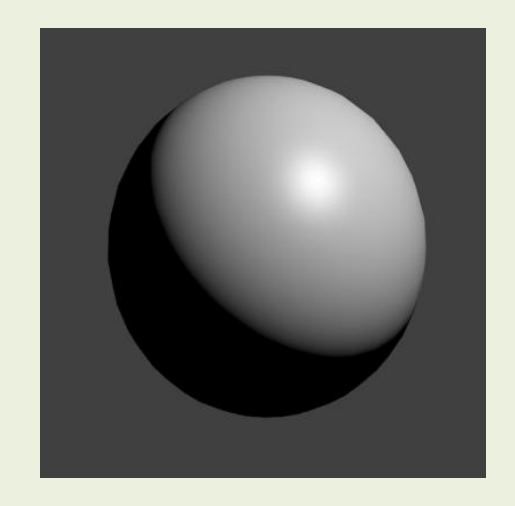

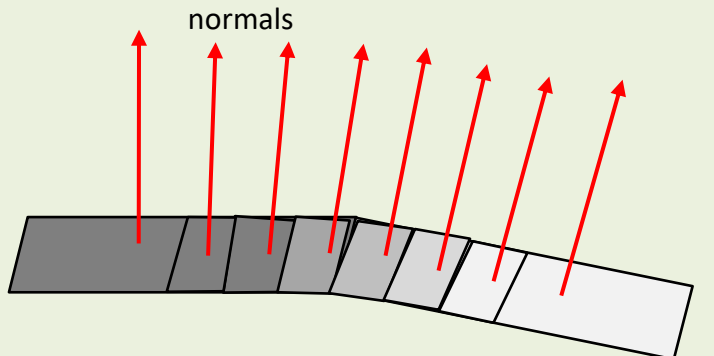

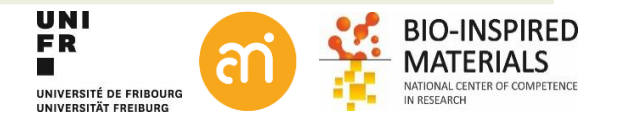

### Isosurface: towards ray tracing

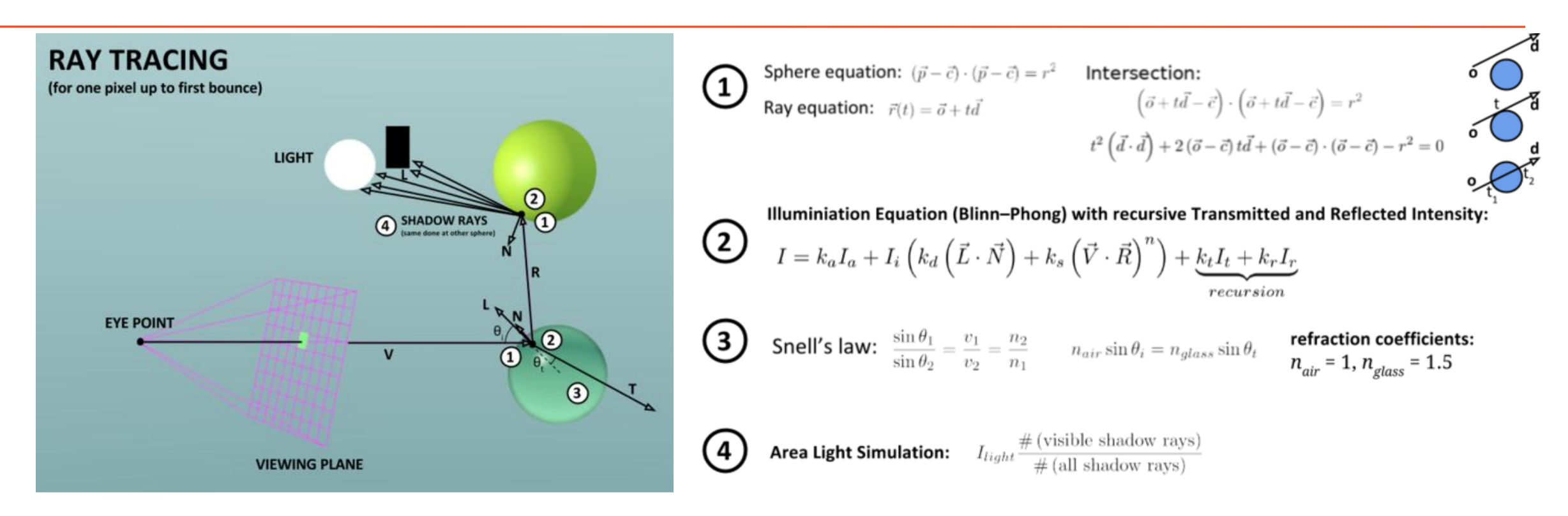

The more bounces, the more realistic the image becomes

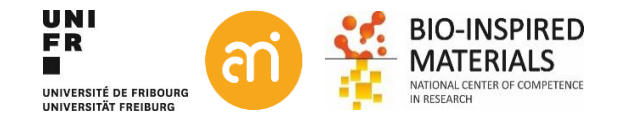

### Isosurface: Example

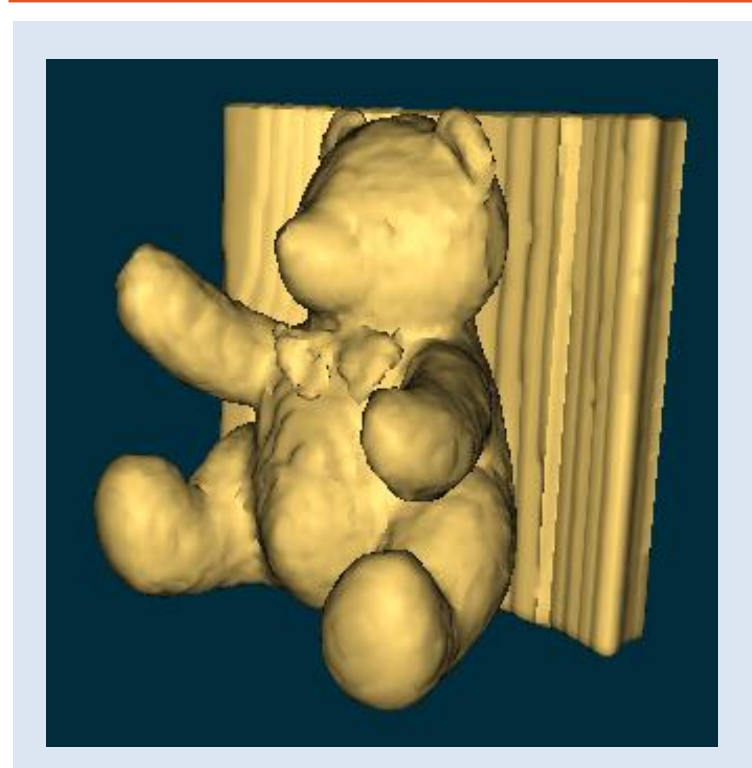

#### ImageJ 3D viewer

Isosurface and (very basic) volume renderer Good quality, but limited Buggy (in my view)

But: export as STL, wavefront ==> 3D printer

And volume calculation

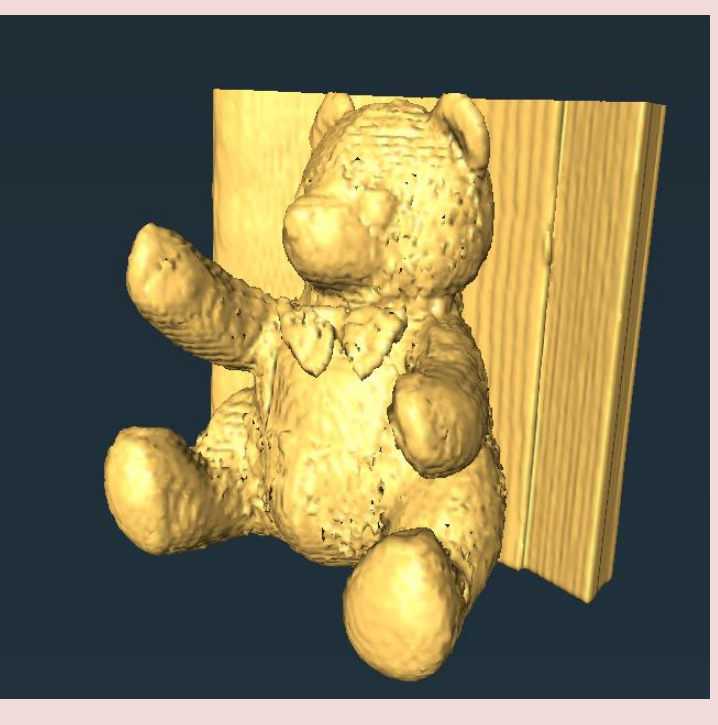

#### **Commercial renderer**

Avizo/Amira/Imaris Very flexible, commercial software Good quality, extensive renderer

Available through ScilT (BioNano workstation)

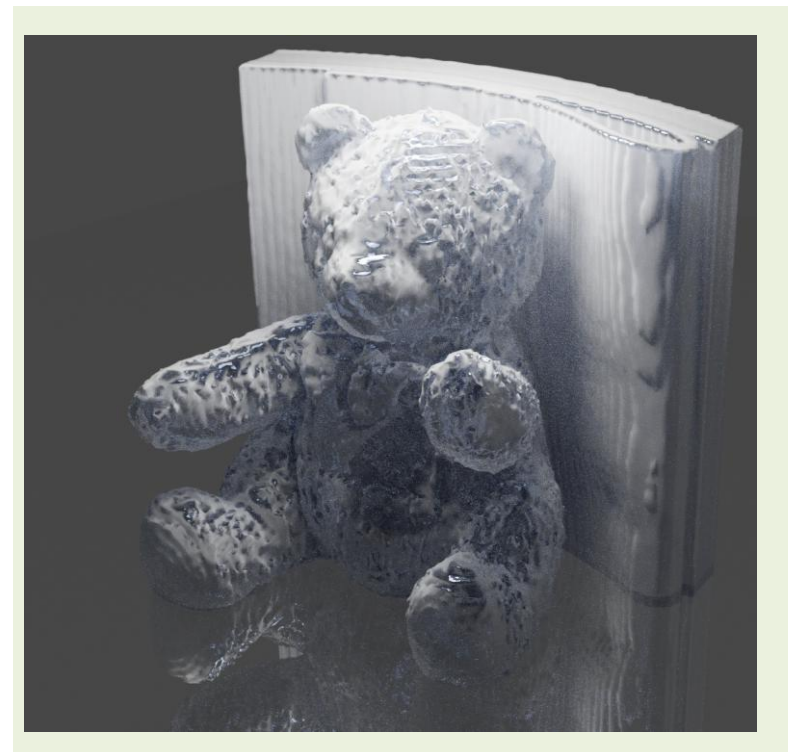

#### **Open source ray-tracer**

Blender 2.82 cycles renderer Realistic rendering possible Slow

Free to download

ED

### **Isosurface:** Ray-tracing and GANs

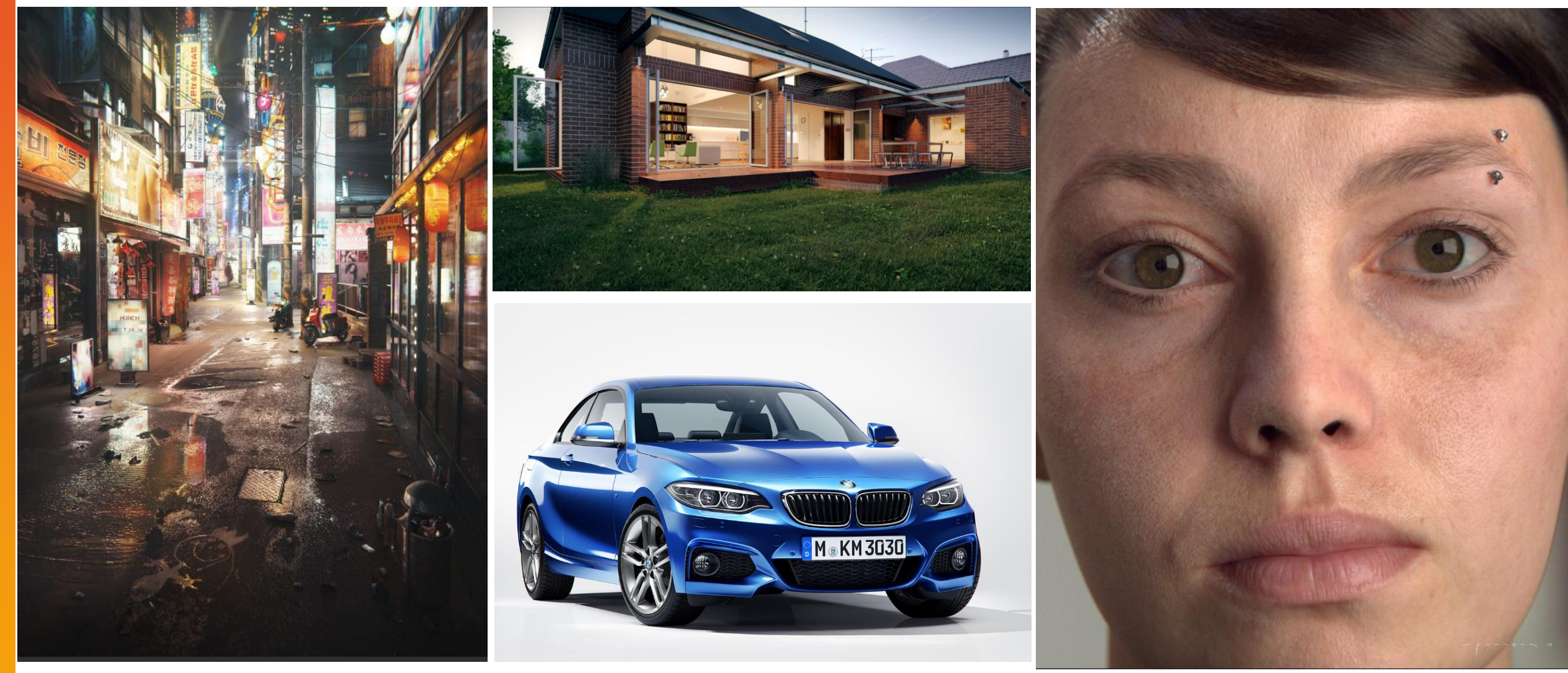

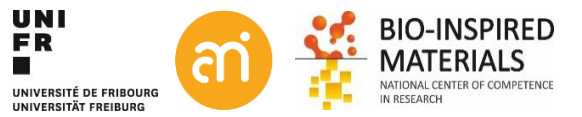

# **Isosurface: surface rendering**

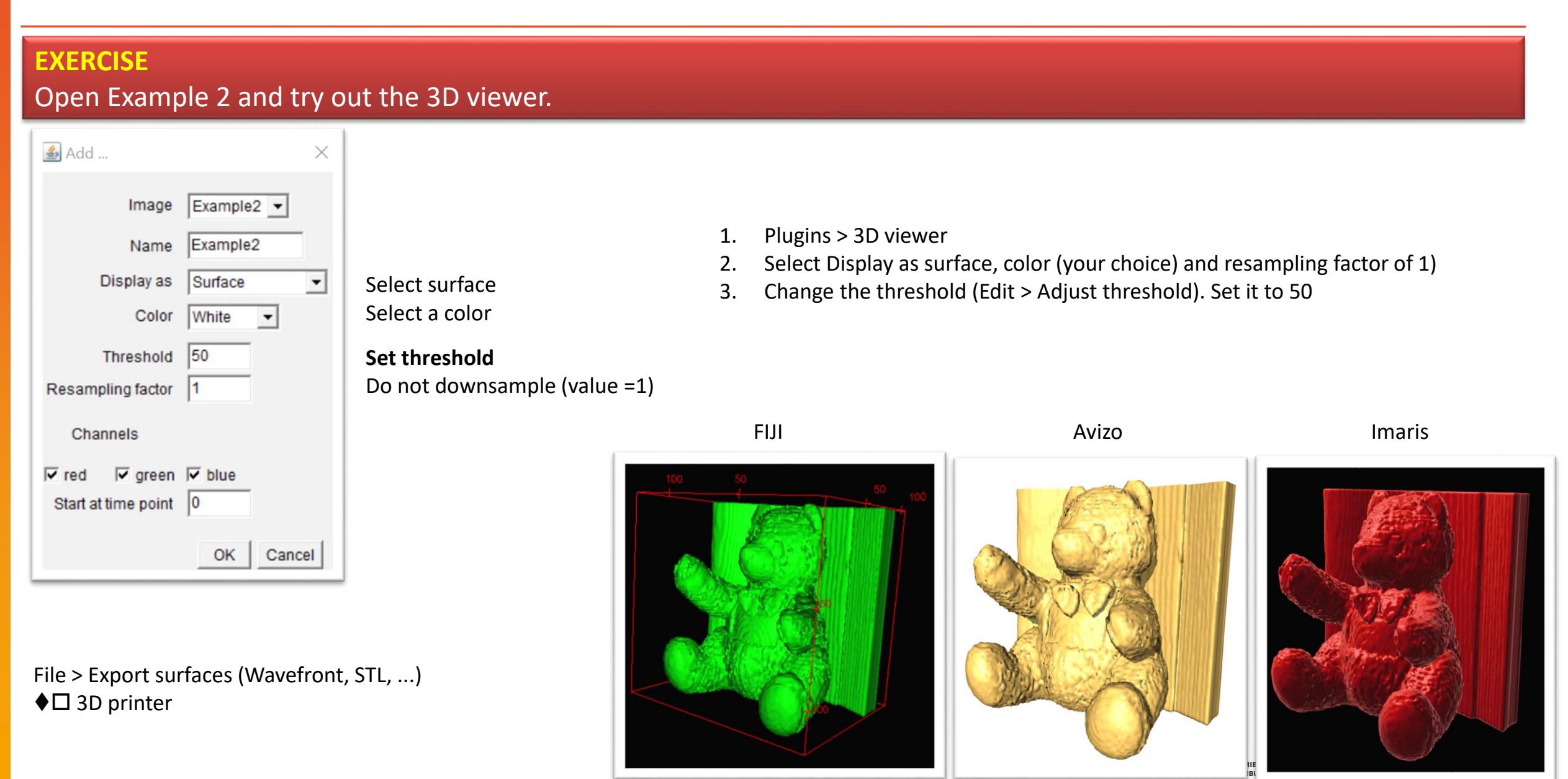

# Isosurfaces: example

#### Advantages:

- Computationally fast
- Good 3D interpretation

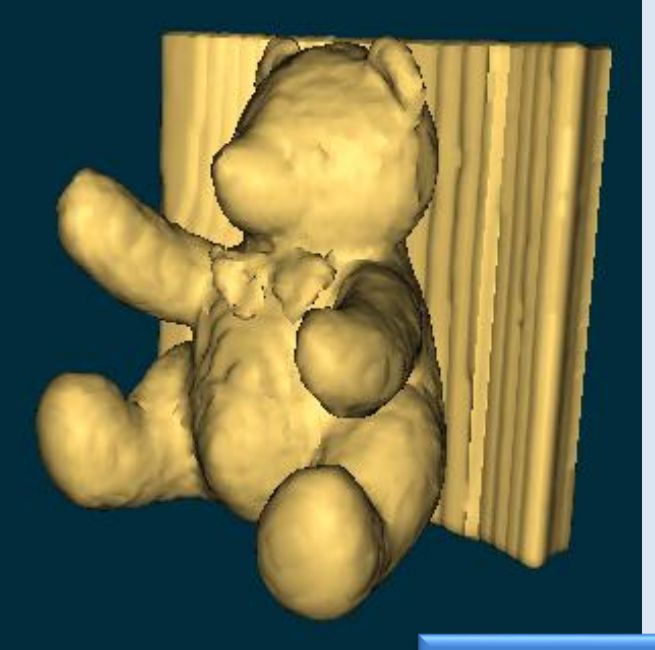

#### **Disadvantages:**

- Noise effects: only one signal (e.g. LSM channel, segmented/thresholded)
- Hence: not suitable for noisy data (e.g. electron tomography)
- Preferably: thresholded/segmented (binary) data

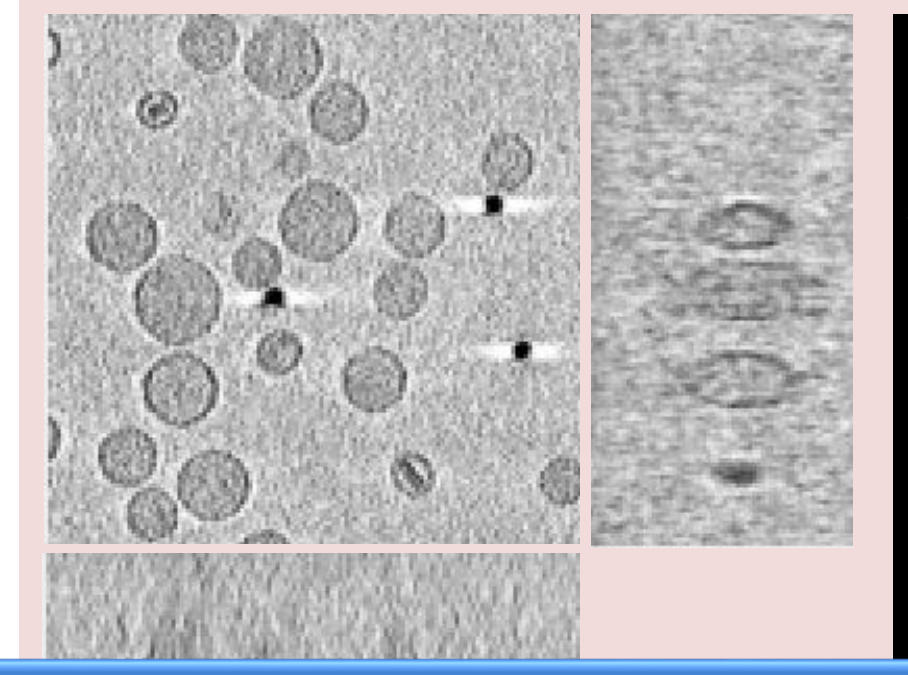

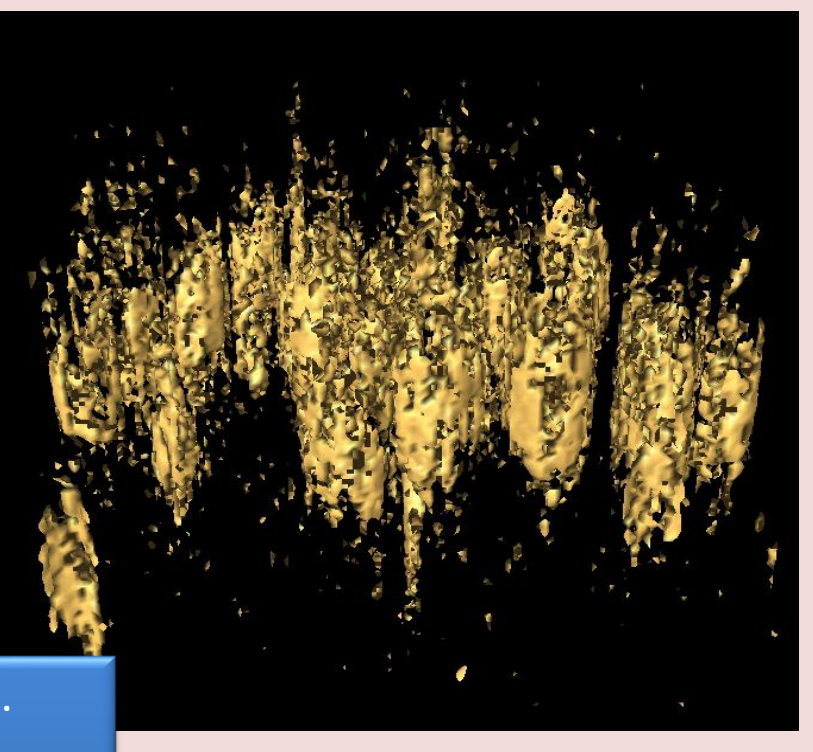

Main disadvantage: A decision for every voxel must be made. This can produce:

- false positives (spurious surfaces)
- false negatives (erroneous holes in surfaces)

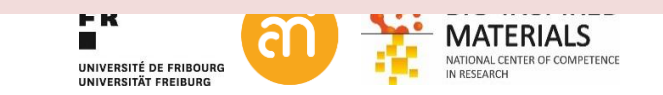

# **3D rendering**

Never publish only renderings. Always provide the raw data.

Note: renderings require **interpretation** by the user. Hence, they are the convolution of the raw scientific data and the feature the user would like to see.

1. Surface rendering

= binary threshold-based

2. Volume rendering

= percentage threshold-based

Direct volume rendering methods generate images of a 3D volumetric data set without explicitly extracting geometric surfaces from the data (Levoy 1988).

Volume rendering offers the possibility for displaying weak or fuzzy surfaces. This frees one from the requirement to make a decision whether a surface is present or not.

Every voxel should contribute to the image

How does it work?

VOLUME RAY-CASTING (or ray marching): Cast imaginary rays through the entire 3D stack
 DEFINE TRANSFER FUNCTION: setup rules for color and alpha (opacity)
 DEFINE EDGES AND LIGHT SOURCE: shading
 ACCUMULATE THE DATA

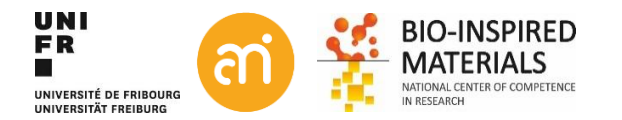

### Volume rendering: 1. Ray casting & interpolation

For each pixel of the final image, a ray of sight is shot ("cast") through the volume. At non-orthogonal angles, **interpolation** is needed

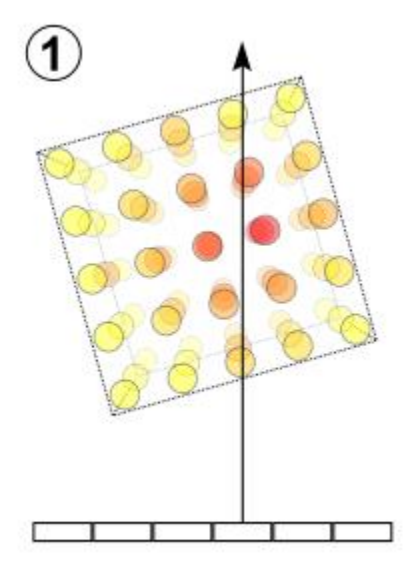

Ray casting

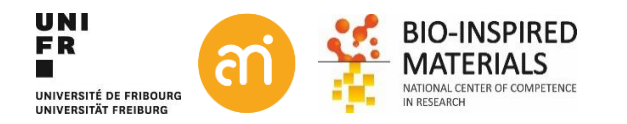

projects in the **visualization plane** the voxels with maximum intensity that fall in the way of **parallel rays** traced from the **viewpoint** to the plane of projection

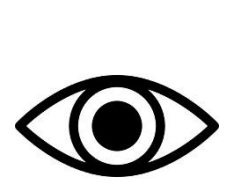

| 48 | 38  | 37  | 38  | 37  | 39  | 37  | 38  | 38  | 38  | 40  | 43  | 49  | 75  | 87  | 92  | 97  | 92  | 107 | 110 |   |      |
|----|-----|-----|-----|-----|-----|-----|-----|-----|-----|-----|-----|-----|-----|-----|-----|-----|-----|-----|-----|---|------|
| 45 | 3.0 | 37  | 36  | 37  | 37  | 38  | 37  | 30  | 30  | 40  | 45  | 54  | 66  | 74  | 92  | 00  | 00  | 120 | 124 |   |      |
| 25 | 20  | 25  | 24  | 36  | 27  | 20  | 25  | 20  | 44  | 40  | 47  | 67  | 74  | 77  | 07  | 100 | 100 | 120 | 146 |   |      |
| 35 | 35  | 35  | 34  | 30  | 37  | 38  | 35  | 38  | 41  | 43  | 47  | 03  | 74  | 12  | 97  | 108 | 109 | 123 | 110 |   |      |
| 37 | 34  | 36  | 35  | 35  | 39  | 38  | 36  | 38  | 43  | 48  | 57  | 67  | 77  | 80  | 86  | 118 | 113 | 134 | 118 |   |      |
| 37 | 35  | 33  | 34  | 38  | 37  | 38  | 38  | 39  | 39  | 50  | 59  | 71  | 89  | 102 | 105 | 105 | 112 | 127 | 135 | ◀ | <br> |
| 38 | 34  | 35  | 35  | 37  | 40  | 37  | 40  | 40  | 43  | 54  | 74  | 77  | 89  | 102 | 109 | 110 | 105 | 115 | 144 | < |      |
| 36 | 34  | 36  | 37  | 35  | 39  | 40  | 41  | 42  | 49  | 57  | 72  | 82  | 87  | 109 | 124 | 123 | 114 | 114 | 127 |   |      |
| 24 | 25  | 25  | 25  | 27  | 40  | 44  | 42  | 47  | 57  | 64  | 75  | 02  | 00  | 102 | 11/ | 120 | 124 | 120 | 127 |   |      |
| 34 | 33  | 33  | 22  | 57  | 40  | 44  | 45  | 47  | 57  | 04  | 15  | 02  | 00  | 102 | 114 | 120 | 124 | 129 | 157 |   |      |
| 36 | 36  | 38  | 37  | 38  | 43  | 42  | 46  | 47  | 60  | 11  | 88  | 96  | 95  | 108 | 124 | 128 | 115 | 138 | 135 |   |      |
| 35 | 34  | 36  | 38  | 40  | 43  | 42  | 47  | 52  | 75  | 90  | 92  | 102 | 105 | 113 | 123 | 118 | 114 | 127 | 140 | < |      |
| 37 | 37  | 39  | 42  | 44  | 45  | 50  | 61  | 77  | 88  | 91  | 97  | 104 | 112 | 112 | 122 | 123 | 120 | 122 | 132 | < |      |
| 37 | 37  | 39  | 40  | 48  | 56  | 58  | 68  | 72  | 89  | 102 | 107 | 103 | 121 | 113 | 133 | 128 | 130 | 135 | 117 |   |      |
| 37 | 30  | 11  | 15  | 53  | 68  | 78  | 74  | 84  | 07  | 104 | 110 | 11/ | 125 | 120 | 124 | 133 | 138 | 151 | 137 |   |      |
| 51 | 30  | 41  | 45  | 55  | 00  | 10  | /4  | 04  | 51  | 104 | 110 | 114 | 125 | 120 | 124 | 133 | 130 | 151 | 157 |   |      |
| 40 | 41  | 46  | 53  | 57  | 72  | 84  | 80  | 83  | 120 | 113 | 117 | 125 | 122 | 129 | 134 | 127 | 137 | 131 | 138 |   |      |
| 44 | 47  | 52  | 61  | 63  | 89  | 103 | 92  | 100 | 110 | 120 | 119 | 125 | 128 | 132 | 128 | 127 | 143 | 136 | 134 |   |      |
| 51 | 54  | 64  | 68  | 87  | 98  | 102 | 109 | 111 | 105 | 121 | 122 | 131 | 132 | 127 | 124 | 129 | 127 | 141 | 142 | ◀ |      |
| 58 | 56  | 70  | 75  | 89  | 97  | 104 | 114 | 111 | 112 | 129 | 129 | 131 | 119 | 126 | 158 | 149 | 131 | 148 | 128 | < |      |
| 64 | 86  | 07  | 00  | 101 | 100 | 110 | 117 | 100 | 100 | 127 | 128 | 120 | 127 | 122 | 153 | 155 | 132 | 130 | 120 |   |      |
| 67 | 00  | 100 | 100 | 101 | 105 | 110 | 117 | 105 | 109 | 127 | 120 | 129 | 121 | 122 | 133 | 155 | 132 | 135 | 129 |   |      |
| 0/ | 85  | 108 | 100 | 108 | 115 | 112 | 135 | 127 | 124 | 129 | 131 | 140 | 141 | 134 | 141 | 154 | 144 | 126 | 120 |   |      |
| 96 | 89  | 108 | 113 | 111 | 112 | 116 | 126 | 147 | 143 | 147 | 144 | 140 | 147 | 147 | 141 | 150 | 140 | 137 | 136 | ◀ |      |

For each sampling point: RGBA is computed (Red, Green, Blue and Alpha)

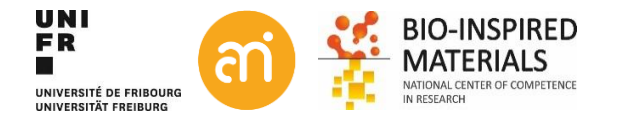

For each pixel of the final image, a ray of sight is shot ("cast") through the volume. At non-orthogonal angles, **interpolation** is needed

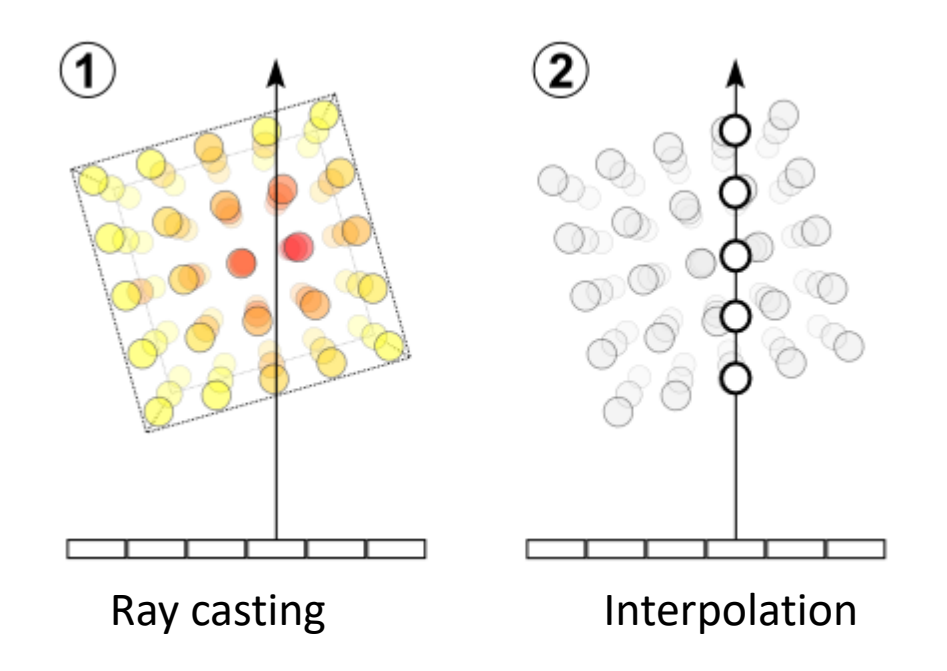

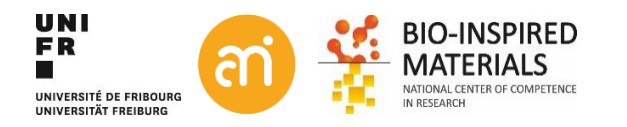

# Volume rendering: step 2: Sampling and interpolation

#### **Nearest Neighbour**

- = unweighted
- ➔ Take the value of the closest voxel

### 1D NN: closest of two points

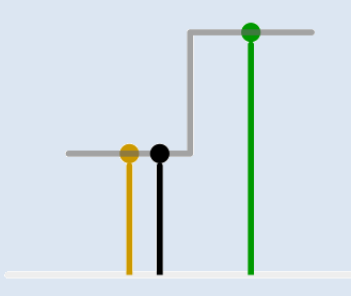

2D NN: closest pixel of four corners of a square

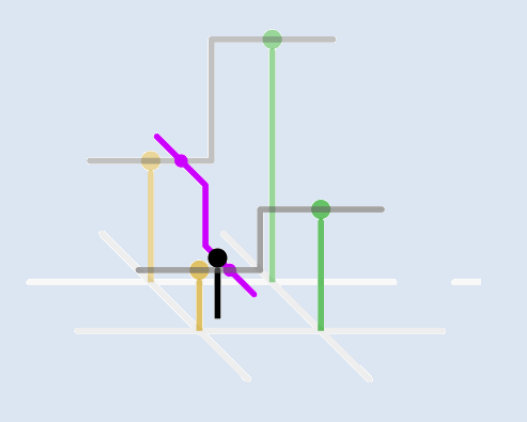

#### Linear

- = Center of mass
- ➔ Take the linear average of the two pixels the ray is intersecting

1D Linear: Center of mass of two points

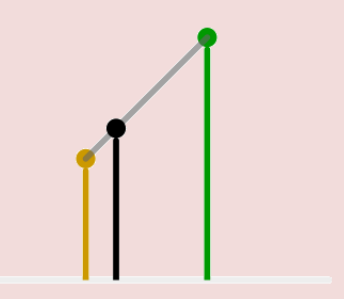

*Bilinear: Center of mass of square corners Trilinear: Center of mass of cube lattice points* 

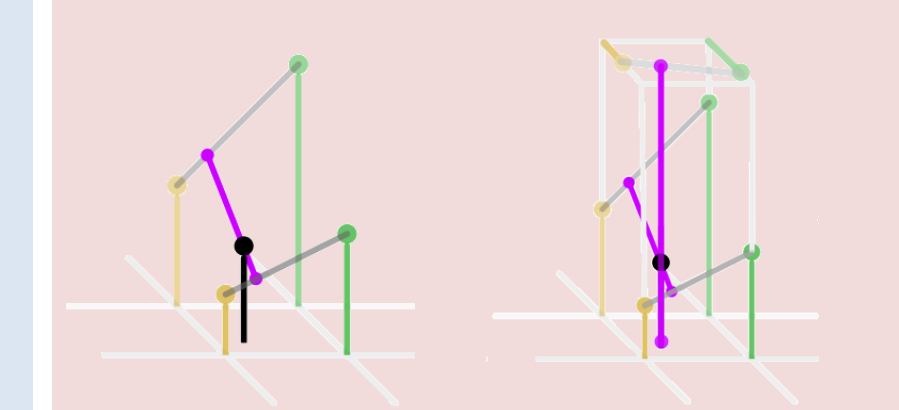

#### Cubic

- ➔ Center of mass
- = Lagrange polynomials, cubic splines or cubic convolution

1D Cubic: Center of mass of 3<sup>th</sup> degree polynomial

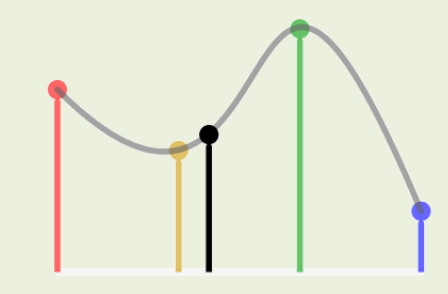

Bicubic: Center of mass of 16 pixels Tricubic: Center of mass of 64 pixels

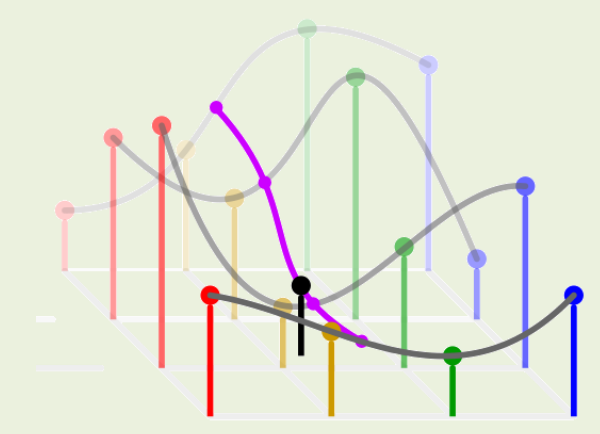

### Volume rendering: Example - Maximum intensity projection

projects in the **visualization plane** the voxels with maximum intensity that fall in the way of **parallel rays** traced from the **viewpoint** to the plane of projection

### Image > Stack > 3D Project...

### Original stack

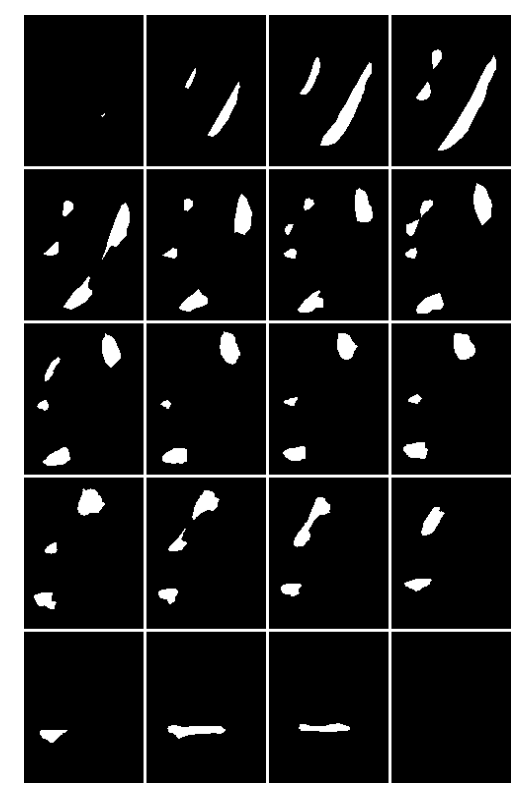

### Maximum intensity (brightest point)

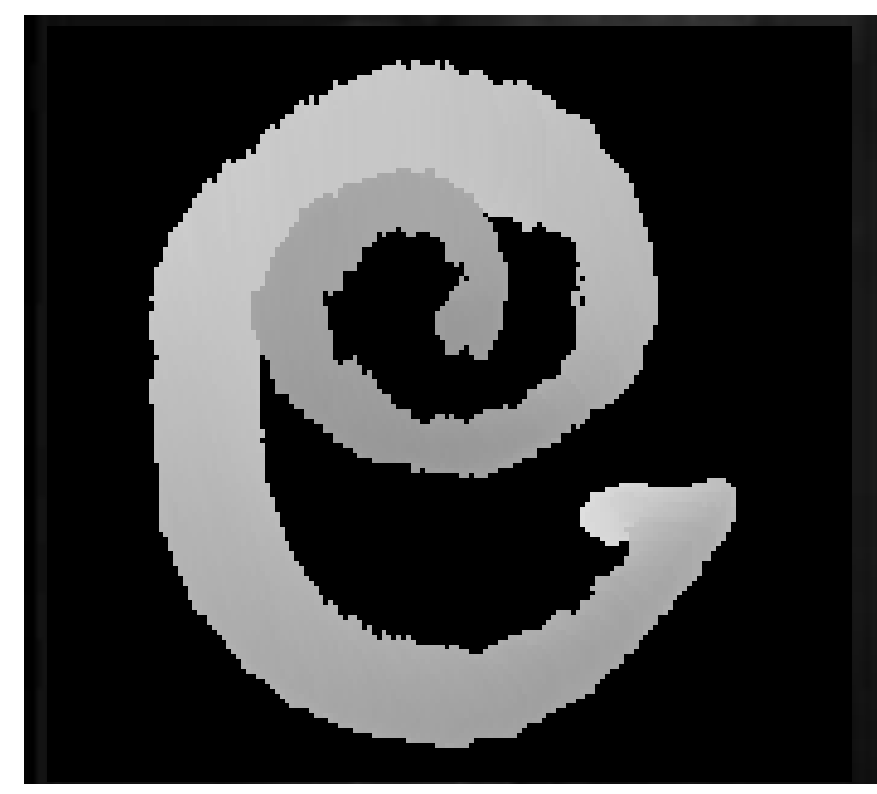

### Advantages computationally fast

### Disadvantages May not provide a good sense of depth of the original data. Two MIP renderings from opposite viewpoints are symmetrical images No difference between left or right, front or back.

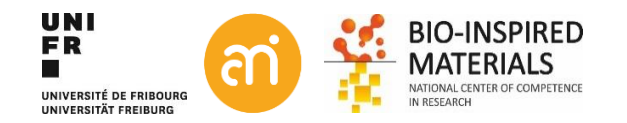

# Volume rendering: step 3: shading

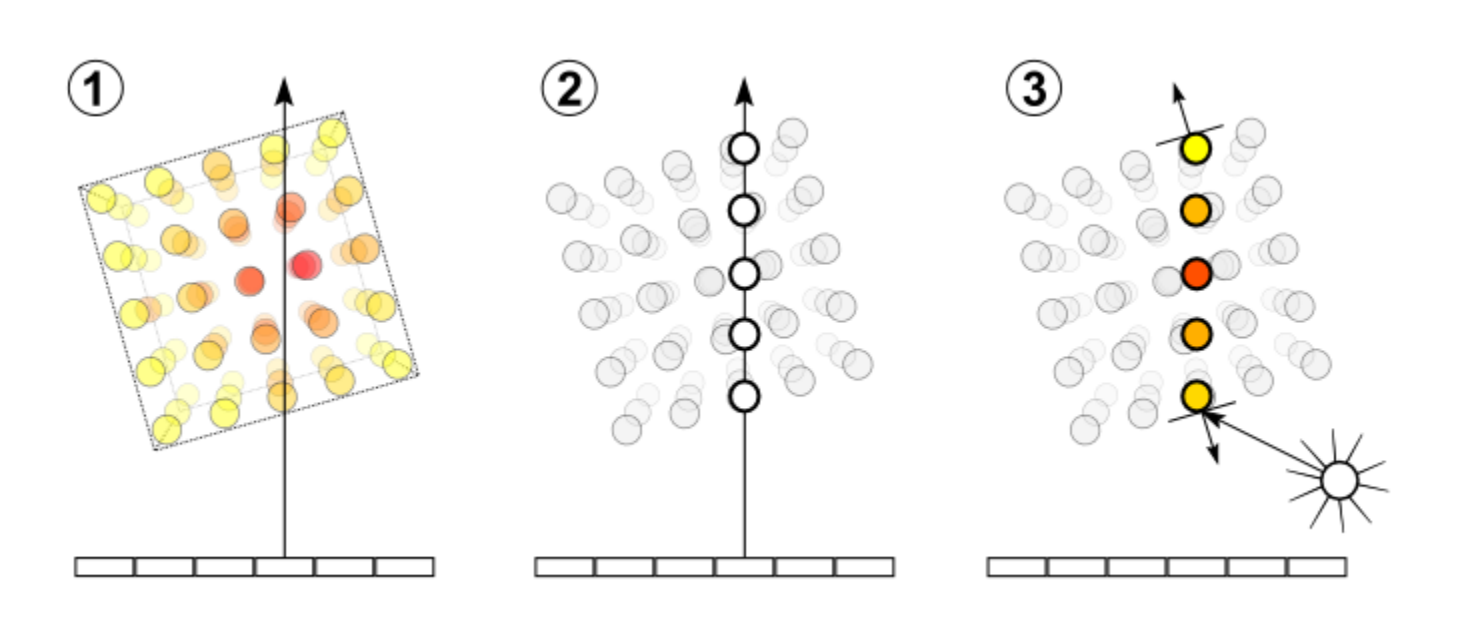

#### Shading

For each sampling point, a gradient of illumination values is computed. These represent the orientation of local surfaces within the volume. The samples are then *shaded* (i.e. coloured and lit) according to their surface orientation (normal) and the location of the light source in the scene.

Each sampling point is shaded according to its normal

### Note: thresholding needed!

Imaris

Avizo

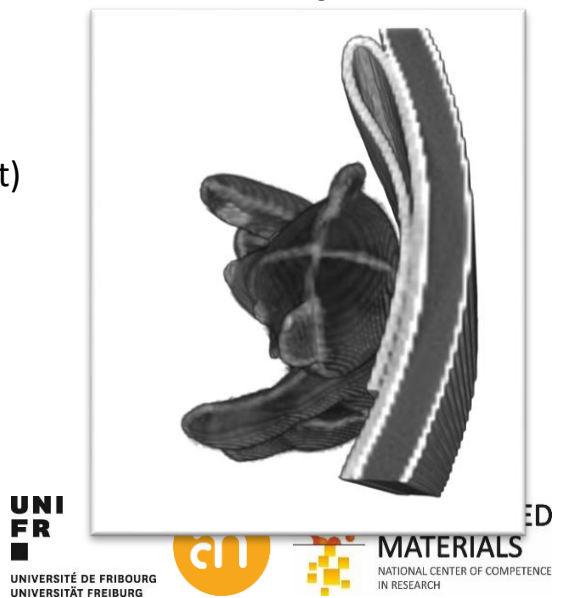

FR

# Volume rendering: step 4: compositing

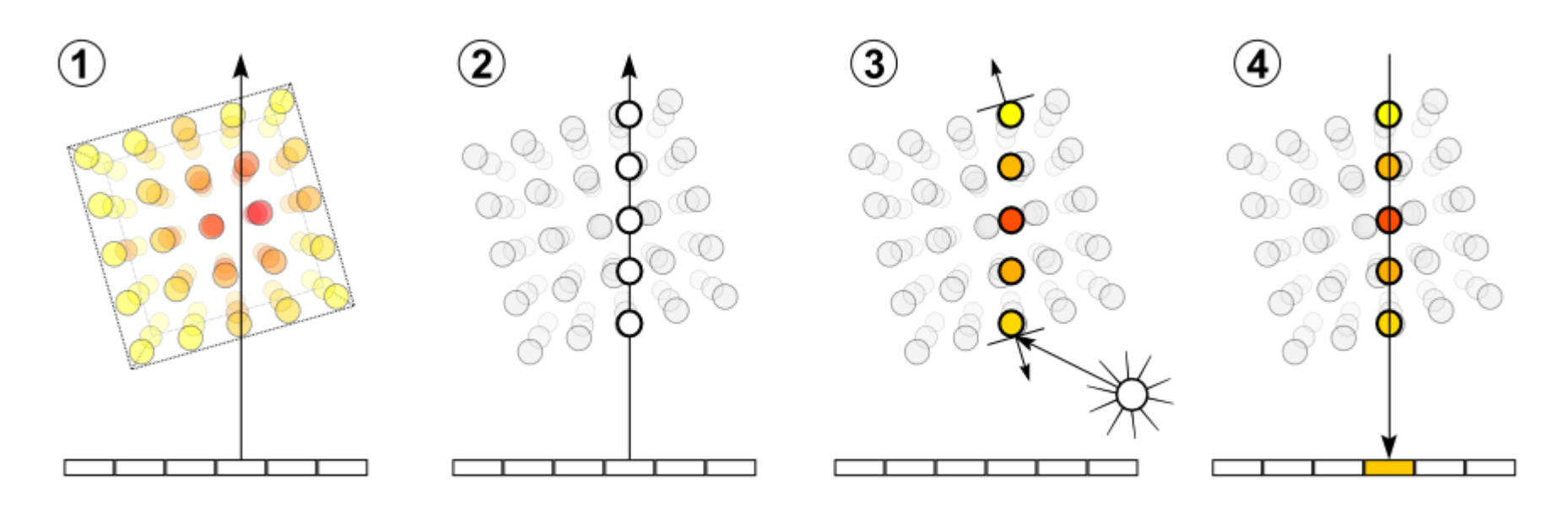

#### Compositing

After all sampling points have been shaded, they are composited along the ray of sight, resulting in the final colour value for the pixel that is currently being processed.

$$L_{
m o}({f x},\,\omega_{
m o},\,\lambda,\,t)\,=\,L_e({f x},\,\omega_{
m o},\,\lambda,\,t)$$

The total spectral radiance x = position  $\omega_0 = direction (angle)$   $\lambda = wavelength$ T = time point The emitted spectral radiance

$$f_r(\mathbf{x},\,\omega_{\mathrm{i}},\,\omega_{\mathrm{o}},\,\lambda,\,t)\,L_{\mathrm{i}}(\mathbf{x},\,\omega_{\mathrm{i}},\,\lambda,\,t)\,(\omega_{\mathrm{i}}\,\cdot\,\mathbf{n})\,\,\mathrm{d}\,\omega_{\mathrm{i}}$$

<sup>4</sup> The bidirectional reflectance distribution function

The spectral radiance

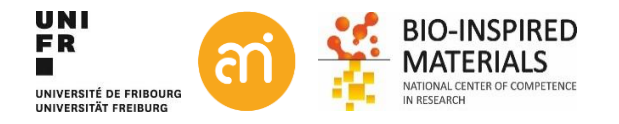

### Volume rendering: Maximum intensity projection

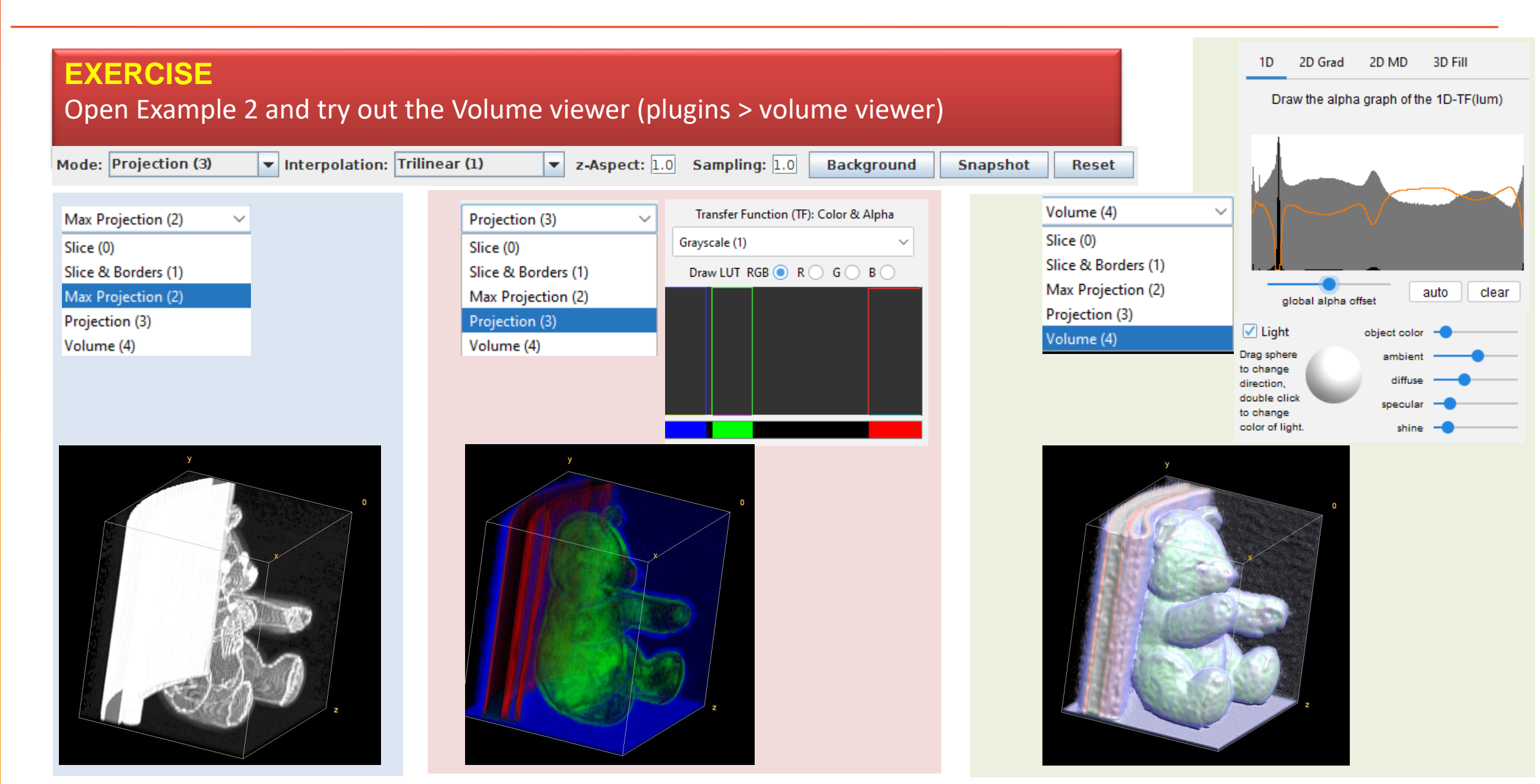

# Volume rendering: Projection

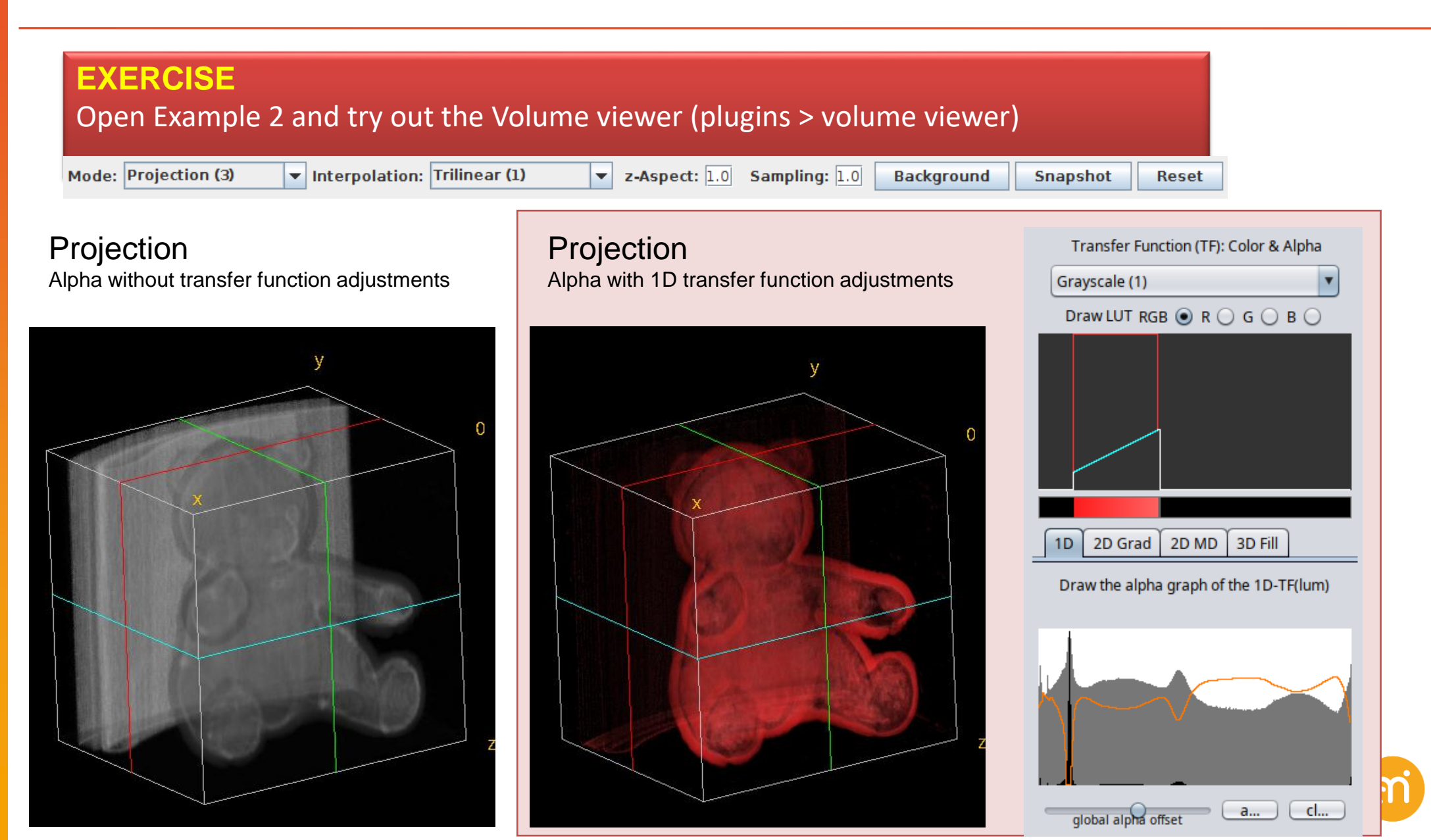

BIO-INSPIRED MATERIALS

IN RESEARCH

# Volume rendering: Projection

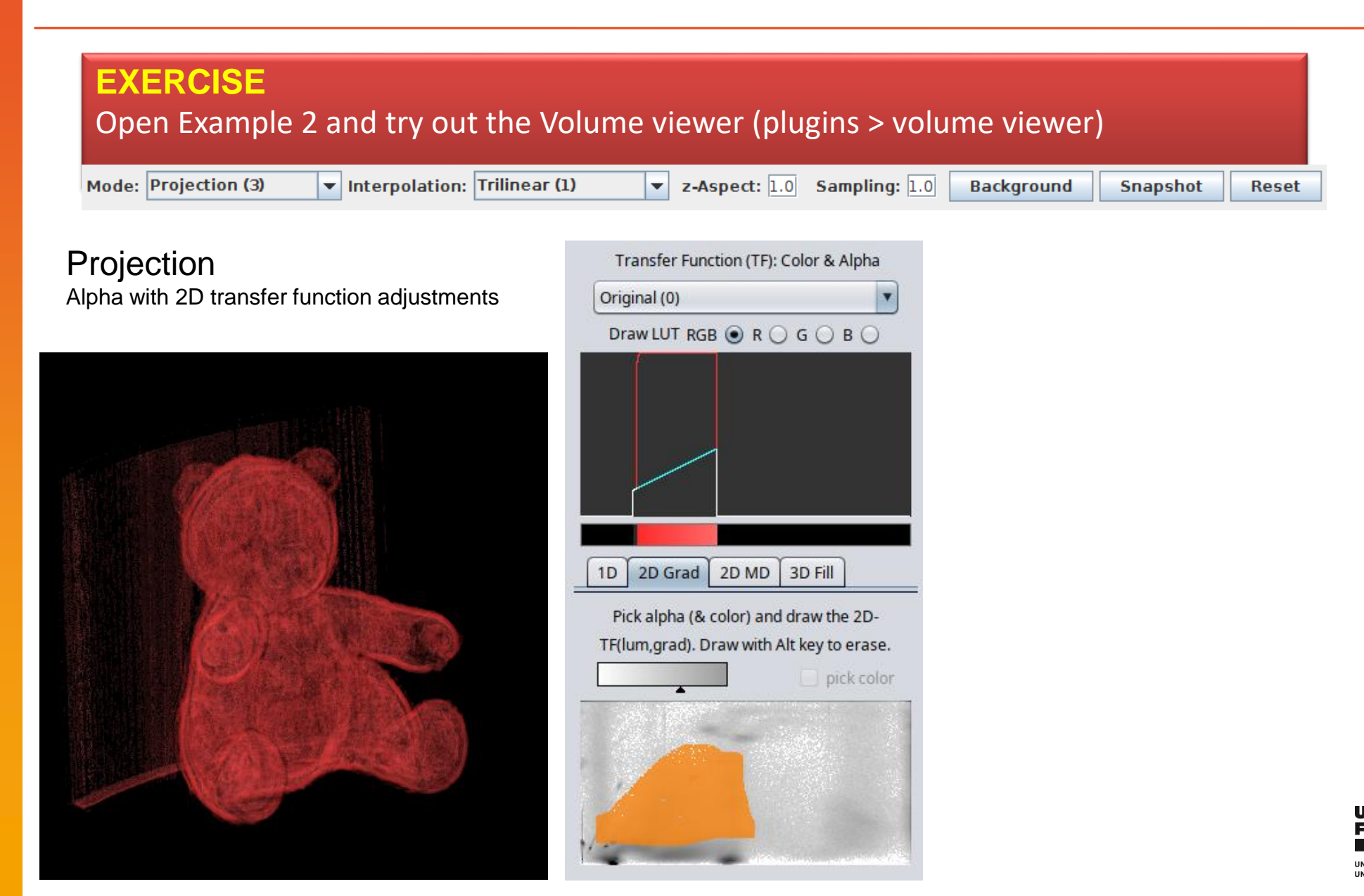

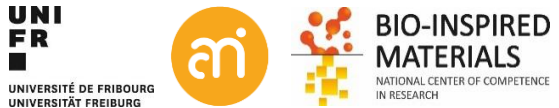

# Volume rendering: Volume

#### EXERCISE Open Example 2 and try out the Volume viewer (plugins > volume viewer) V Interpolation: Trilinear (1) Mode: Volume (4) z-Aspect: 1.0 Sampling: 1.0 Background Snapshot Reset Slice (0) Slice & Borders (1) Max Projection (2) Projection Projection (3) Threshold and set compositing effects Volume (4) 3D Fill 2D Grad 2D MD 1D

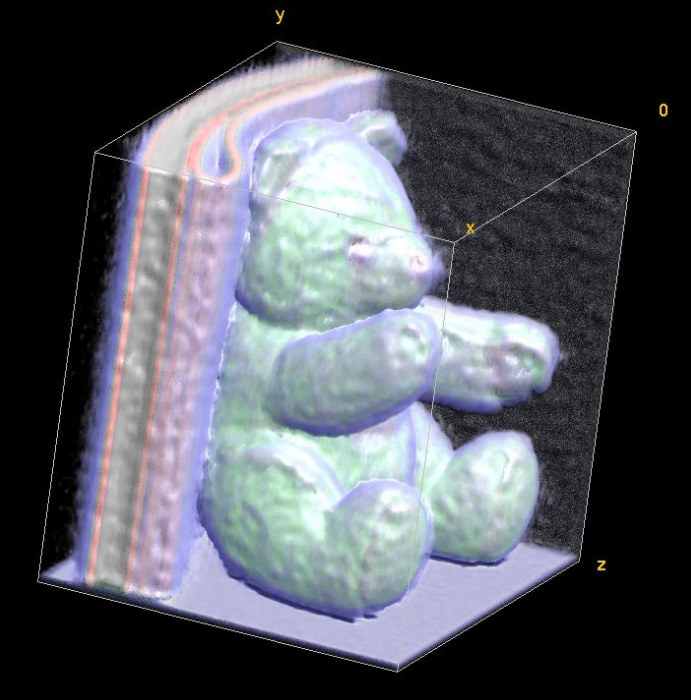

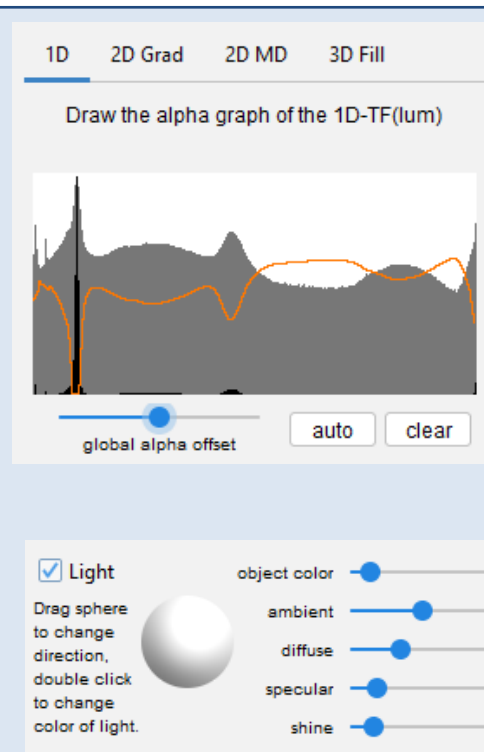

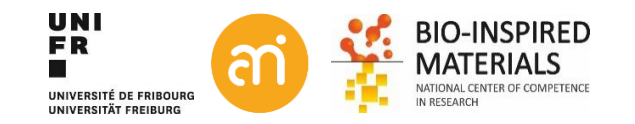

# **Volume rendering**

| EXERCISE<br>Open Example 2                                                    |                                                 |          |                                                |                                 |                      |
|-------------------------------------------------------------------------------|-------------------------------------------------|----------|------------------------------------------------|---------------------------------|----------------------|
| Add                                                                           | ×                                               |          |                                                |                                 |                      |
| Image Reslice of Example2                                                     | •                                               | 1.<br>2. | Plugins > 3D viewer<br>Select Display as volum | ne, color (your choice) and res | ampling factor of 1) |
| Name Reslice of Exam                                                          |                                                 | 3.       | No need to set a thresh                        | nold                            |                      |
| Display as Volume                                                             | Select Volume                                   |          |                                                |                                 |                      |
| Color White                                                                   | Select a color                                  |          |                                                |                                 |                      |
| Threshold 0<br>Resampling factor 1                                            | <b>NO threshold</b><br>Do not downsample (value | ==1)     |                                                |                                 |                      |
| Channels                                                                      |                                                 |          | FIJI                                           | Avizo                           | Imaris               |
| ✓ red     ✓ green     ✓ blue       Start at time point     0       OK     Car | ncel                                            | 100      | 50 50 100                                      |                                 |                      |
|                                                                               |                                                 | (inte    | 50<br>60                                       |                                 |                      |

### Volume rendering: Imaris

**BioNano has a workstation dedicated to Image rendering (amipc22.unifr.ch)** Soft Matter physics has also a workstation More number cruncher available at Biology, Medicine, (physics?)

Imaris: dedicated to 3D LSM data

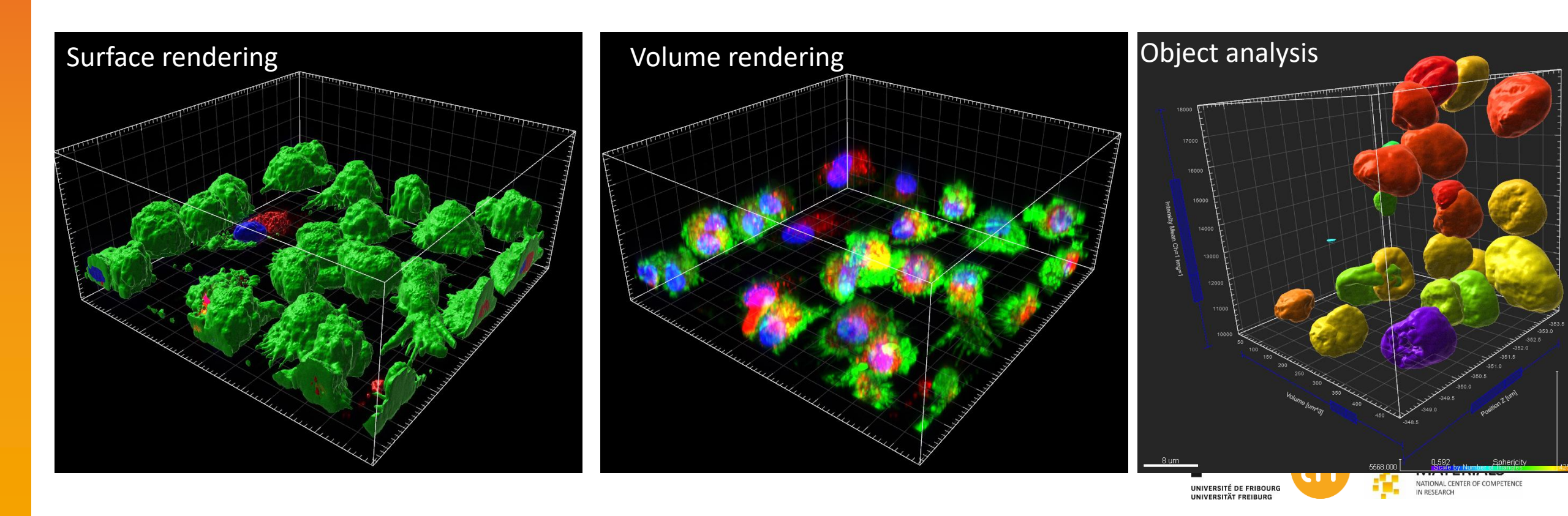

# Volume rendering: Aviso

BioNano has a workstation dedicated to Image rendering (amipc22.unifr.ch)

Aviso: dedicated to 3D non-fluorescent 3D and 4D data

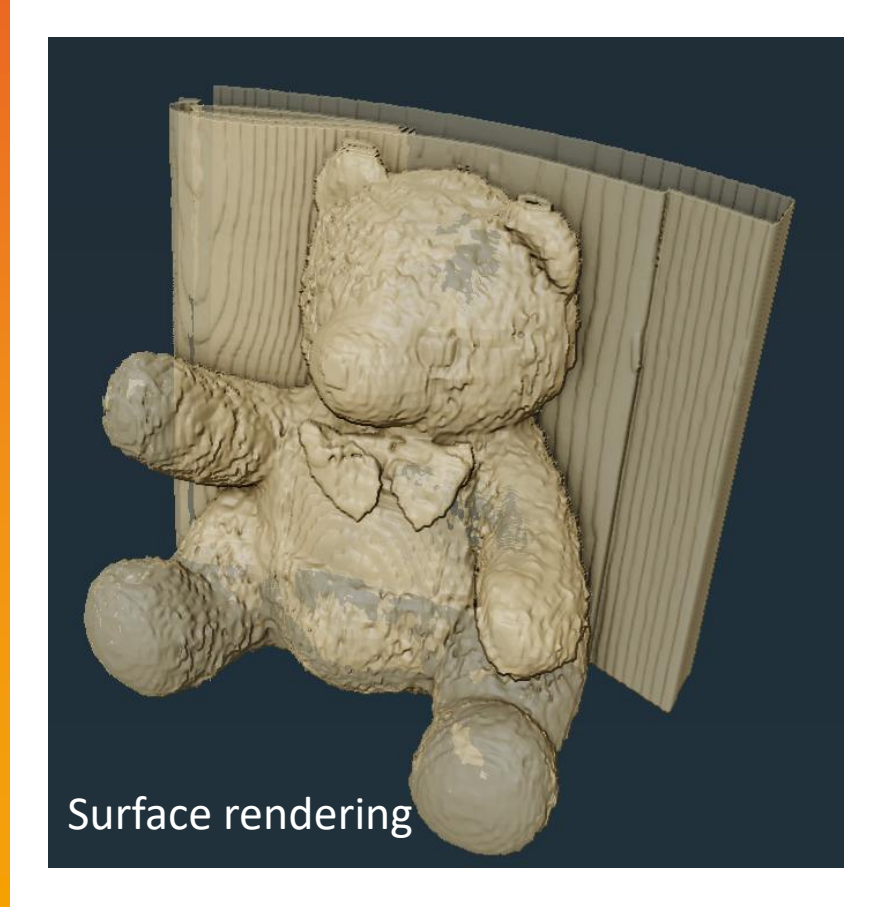

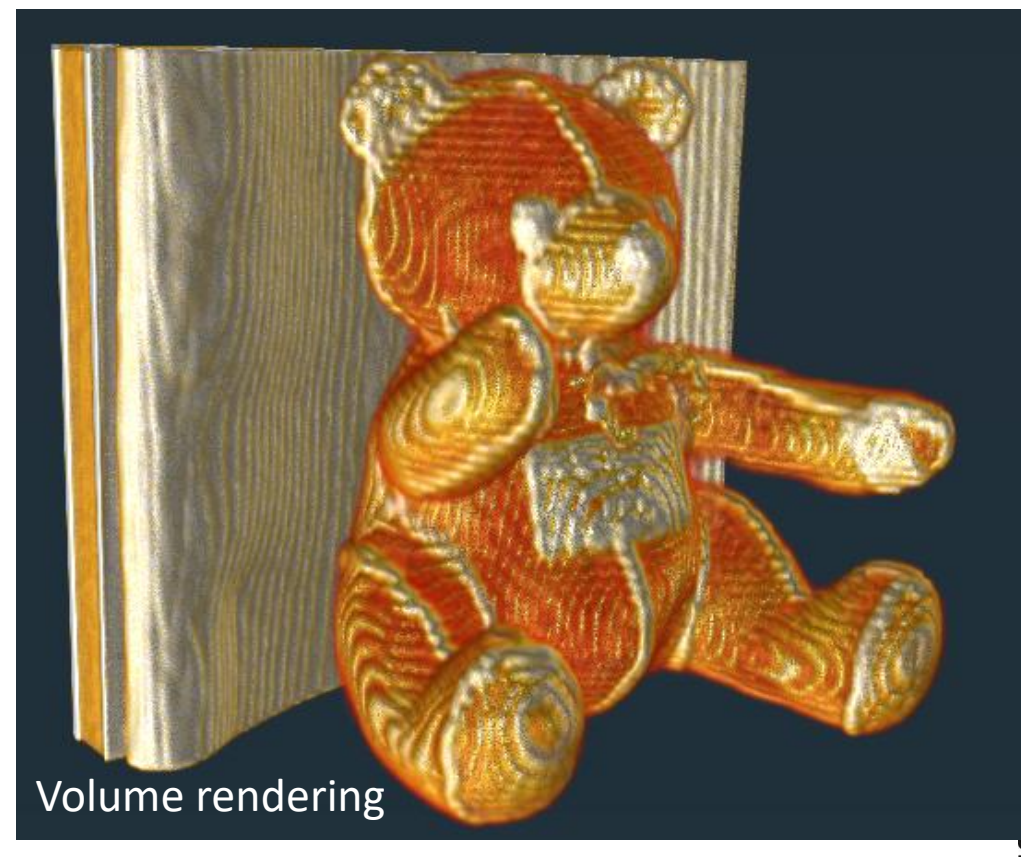

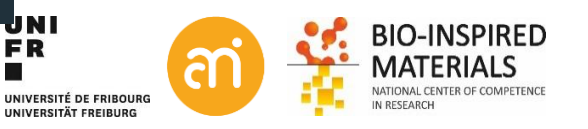

### **Z-Stacks**

✓ Congratulations,You finished Part IV, 3D

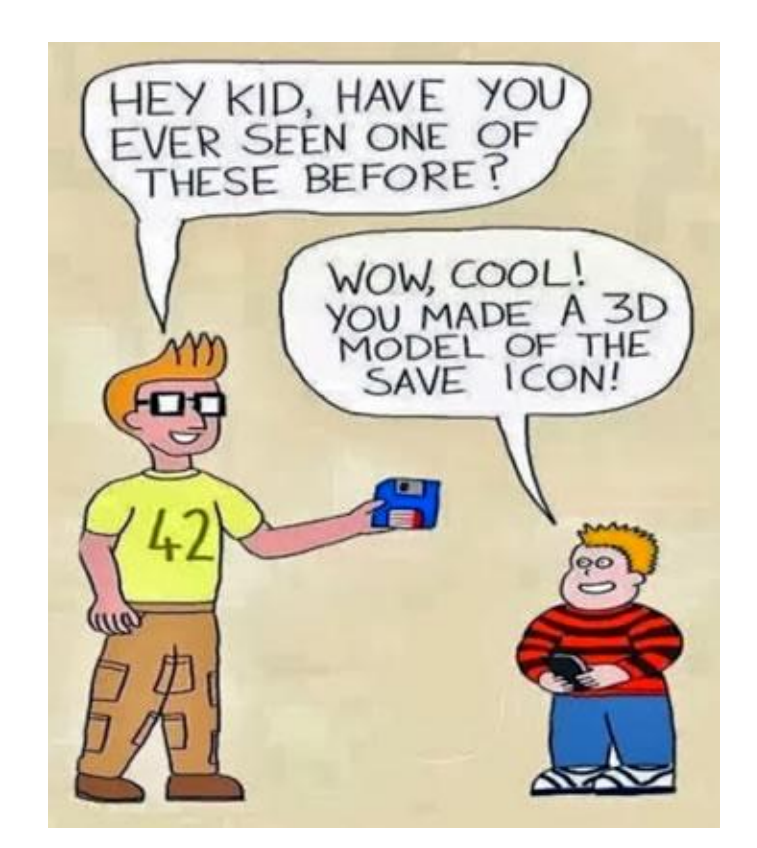

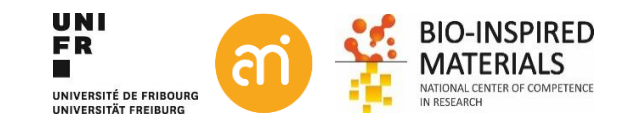